# FutureNet NXR,WXR シリーズ 設定例集 WAN インタフェース編

## Ver 1.3.0

センチュリー・システムズ株式会社

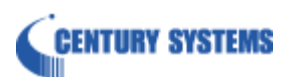

## 目次

| 目次                                     | 2   |
|----------------------------------------|-----|
| はじめに                                   | 4   |
| 改版履歷                                   | 5   |
| 1. Ethernet 設定                         | 6   |
| 1-1. 端末型接続設定(固定 IP)                    |     |
| 1-2. 端末型接続設定(DHCP)                     | 10  |
| 2. PPPoE 設定                            | 13  |
| 2-1. 端末型接続設定                           |     |
| 2-2. LAN 型接続設定                         |     |
| 2-3. マルチセッション接続設定                      |     |
| 3. PPP モバイル設定                          | 26  |
| 3-1. NTT ドコモ mopera U 定額対応アクセスポイント接続設定 |     |
| 3-2. NXR-G100/F,N FOMA 接続設定            | 31  |
| 3-3. NTT ドコモ Xi(クロッシィ)接続設定             | 35  |
| 3-4. NXR-155/C-L LTE 接続設定              | 39  |
| 3-5. NXR-G100/NL 接続設定                  |     |
| 3-6. KDDI LTE 接続設定                     | 47  |
| 3-7. NXR-G100/KL LTE 接続設定              | 51  |
| 3-8. NXR-155/C-XW CDMA 1X WIN 接続設定     | 55  |
| 3-9. ソフトバンクモバイル接続設定                    | 58  |
| 3-10. NXR-G100/S 接続設定                  | 62  |
| 3-11. ワイモバイル接続設定                       | 66  |
| 3-12. IIJ モバイル接続設定                     |     |
| 3-13. PPP オンデマンド接続設定                   | 74  |
| 3-14. PPP 接続制限設定                       |     |
| 4. WiMAX 設定                            | 82  |
| 4-1. NXR-155/C-WM WiMAX 接続設定           | 83  |
| 5. 冗長化設定                               | 86  |
| 5-1. PPPoE 冗長化構成(回線冗長)                 | 87  |
| 5-2. PPPoE 冗長化構成(回線冗長)+ECMP 設定         |     |
| 5-3. PPPoE 冗長化構成(回線冗長)+PBR 設定          |     |
| 5-4. メイン PPPoE+バックアップ Ethernet 構成      | 103 |

| 5-5. メイン Ethernet+バックアップ PPPoE 構成            | . 108 |
|----------------------------------------------|-------|
| 5-6. メイン PPPoE+バックアップ PPP モバイル構成(リンク監視)      | 113   |
| 5-7. メイン PPPoE+バックアップ PPP モバイル構成(Ping 監視)    | 119   |
| 5-8. メイン Ethernet+バックアップ PPP モバイル構成(Ping 監視) | . 125 |
| 5-9. メイン PPPoE+バックアップ WiMAX 構成(Ping 監視)      | . 130 |
| 付録                                           | 136   |
| Ethernet 状態確認方法                              | . 137 |
| PPPoE 状態確認方法                                 | . 138 |
| PPP モバイル状態確認方法                               | . 140 |
| NXR-155/C-L 状態確認方法                           | . 142 |
| NXR-155/C-XW 状態確認方法                          | . 144 |
| NXR-155/C-WM 状態確認方法                          | . 146 |
| NXR-G100/F 状態確認方法                            | . 147 |
| NXR-G100/KL 状態確認方法                           | . 149 |
| 設定例 show config 形式サンプル                       | . 151 |
| サポートデスクへのお問い合わせ                              | 180   |
| サポートデスクへのお問い合わせに関して                          | . 181 |
| サポートデスクのご利用に関して                              | . 183 |

## はじめに

- FutureNet はセンチュリー・システムズ株式会社の登録商標です。
- 本書に記載されている会社名,製品名は、各社の商標および登録商標です。
- 本ガイドは、以下の FutureNet NXR,WXR 製品に対応しております。 NXR-120/C,NXR-125/CX,NXR-130/C,NXR-155/C シリーズ, NXR-230/C,NXR-350/C,NXR-1200,NXR-G100 シリーズ,WXR-250
- 本書の内容の一部または全部を無断で転載することを禁止しています。
- 本書の内容については、将来予告なしに変更することがあります。
- ■本書の内容については万全を期しておりますが、ご不審な点や誤り、記載漏れ等お気づきの点がありましたらお手数ですが、ご一報下さいますようお願い致します。
- ■本書は FutureNet NXR-120/C, NXR-155/C シリーズ,NXR-230/C の以下のバージョンをベースに作成しております。
  - 第1章,第2章 FutureNet NXR-120/C Ver5.24.1E
  - 第3章 FutureNet NXR-120/C Ver5.24.1E
  - ※3-2 は FutureNet NXR-G100/F Ver6.5.0
    - 3-4 は FutureNet NXR-155/C-L Ver5.22.5D
    - 3-5 は FutureNet NXR-G100/NL Ver6.5.0
    - 3-7 は FutureNet NXR-G100/KL Ver6.4.2
    - 3-8 1t FutureNet NXR-155/C-XW Ver5.22.5D
    - 3-10 は FutureNet NXR-G100/S Ver6.5.0
  - 第4章 FutureNet NXR-155/C-WM Ver5.22.5D
  - 第5章 FutureNet NXR-120/C Ver5.24.1
  - ※5-1~5-5 は FutureNet NXR-230/C Ver5.25.2
    - 5-9 は FutureNet NXR-155/C-WM Ver5.22.5D

各種機能において、ご使用されている製品およびファームウェアのバージョンによっては一部機能,コ マンドおよび設定画面が異なっている場合もありますので、その場合は各製品のユーザーズガイドを参 考に適宜読みかえてご参照および設定を行って下さい。

- 本バージョンでは IPv4 のみを対象とし、IPv6 設定については本バージョンでは記載しておりません。
- 設定した内容の復帰(流し込み)を行う場合は、CLI では「copy」コマンド,GUI では設定の復帰を行う 必要があります。
- モバイルデータ通信端末をご利用頂く場合で契約内容が従量制またはそれに準ずる場合、大量のデータ 通信を行うと利用料が高額になりますので、ご注意下さい。
- 本書を利用し運用した結果発生した問題に関しましては、責任を負いかねますのでご了承下さい。

## 改版履歴

| Version | 更新内容                      |
|---------|---------------------------|
| 1.0.0   | 初版                        |
| 1.0.0   | PPPoE,PPP モバイル,WiMAX 編を統合 |
| 1.1.0   | NXR-G100/F FOMA 接続設定追加    |
| 1.2.0   | NXR-G100/KL LTE 接続設定追加    |
| 120     | NXR-G100/S 接続設定           |
| 1.5.0   | NXR-G100/NL 接続設定          |

## 1. Ethernet 設定

- 1-1. 端末型接続設定(固定 IP)
- 1-2. 端末型接続設定(DHCP)

## 1-1. 端末型接続設定(固定 IP)

ケーブルモデムや FTTH などを利用してインターネットアクセスする設定例です。回線接続には PPPoE で はなく、Ethernet を利用します。PPPoE の端末型設定は <u>2-1. 端末型接続設定</u>をご参照ください。 この設定例では、プロバイダより固定 IP アドレスが割り当てられるものとします。

【構成図】

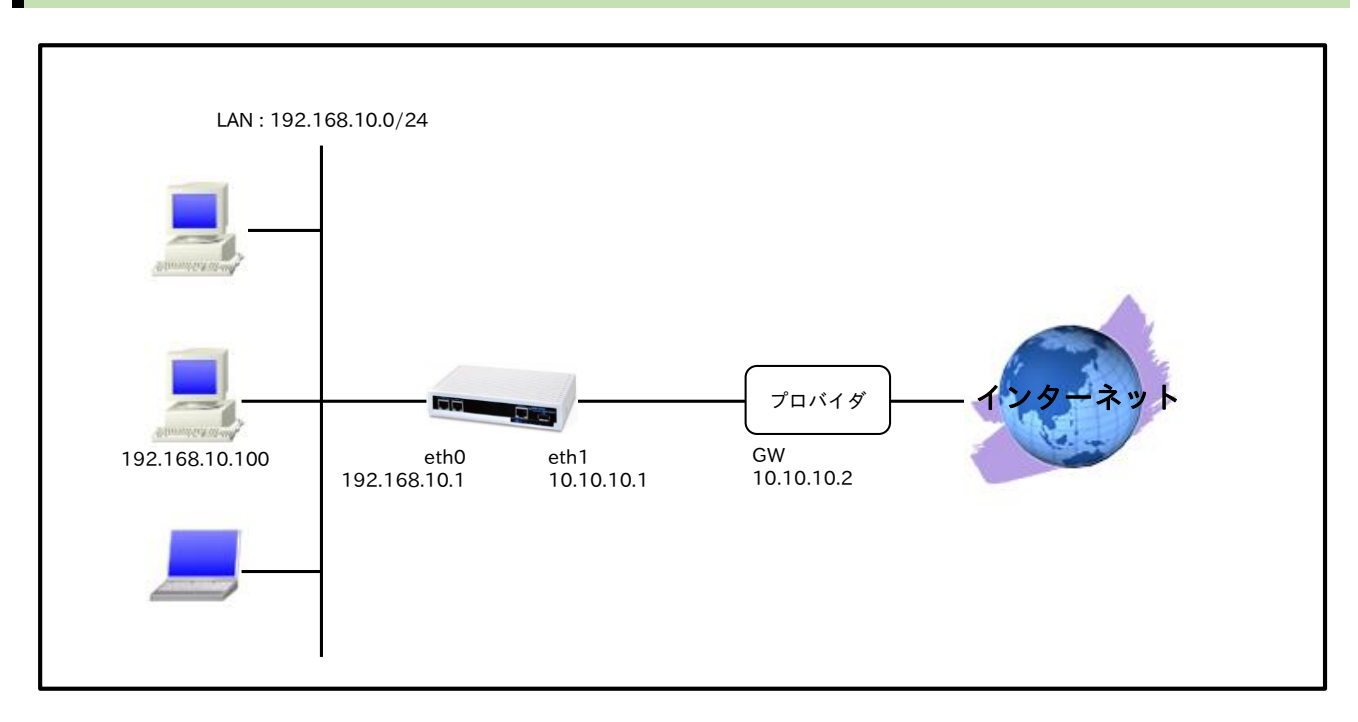

## 【設定データ】

| 設定項目          |               | 設定内容  |                 |
|---------------|---------------|-------|-----------------|
| LAN 側インタフェース  | ethernet0のIPア | ドレス   | 192.168.10.1/24 |
|               | ethernet1のIPア | ドレス   | 10.10.10.1/30   |
|               | IP マスカレード     |       | 有効              |
| WAN 側インタフェース  | SPI フィルタ      |       | 有効              |
|               | MSS 自動調整      |       | オート             |
|               | IPリダイレクト      |       | 無効              |
| 7 7 7 7 1     | 宛先 IP アドレス    |       | 0.0.0/0         |
| スタナイックルート     | ゲートウェイ(IP ア   | ドレス)  | 10.10.10.2      |
|               | サービス          |       | 有効              |
| DNS           | DNC #         | プライマリ | 10.255.1.1      |
|               | ע באום        | セカンダリ | 10.255.1.2      |
| FastFowarding |               |       | 有効              |

## 【設定例】

nxr120#configure terminal

Enter configuration commands, one per line. End with CNTL/Z.

nxr120(config)#interface ethernet 0

nxr120(config-if)#ip address 192.168.10.1/24

nxr120(config-if)#exit

nxr120(config)#ip route 0.0.0.0/0 10.10.10.2

nxr120(config)#interface ethernet 1

nxr120(config-if)#ip address 10.10.10.1/30 nxr120(config-if)#ip masquerade nxr120(config-if)#ip spi-filter nxr120(config-if)#ip tcp adjust-mss auto nxr120(config-if)#no ip redirects nxr120(config-if)#exit nxr120(config-dns)#service enable nxr120(config-dns)#address 10.255.1.1 nxr120(config-dns)#address 10.255.1.2 nxr120(config-dns)#address 10.255.1.2 nxr120(config-dns)#address 10.255.1.2 nxr120(config-dns)#exit nxr120(config-dns)#exit nxr120(config)#fast-forwarding enable nxr120(config)#exit nxr120(config)#exit nxr120(config)#exit

## 【 設定例解説 】

#### 1. <LAN 側(ethernet0)インタフェース設定>

nxr120(config)#interface ethernet 0 nxr120(config-if)#ip address 192.168.10.1/24

ethernet0 インタフェースの IP アドレスを設定します。

## 2. <スタティックルート設定>

nxr120(config)#ip route 0.0.0.0/0 10.10.10.2

デフォルトルートを設定します。

## 3. <WAN 側(ethernet1)インタフェース設定>

nxr120(config)#**interface ethernet 1** nxr120(config-if)#**ip address 10.10.10.1/30** ethernet1 インタフェースの IP アドレスを設定します。

#### nxr120(config-if)#ip masquerade

IP マスカレードを設定します。これにより ethernet1 インタフェースからパケットが送信される際に送信 元 IP アドレスを ethernet1 インタフェースの IP アドレスに変換します。

#### nxr120(config-if)#ip spi-filter

ステートフルパケットインスペクションを設定します。

ステートフルパケットインスペクションは、パケットを監視してパケットフィルタリング項目を随時変更す る機能で、動的パケットフィルタリング機能として利用できます。

インタフェースでこの設定を有効にした場合、通常そのインタフェースで受信したパケットは全て破棄され ますが、そのインタフェースから送信されたパケットに対応する戻りパケットに対してはアクセスを許可し ます。これにより自動的に WAN からの不要なアクセスを制御することが可能です。

#### nxr120(config-if)#ip tcp adjust-mss auto

TCP MSS の調整機能をオートに設定します。

TCP MSS 調整機能は TCP のネゴシエーション時に MSS 値を調整することで、サイズの大きい TCP パケ

ットを転送する際にフラグメントによるスループットの低下を抑制する場合に利用します。

nxr120(config-if)#**no ip redirects** ICMP リダイレクト機能を無効に設定します。

#### 4. <DNS 設定>

nxr120(config)#**dns** nxr120(config-dns)#**service enable** DNS サービスを有効にします。

この設定により NXR の DNS リレーおよび DNS キャッシュ機能を利用することが可能です。

nxr120(config-dns)#**address 10.255.1.1** nxr120(config-dns)#**address 10.255.1.2** 

プロバイダから通知されているプライマリ,セカンダリ DNS サーバアドレスを設定します。

## 5. <ファストフォワーディングの有効化>

#### nxr120(config)#fast-forwarding enable

ファストフォワーディングを有効にします。ファストフォワーディングを設定することによりパケット転送 の高速化を行うことができます。

(☞) ファストフォワーディングの詳細および利用時の制約については、NXR シリーズのユーザーズガイド (CLI 版)に記載されているファストフォワーディングの解説をご参照ください。

| IP アドレス     | 192.168.10.100 |
|-------------|----------------|
| サブネットマスク    | 255.255.255.0  |
| デフォルトゲートウェイ | 102 162 10 1   |
| DNS サーバ     | 192.100.10.1   |

## 1-2. 端末型接続設定(DHCP)

ケーブルモデムや FTTH などを利用してインターネットアクセスする設定例です。回線接続には PPPoE で はなく、Ethernet を利用します。PPPoE の端末型設定は <u>2-1. 端末型接続設定</u>をご参照ください。 この設定例では、IP アドレスはプロバイダより DHCP で取得するものとします。

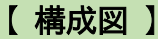

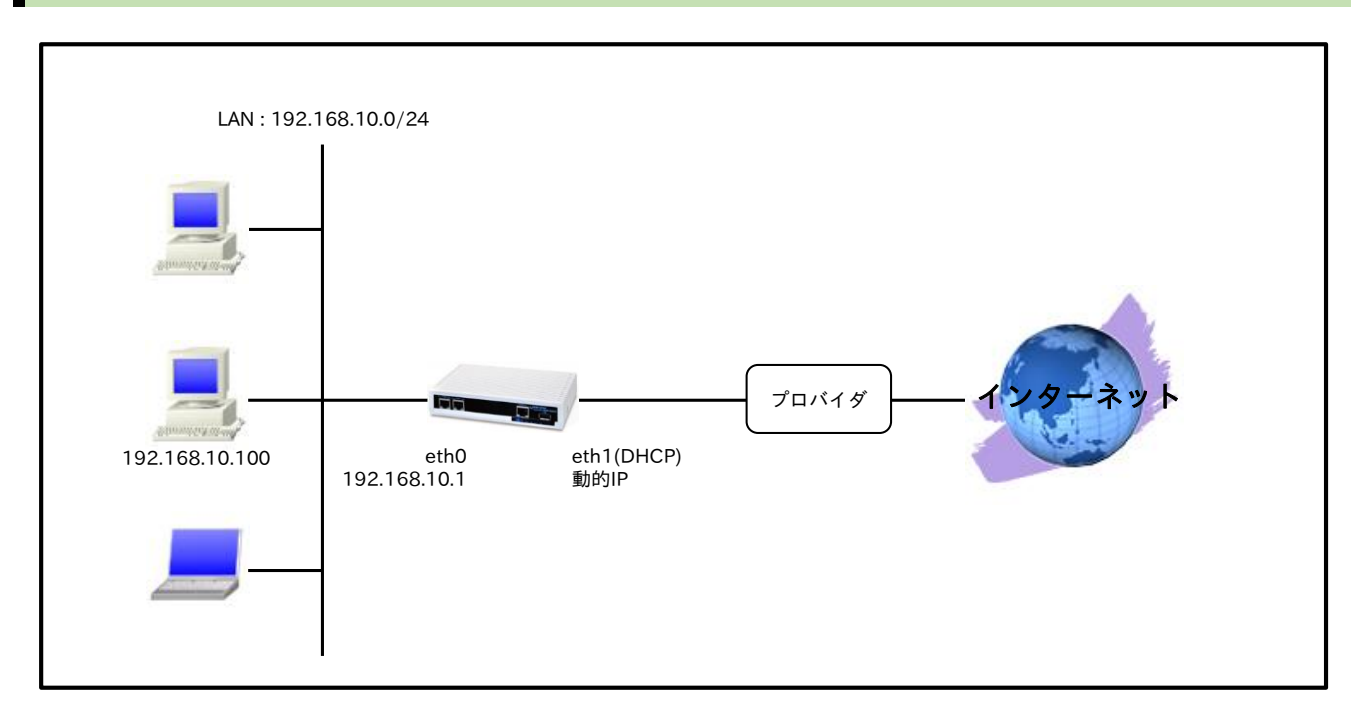

## 【設定データ】

| 設定項目          |                     | 設定内容            |
|---------------|---------------------|-----------------|
| LAN 側インタフェース  | ethernet0 の IP アドレス | 192.168.10.1/24 |
|               | ethernet1のIPアドレス    | 動的 IP           |
|               | IP マスカレード           | 有効              |
| WAN 側インタフェース  | SPI フィルタ            | 有効              |
|               | MSS 自動調整            | オート             |
|               | IPリダイレクト            | 無効              |
| DNS           | サービス                | 有効              |
| FastFowarding |                     | 有効              |

## 【設定例】

nxr120#configure terminal Enter configuration commands, one per line. End with CNTL/Z. nxr120(config)#interface ethernet 0 nxr120(config-if)#ip address 192.168.10.1/24 nxr120(config-if)#exit nxr120(config)#interface ethernet 1 nxr120(config-if)#ip address dhcp nxr120(config-if)#ip masquerade nxr120(config-if)#ip spi-filter nxr120(config-if)#ip tcp adjust-mss auto nxr120(config-if)#no ip redirects nxr120(config-if)#exit nxr120(config)#dns nxr120(config-dns)#service enable nxr120(config-dns)#exit nxr120(config)#fast-forwarding enable nxr120(config)#exit nxr120#save config

## 【設定例解説】

### 1. <LAN 側(ethernet0)インタフェース設定>

nxr120(config)#**interface ethernet 0** nxr120(config-if)#**ip address 192.168.10.1/24** 

ethernet0 インタフェースの IP アドレスを設定します。

## 2. <WAN 側(ethernet1)インタフェース設定>

nxr120(config)#interface ethernet 1 nxr120(config-if)#ip address dhcp

ethernet1 インタフェースの IP アドレスを設定します。

この設定例では、DHCP で動的 IP アドレスが割り当てられるため、IP アドレスに dhcp を設定します。

 (☞) dhcp の後にホスト名を指定することが可能です。これにより DHCP での IP アドレス取得時、プロ バイダから指定されたホスト名を通知する必要がある場合など、DHCP Discover の hostname オプ ションにホスト名を指定することができます。

nxr120(config-if)#**ip masquerade** nxr120(config-if)#**ip spi-filter** nxr120(config-if)#**ip tcp adjust-mss auto** nxr120(config-if)#**no ip redirects** 

IP マスカレード、ステートフルパケットインスペクションを有効に設定します。また、TCP MSS の調整機 能をオート、ICMP リダイレクト機能を無効に設定します。

## 3. <DNS 設定>

nxr120(config)#**dns** nxr120(config-dns)#**service enable** 

DNS サービスを有効にします。

この設定により NXR の DNS リレーおよび DNS キャッシュ機能を利用することが可能です。

## 4. <ファストフォワーディングの有効化>

#### nxr120(config)#**fast-forwarding enable**

ファストフォワーディングを有効にします。ファストフォワーディングを設定することによりパケット転送 の高速化を行うことができます。

(☞) ファストフォワーディングの詳細および利用時の制約については、NXR シリーズのユーザーズガイド
 (CLI 版)に記載されているファストフォワーディングの解説をご参照ください。

| IP アドレス     | 192.168.10.100 |
|-------------|----------------|
| サブネットマスク    | 255.255.255.0  |
| デフォルトゲートウェイ | 102 168 10 1   |
| DNS サーバ     | 192.108.10.1   |

## 2. PPPoE 設定

2-1. 端末型接続設定

2-2. LAN 型接続設定

2-3. マルチセッション接続設定

## 2-1. 端末型接続設定

NTT 東日本/西日本が提供するフレッツ光ネクスト, Bフレッツ,フレッツ ADSL などの PPPoE 接続を必要とする環境で、IP アドレスを1つ割り当てられるサービスで利用可能な設定です。

【構成図】

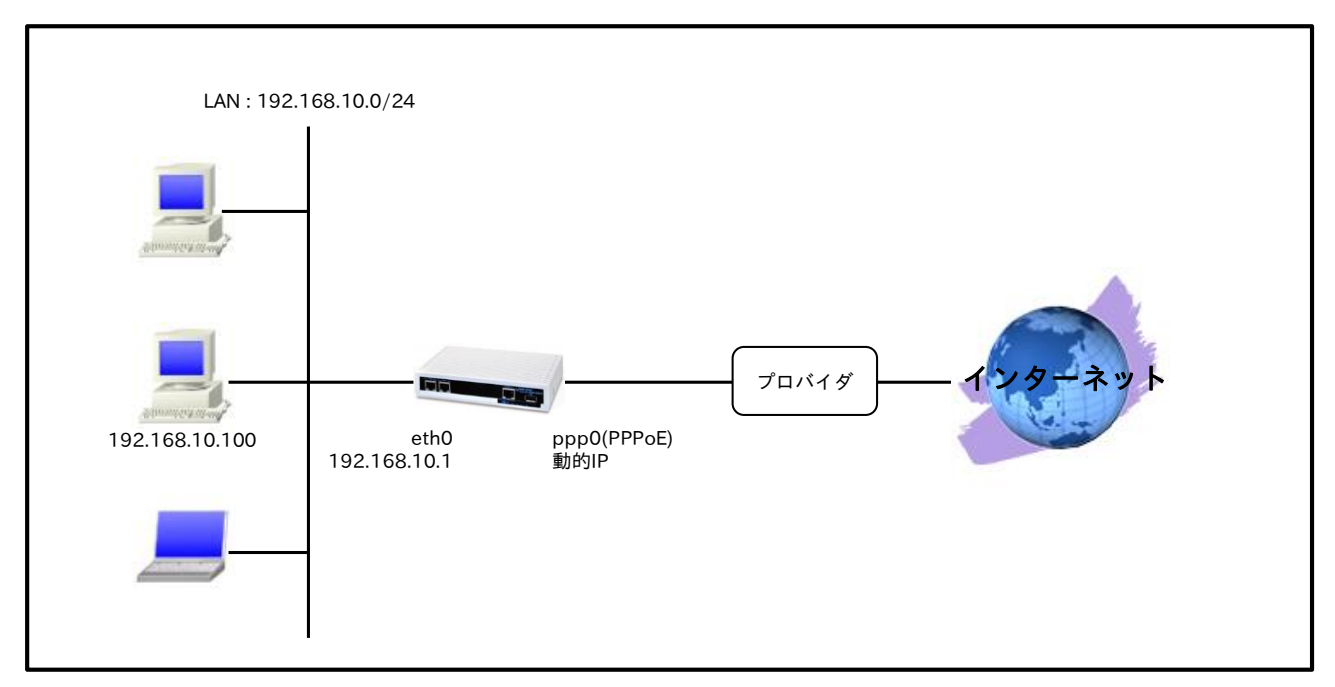

- PPPoE 接続の設定は、イーサネットインタフェースではなく、PPP インタフェースで行います。
- PPPoEは、イーサネットインタフェース上で PPP セッションを確立するため、イーサネットインタフェースで、PPP インタフェースを利用する設定が必要になります。

## 【設定データ】

| 設定項目          |                         | 設定内容             |
|---------------|-------------------------|------------------|
| LAN 側インタフェース  | ethernet0のIPアドレス        | 192.168.10.1/24  |
|               | PPPoE クライアント(ethernet1) | ppp0             |
|               | ppp0のIPアドレス             | 動的 IP アドレス       |
|               | IPマスカレード                | 有効               |
| WANUはインタフェーフ  | SPI フィルタ                | 有効               |
| WAN 例インタフェース  | MSS 自動調整                | オート              |
|               | IPリダイレクト                | 無効               |
|               | ISP 接続用ユーザ ID           | test1@example.jp |
|               | ISP 接続用パスワード            | test1pass        |
| フカニノックリット     | 宛先 IP アドレス              | 0.0.0/0          |
| スタリィックルード     | ゲートウェイ(インタフェース)         | ppp0             |
| LED           | AUX1                    | ppp0 アップ時点灯      |
| DNS           | サービス                    | 有効               |
| FastFowarding |                         | 有効               |

#### 【設定例】

nxr120#configure terminal Enter configuration commands, one per line. End with CNTL/Z. nxr120(config)#interface ethernet 0 nxr120(config-if)#ip address 192.168.10.1/24 nxr120(config-if)#exit nxr120(config)#ip route 0.0.0.0/0 ppp 0 nxr120(config)#interface ppp 0 nxr120(config-ppp)#ip address negotiated nxr120(config-ppp)#ip masquerade nxr120(config-ppp)#ip spi-filter nxr120(config-ppp)#ip tcp adjust-mss auto nxr120(config-ppp)#no ip redirects nxr120(config-ppp)#ppp username test1@example.jp password test1pass nxr120(config-ppp)#exit nxr120(config)#interface ethernet 1 nxr120(config-if)#no ip address nxr120(config-if)#pppoe-client ppp 0 nxr120(config-if)#exit nxr120(config)#system led aux 1 interface ppp 0 nxr120(config)#dns nxr120(config-dns)#service enable nxr120(config-dns)#exit nxr120(config)#fast-forwarding enable nxr120(config)#exit nxr120#save config

#### 【設定例解説】

#### 1. <LAN 側(ethernet0)インタフェース設定>

nxr120(config)#interface ethernet 0

<u>nxr120(config-if)#ip address 192.168.10.1/24</u> ethernet0 インタフェースの IP アドレスを設定します。

## 2. <スタティックルート設定>

nxr120(config)#ip route 0.0.0.0/0 ppp 0

デフォルトルートを設定します。

## 3. <WAN 側(ppp0)インタフェース設定>

nxr120(config)#interface ppp 0
nxr120(config-ppp)#ip address negotiated

ppp0 インタフェースの IP アドレスが動的 IP アドレスの場合は、negotiated を設定します。

(☞) IP アドレスに negotiated を設定した場合は、プロバイダ等から払い出された IP アドレス(IPCP で取得した IP アドレス)を利用します。

nxr120(config-ppp)#**ip masquerade** nxr120(config-ppp)#**ip spi-filter** nxr120(config-ppp)#**ip tcp adjust-mss auto** nxr120(config-ppp)#**no ip redirects** 

IPマスカレード、ステートフルパケットインスペクションを有効に設定します。

また、TCP MSS の調整機能をオート、ICMP リダイレクト機能を無効に設定します。

nxr120(config-ppp)#**ppp username test1@example.jp password test1pass** ISP 接続用のユーザ ID とパスワードを設定します。

#### 4. <ethernet1 インタフェース設定>

nxr120(config)#**interface ethernet 1** nxr120(config-if)#**no ip address** 

ethernet1 インタフェースで IP アドレスを割り当てない設定をします。

(☞) PPPoE 接続でプロバイダ等から割り当てられる IP アドレスは、イーサネットインタフェースではなく PPP インタフェースに割り当てられます。よって、PPPoE のみで使用する場合は IP アドレスの設定は不要です。

nxr120(config-if)#**pppoe-client ppp 0** 

PPPoE クライアントとして ppp0 インタフェースを使用できるように設定します。

(☞) PPPoE で PPP インタフェースを使用する場合は、ethernet インタフェース設定で pppoe-client コ マンドによる登録が必要になります。

#### 5. <システム LED 設定>

nxr120(config)#system led aux 1 interface ppp 0

ppp0 インタフェースのアップ/ダウンを aux1 LED で表示するように設定します。

#### 6. <DNS 設定>

nxr120(config)#**dns** nxr120(config-dns)#**service enable** 

DNS サービスを有効にします。

#### 7. <ファストフォワーディングの有効化>

#### nxr120(config)#fast-forwarding enable

ファストフォワーディングを有効にします。ファストフォワーディングを設定することによりパケット転送 の高速化を行うことができます。

(☞) ファストフォワーディングの詳細および利用時の制約については、NXR シリーズのユーザーズガイド (CLI 版)に記載されているファストフォワーディングの解説をご参照ください。

| IP アドレス     | 192.168.10.100 |
|-------------|----------------|
| サブネットマスク    | 255.255.255.0  |
| デフォルトゲートウェイ | 102 168 10 1   |
| DNS サーバ     | 192.108.10.1   |

## 2-2. LAN 型接続設定

NTT 東日本/西日本が提供するフレッツ光ネクスト, B フレッツ, フレッツ ADSL などの PPPoE 接続を必要とする環境で、IP アドレスが複数利用可能な場合、ルータの LAN 側にもグローバル IP アドレスを割り当てて利用することができます。

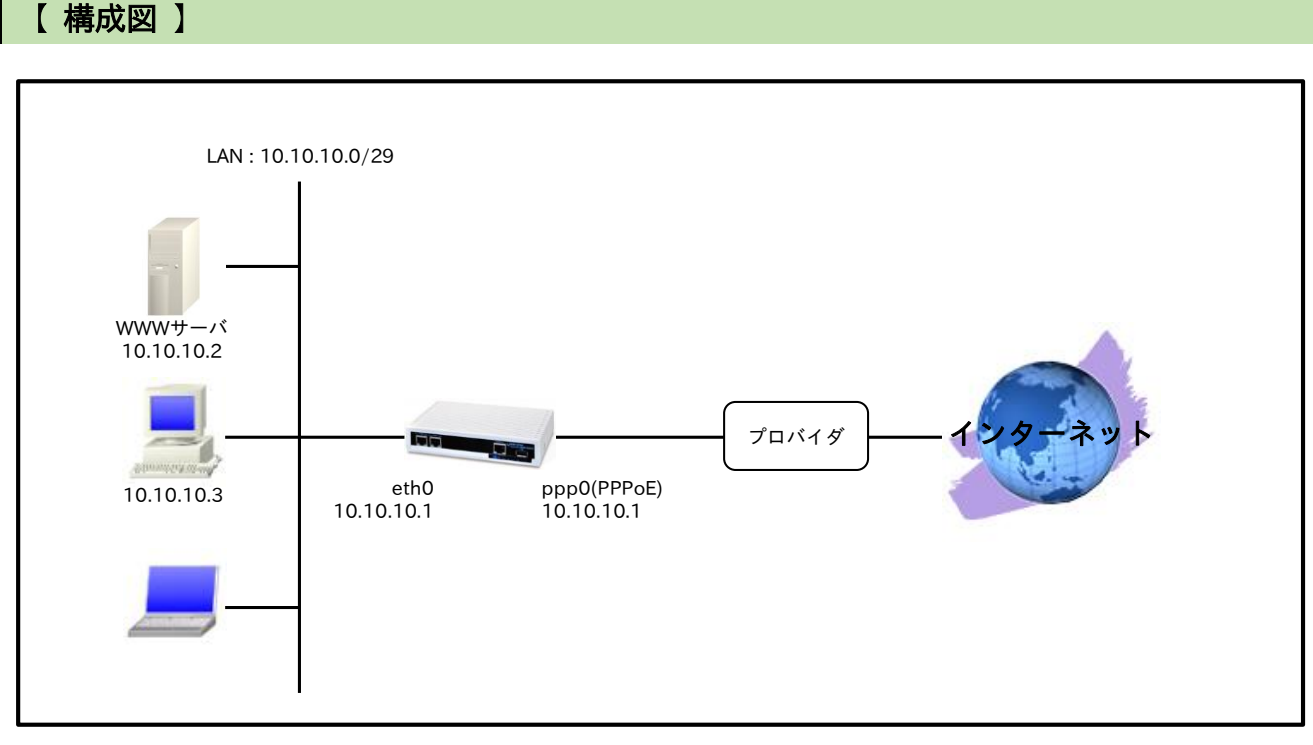

- LAN 型接続では PPP インタフェースに固定 IP アドレスを設定し、かつ PPP インタフェースに設定 した IP アドレスと同じ IP アドレスを ethernet0 インタフェースにも設定します。これにより LAN 側でもプロバイダ等より割り当てられた IP アドレスを使用することができます。
- ppp0 インタフェースでステートフルパケットインスペクションを設定し、インターネット側からの アクセスに対しては基本的に破棄しますが、この設定例では以下のアクセスだけ許可します。
   宛先 IP アドレス 10.10.10.2 宛先 TCP ポート番号 80(WWW サーバ)

## 【設定データ】

| 設定項目          |                   | 設定内容       |                  |
|---------------|-------------------|------------|------------------|
| LAN 側インタフェース  | ethernet0のIPアドレス  |            | 10.10.10.1/29    |
|               | PPPoE クライアント(ethe | ernet1)    | ppp0             |
|               | ppp0のIPアドレス       |            | 10.10.10.1/32    |
|               | IP アクセスグループ       | forward-in | ppp0_forward-in  |
| WANU          | SPI フィルタ          |            | 有効               |
| WAIN 側インタフェース | MSS 自動調整          |            | オート              |
|               | IPリダイレクト          |            | 無効               |
|               | ISP 接続用ユーザ ID     |            | test1@example.jp |
|               | ISP 接続用パスワード      |            | test1pass        |
| フクティックリット     | 宛先 IP アドレス        |            | 0.0.0/0          |
| XX919972-F    | ゲートウェイ(インタフェース)   |            | ppp0             |
| IDJALA        | ルール名              |            | ppp0_forward-in  |
| IF / 1 // X   | ppp0_forward-in   | 動作         | 許可               |

|               |      | 送信元 IP アドレス | any         |
|---------------|------|-------------|-------------|
|               |      | 宛先 IP アドレス  | 10.10.10.2  |
|               |      | プロトコル       | TCP         |
|               |      | 送信元ポート      | any         |
|               |      | 宛先ポート       | 80          |
| LED           | AUX1 |             | ppp0 アップ時点灯 |
| DNS           | サービス |             | 有効          |
| FastFowarding |      |             | 有効          |

## 【設定例】

nxr120#configure terminal Enter configuration commands, one per line. End with CNTL/Z. nxr120(config)#interface ethernet 0 nxr120(config-if)#ip address 10.10.10.1/29 nxr120(config-if)#exit nxr120(config)#ip route 0.0.0.0/0 ppp 0 nxr120(config)#ip access-list ppp0\_forward-in permit any 10.10.10.2 tcp any 80 nxr120(config)#interface ppp 0 nxr120(config-ppp)#ip address 10.10.10.1/32 nxr120(config-ppp)#ip access-group forward-in ppp0\_forward-in nxr120(config-ppp)#ip spi-filter nxr120(config-ppp)#ip tcp adjust-mss auto nxr120(config-ppp)#no ip redirects nxr120(config-ppp)#ppp username test1@example.jp password test1pass nxr120(config-ppp)#exit nxr120(config)#interface ethernet 1 nxr120(config-if)#no ip address nxr120(config-if)#pppoe-client ppp 0 nxr120(config-if)#exit nxr120(config)#system led aux 1 interface ppp 0 nxr120(config)#dns nxr120(config-dns)#service enable nxr120(config-dns)#exit nxr120(config)#fast-forwarding enable nxr120(config)#exit nxr120#save config

## 【 設定例解説 】

#### 1. <LAN 側(ethernet0)インタフェース設定>

nxr120(config)#interface ethernet 0

<u>nxr120(config-if)#**ip address 10.10.10.1/29** ethernet0 インタフェースの IP アドレスを設定します。</u>

2. <スタティックルート設定>

#### nxr120(config)#**ip route 0.0.0.0/0 ppp 0**

デフォルトルートを設定します。

## 3. < IP アクセスリスト設定>

nxr120(config)#ip access-list ppp0\_forward-in permit any 10.10.10.2 tcp any 80

IP アクセスリスト名を ppp0\_forward-in とし、宛先 IP アドレス 10.10.10.2,宛先 TCP ポート番号 80 のパ

ケットを許可します。

なお、この IP アクセスリスト設定は ppp0 インタフェース設定で登録します。

(☞) IP アクセスリストを設定しただけではフィルタとして有効にはなりません。フィルタリングを行うインタフェースでの登録が必要になります。

#### 4. <WAN 側(ppp0)インタフェース設定>

nxr120(config)#interface ppp 0

nxr120(config-ppp)#**ip address 10.10.10.1/32** ppp0 インタフェースの IP アドレスを設定します。

(PF) プロバイダ等から割り当てられた IP アドレスとは異なる IP アドレスを設定した場合でも、ユーザ ID,パスワード等に問題がなければ PPPoE 接続は完了します。そのため、PPPoE 接続は正常に完了 しているのに通信できないという事象が発生した場合は、設定した IP アドレスがプロバイダ等から 割り当てられた IP アドレスかどうか確認してください。

nxr120(config-ppp)#ip access-group forward-in ppp0\_forward-in nxr120(config-ppp)#ip spi-filter nxr120(config-ppp)#ip tcp adjust-mss auto nxr120(config-ppp)#no ip redirects

ステートフルパケットインスペクションを有効に設定します。また、IP アクセスリスト ppp0\_forward-in を forward-in フィルタに適用します。そして、TCP MSS の調整機能をオート、ICMP リダイレクト機能を 無効に設定します。

nxr120(config-ppp)#**ppp username test1@example.jp password test1pass** ISP 接続用のユーザ ID とパスワードを設定します。

## 5. <ethernet1 インタフェース設定>

nxr120(config)#**interface ethernet 1** nxr120(config-if)#**no ip address** nxr120(config-if)#**pppoe-client ppp 0** PPPoE クライアントとして ppp0 インタフェースを使用できるように設定します。

## 6. <システム LED 設定>

<u>nxr120(config)</u>#**system led aux 1 interface ppp 0** ppp0 インタフェースのアップ/ダウンを aux1 LED で表示するように設定します。

#### 7. <DNS 設定>

nxr120(config)#**dns** nxr120(config-dns)#**service enable** DNS サービスを有効にします。

#### 8. <ファストフォワーディングの有効化>

#### nxr120(config)#fast-forwarding enable

ファストフォワーディングを有効にします。ファストフォワーディングを設定することによりパケット転送 の高速化を行うことができます。

(☞) ファストフォワーディングの詳細および利用時の制約については、NXR シリーズのユーザーズガイド (CLI 版)に記載されているファストフォワーディングの解説をご参照ください。

|             | WWW サーバ         | 端末         |  |
|-------------|-----------------|------------|--|
| IPアドレス      | 10.10.10.2      | 10.10.10.3 |  |
| サブネットマスク    | 255.255.255.248 |            |  |
| デフォルトゲートウェイ | 10 10 10 1      |            |  |
| DNS サーバ     | 10.10.10.1      |            |  |

## 2-3. マルチセッション接続設定

NTT 東日本/西日本が提供するフレッツ光ネクスト, Bフレッツなどの PPPoE 接続では、同時に複数の PPPoE セッションを確立することが可能です。これを利用してインターネット(プロバイダ)接続と NTT 東 日本/西日本が提供するサービス情報サイトやフレッツスクウェア,フレッツ VPN ワイドなどを同時に利用 することができます。この設定例では、インターネット(プロバイダ)接続と NTT 東日本が提供するサービ ス情報サイトに接続します。

#### 【構成図】

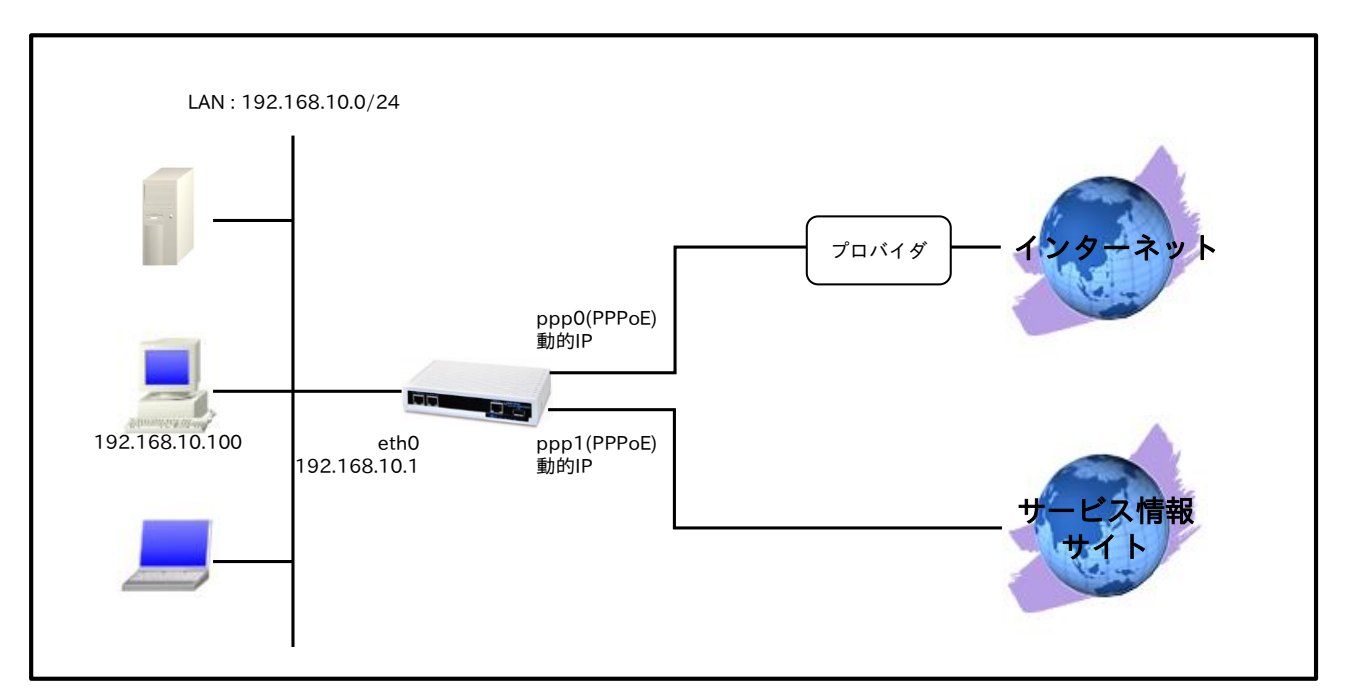

・ NTT 東日本で提供しているサービス情報サイト(NGN IPv4)向けのルート情報は、2014 年 10 月現 在のものとなります。NTT 西日本で提供しているサービス情報サイトのルート情報は、NTT 西日本 のホームページ等をご確認下さい。

## 【設定データ】

| 設定項目         |                              | 設定内容          |                  |
|--------------|------------------------------|---------------|------------------|
| LAN 側インタフェース | ethernet0のIPアドレス             |               | 192.168.10.1/24  |
|              | PPPoE クライアント(ethernet1)      |               | ppp0,ppp1        |
|              | ppp0 インタフェース<br>(インターネット側)   | ppp0の IP アドレス | 動的 IP アドレス       |
|              |                              | IP マスカレード     | 有効               |
| WAN 側インタフェース |                              | SPI フィルタ      | 有効               |
|              |                              | MSS 自動調整      | オート              |
|              |                              | IP リダイレクト     | 無効               |
|              |                              | ISP 接続用ユーザ ID | test1@example.jp |
|              |                              | ISP 接続用パスワード  | test1pass        |
|              | pppl インタフェース<br>(サービス情報サイト側) | ppp1のIPアドレス   | 動的 IP アドレス       |
|              |                              | IP マスカレード     | 有効               |
|              |                              | SPI フィルタ      | 有効               |
|              |                              | MSS 自動調整      | オート              |
|              |                              | IP リダイレクト     | 無効               |

|                  |                  | サービス情報サイト接続用<br>ユーザ ID | guest@v4flets-east.jp |
|------------------|------------------|------------------------|-----------------------|
|                  |                  | サービス情報サイト接続用<br>パスワード  | guest                 |
|                  |                  | IPCP DNS オプション         | 破棄                    |
|                  | No.1 宛先<br>ゲー    | 宛先 IP アドレス             | 0.0.0/0               |
|                  |                  | ゲートウェイ(インタフェース)        | ppp0                  |
| フクニノックリット        | No 9             | 宛先 IP アドレス             | 123.107.190.0/24      |
| XX T T Y V N - F | NO.2 ゲー          | ゲートウェイ(インタフェース)        | ppp1                  |
|                  | No.3<br>宛先<br>ゲー | 宛先 IP アドレス             | 220.210.194.0/25      |
|                  |                  | ゲートウェイ(インタフェース)        | ppp1                  |
| LED              | AUX1             |                        | ppp0 アップ時点灯           |
| LED              | AUX2             |                        | ppp1 アップ時点灯           |
| DNS              | サービス             |                        | 有効                    |
|                  |                  | ドメイン                   | .v4flets-east.jp      |
|                  | ゾーン              | プライマリ DNS サーバ          | 123.107.190.5         |
|                  |                  | セカンダリ DNS サーバ          | 123.107.190.6         |
| FastFowarding    |                  |                        | 有効                    |

## 【設定例】

nxr120#configure terminal Enter configuration commands, one per line. End with CNTL/Z. nxr120(config)#interface ethernet 0 nxr120(config-if)#ip address 192.168.10.1/24 nxr120(config-if)#exit nxr120(config)#ip route 0.0.0.0/0 ppp 0 nxr120(config)#ip route 123.107.190.0/24 ppp 1 nxr120(config)#ip route 220.210.194.0/25 ppp 1 nxr120(config)#interface ppp 0 nxr120(config-ppp)#ip address negotiated nxr120(config-ppp)#ip masquerade nxr120(config-ppp)#ip spi-filter nxr120(config-ppp)#ip tcp adjust-mss auto nxr120(config-ppp)#no ip redirects nxr120(config-ppp)#ppp username test1@example.jp password test1pass nxr120(config-ppp)#exit nxr120(config)#interface ppp 1 nxr120(config-ppp)#ip address negotiated nxr120(config-ppp)#ip masquerade nxr120(config-ppp)#ip spi-filter nxr120(config-ppp)#ip tcp adjust-mss auto nxr120(config-ppp)#no ip redirects nxr120(config-ppp)#ppp username guest@v4flets-east.jp password guest nxr120(config-ppp)#ppp ipcp dns reject nxr120(config-ppp)#exit nxr120(config)#interface ethernet 1 nxr120(config-if)#no ip address nxr120(config-if)#pppoe-client ppp 0 nxr120(config-if)#pppoe-client ppp 1 nxr120(config-if)#exit nxr120(config)#system led aux 1 interface ppp 0 nxr120(config)#system led aux 2 interface ppp 1 nxr120(config)#dns nxr120(config-dns)#service enable nxr120(config-dns)#zone 1 domain .v4flets-east.jp nxr120(config-dns)#zone 1 address 123.107.190.5 nxr120(config-dns)#zone 1 address 123.107.190.6 nxr120(config-dns)#exit nxr120(config)#fast-forwarding enable nxr120(config)#exit nxr120#save config

#### 【設定例解説】

#### 1. <LAN 側(ethernet0)インタフェース設定>

nxr120(config)#interface ethernet 0

nxr120(config-if)#ip address 192.168.10.1/24

ethernet0 インタフェースの IP アドレスを設定します。

## 2. <スタティックルート設定>

#### nxr120(config)#**ip route 0.0.0/0 ppp 0**

デフォルトルートを設定します。

#### nxr120(config)#**ip route 123.107.190.0/24 ppp 1** nxr120(config)#**ip route 220.210.194.0/25 ppp 1**

NTT 東日本サービス情報サイト(NGN IPv4)のルートを設定します。サービス情報サイトとの接続に ppp1 インタフェースを使用しますので、ゲートウェイとして ppp1 インタフェースを指定します。

(☞) 最新のルーティング情報や回線情報は、フレッツ公式サイト(http://flets.com)をご確認ください。

## 3. <インターネット側(ppp0)インタフェース設定>

#### nxr120(config)#**interface ppp 0**

nxr120(config-ppp)#ip address negotiated

ppp0 インタフェースの IP アドレスが動的 IP アドレスの場合は、negotiated を設定します。

nxr120(config-ppp)**#ip masquerade** nxr120(config-ppp)**#ip spi-filter** nxr120(config-ppp)**#ip tcp adjust-mss auto** nxr120(config-ppp)**#no ip redirects** 

IP マスカレード、ステートフルパケットインスペクションを有効に設定します。また、TCP MSS の調整機 能をオート、ICMP リダイレクト機能を無効に設定します。

nxr120(config-ppp)#**ppp username test1@example.jp password test1pass** ISP 接続用のユーザ ID とパスワードを設定します。

## 4. <サービス情報サイト側(ppp1)インタフェース設定>

nxr120(config)#interface ppp 1 nxr120(config-ppp)#ip address negotiated

ppp1 インタフェースの IP アドレスが動的 IP アドレスの場合は、negotiated を設定します。

nxr120(config-ppp)#**ip masquerade** nxr120(config-ppp)#**ip spi-filter** nxr120(config-ppp)#**ip tcp adjust-mss auto** nxr120(config-ppp)#**no ip redirects** 

IP マスカレード、ステートフルパケットインスペクションを有効に設定します。また、TCP MSS の調整機 能をオート、ICMP リダイレクト機能を無効に設定します。 nxr120(config-ppp)#**ppp username guest@v4flets-east.jp password guest** サービス情報サイト接続用のユーザ ID とパスワードを設定します。

nxr120(config-ppp)#**ppp ipcp dns reject** この設定例では、サービス情報サイト側への名前解決用の DNS サーバアドレスを DNS 設定で行っている ため、IPCP で通知される DNS サーバアドレスを破棄します。

#### 5. <ethernet1 インタフェース設定>

nxr120(config)#interface ethernet 1 nxr120(config-if)#no ip address nxr120(config-if)#pppoe-client ppp 0 nxr120(config-if)#pppoe-client ppp 1

PPPoE クライアントとして ppp0,ppp1 インタフェースを使用できるように設定します。

#### 6. <システム LED 設定>

nxr120(config)#system led aux 1 interface ppp 0 nxr120(config)#system led aux 2 interface ppp 1

ppp0 インタフェースのアップ/ダウンを aux1 LED で、ppp1 インタフェースのアップ/ダウンを aux2

LED で表示するように設定します。

#### 7. <DNS 設定>

nxr120(config)#**dns** nxr120(config-dns)#**service enable** 

DNS サービスを有効にします。

nxr120(config-dns)#zone 1 domain .v4flets-east.jp nxr120(config-dns)#zone 1 address 123.107.190.5 nxr120(config-dns)#zone 1 address 123.107.190.6

設定されたドメイン「.v4flets-east.jp」への問合せに対しては、指定した DNS サーバ(123.107.190.5,

123.107.190.6)へ問合せを行うように設定します。

(☞) 最新の DNS サーバの IP アドレス情報は、フレッツ公式サイト(http://flets.com)をご確認ください。

#### 8. <ファストフォワーディングの有効化>

#### nxr120(config)#**fast-forwarding enable**

ファストフォワーディングを有効にします。ファストフォワーディングを設定することによりパケット転送 の高速化を行うことができます。

(☞) ファストフォワーディングの詳細および利用時の制約については、NXR シリーズのユーザーズガイド (CLI 版)に記載されているファストフォワーディングの解説をご参照ください。

| IP アドレス     | 192.168.10.100 |
|-------------|----------------|
| サブネットマスク    | 255.255.255.0  |
| デフォルトゲートウェイ | 102 168 10 1   |
| DNS サーバ     | 192.108.10.1   |

## 3. PPP モバイル設定

3-1. NTT ドコモ mopera U 定額対応アクセスポイント接続設定

- 3-2. NXR-G100/F FOMA 接続設定
- 3-3. NTT ドコモ Xi(クロッシィ)接続設定
- 3-4. NXR-155/C-L LTE 接続設定
- 3-5. NXR-G100/NL 接続設定
- 3-6. KDDI LTE 接続設定
- 3-7. NXR-G100/KL LTE 接続設定
- 3-8. NXR-155/C-XW CDMA 1X WIN 接続設定
- 3-9. ソフトバンクモバイル接続設定
- 3-10. NXR-G100/S 接続設定
- 3-11. ワイモバイル接続設定
- 3-12. IIJ モバイル接続設定
- 3-13. PPP オンデマンド接続設定
- 3-14. PPP 接続制限設定

## 3-1. NTT ドコモ mopera U 定額対応アクセスポイント接続設定

NTT ドコモの mopera U 定額データプランで利用可能なアクセスポイントに接続し、インターネットアク セスする設定例です。なお、NXR-G100/F,N の FOMA 通信モジュールを利用した接続設定については <u>3-</u> 2. NXR-G100/F,N FOMA 接続設定をご参照下さい。

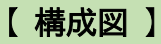

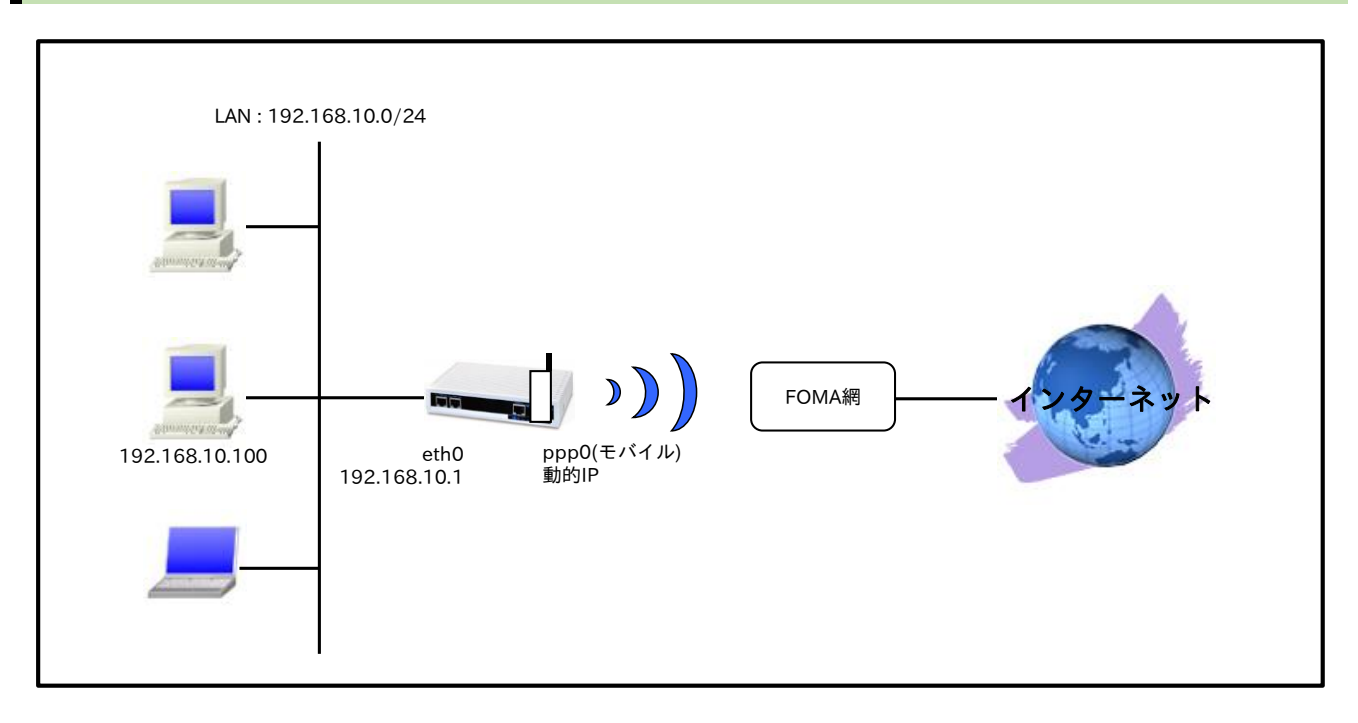

## 【 設定データ 】

|              | 設定項目             | 設定内容                   |
|--------------|------------------|------------------------|
| LAN 側インタフェース | ethernet0のIPアドレス | 192.168.10.1/24        |
|              | mobile0          | ppp0                   |
|              | ppp0のIPアドレス      | 動的 IP アドレス             |
|              | IP マスカレード        | 有効                     |
|              | SPI フィルタ         | 有効                     |
|              | MSS 自動調整         | オート                    |
|              | IP リダイレクト        | 無効                     |
| WAN 側インタフェース | PPP 接続用ユーザ ID    | foma                   |
|              | PPP 接続用パスワード     | foma                   |
|              | APN              | mopera.flat.foma.ne.jp |
|              | CID              | 5                      |
|              | PDP タイプ          | IP                     |
|              | 電話番号             | *99***5#               |
|              | ダイアルタイムアウト       | 30 秒                   |
| フタティックルート    | 宛先 IP アドレス       | 0.0.0/0                |
| スタティックルート    | ゲートウェイ(インタフェース)  | ppp0                   |
| モバイルエラーリカバリー |                  | リセット                   |
| LED          | ext0             | mobile0 の電波状態表示        |
| DNS          | サービス             | 有効                     |

#### 【設定例】

nxr120#configure terminal Enter configuration commands, one per line. End with CNTL/Z. nxr120(config)#interface ethernet 0 nxr120(config-if)#ip address 192.168.10.1/24 nxr120(config-if)#exit nxr120(config)#ip route 0.0.0.0/0 ppp 0 nxr120(config)#interface ppp 0 nxr120(config-ppp)#ip address negotiated nxr120(config-ppp)#ip masquerade nxr120(config-ppp)#ip spi-filter nxr120(config-ppp)#ip tcp adjust-mss auto nxr120(config-ppp)#no ip redirects nxr120(config-ppp)#ppp username foma password foma nxr120(config-ppp)#mobile apn mopera.flat.foma.ne.jp cid 5 pdp-type ip nxr120(config-ppp)#dial-up string \*99\*\*\*5# nxr120(config-ppp)#dial-up timeout 30 nxr120(config-ppp)#exit nxr120(config)#mobile error-recovery-reset nxr120(config)#mobile 0 ppp 0 nxr120(config)#system led ext 0 signal-level mobile 0 nxr120(config)#dns nxr120(config-dns)#service enable nxr120(config-dns)#exit nxr120(config)#exit nxr120#save config

#### 【設定例解説】

#### 1. <LAN 側(ethernet0)インタフェース設定>

nxr120(config)#interface ethernet 0

nxr120(config-if)#**ip address 192.168.10.1/24** ethernet0 インタフェースの IP アドレスを設定します。

## 2. <スタティックルート設定>

nxr120(config)#ip route 0.0.0.0/0 ppp 0

デフォルトルートを設定します。

## 3. <WAN 側(ppp0)インタフェース設定>

nxr120(config)#interface ppp 0
nxr120(config-ppp)#ip address negotiated

ppp0 インタフェースの IP アドレスが動的 IP アドレスの場合は、negotiated を設定します。

(☞) IP アドレスに negotiated を設定した場合は、プロバイダ等から払い出された IP アドレス(IPCP で取得した IP アドレス)を利用します。

nxr120(config-ppp)#**ip masquerade** nxr120(config-ppp)#**ip spi-filter** nxr120(config-ppp)#**ip tcp adjust-mss auto** nxr120(config-ppp)#**no ip redirects** 

IPマスカレード、ステートフルパケットインスペクションを有効に設定します。

また、TCP MSS の調整機能をオート、ICMP リダイレクト機能を無効に設定します。

nxr120(config-ppp)#ppp username foma password foma

PPP 接続で使用するユーザ ID とパスワードを設定します。

(☞) mopera U の定額データプランでは、通常ユーザ ID,パスワードは任意となりますので、ここではユ ーザ ID を foma,パスワードを foma とします。

nxr120(config-ppp)#mobile apn mopera.flat.foma.ne.jp cid 5 pdp-type ip

APN,CID,pdp-type を設定します。

(IF) すでに利用予定の APN 情報がモバイルデータ通信端末に登録されている場合は、mobile apn コマン ドを設定しなくても dial-up string コマンドで、利用予定の APN 情報に対応した CID を指定するこ とにより PPP 接続することが可能です。

nxr120(config-ppp)#**dial-up string \*99\*\*\*5#** PPP 接続で使用する電話番号を設定します。

nxr120(config-ppp)#dial-up timeout 30

ダイアルタイムアウトを設定します。

#### 4. <モバイルエラーリカバリー設定>

nxr120(config)#mobile error-recovery-reset

モバイルデータ通信端末との通信に重大な問題が発生する可能性が高いと判断した場合、モバイルデータ通 信端末のリセットを行うように設定します。

#### 5. <モバイル割り当て設定>

#### nxr120(config)#mobile 0 ppp 0

mobile0 と認識されているモバイルデータ通信端末と ppp0 インタフェースの関連づけを行います。 モバイルデータ通信端末を PPP インタフェースで使用する場合は、mobile コマンドによる PPP インタフ ェースへの関連付けが必要になります。

(IF) mobile0 に割り当てられているモバイルデータ通信端末の情報は、show mobile 0 コマンドで確認す ることができます。

#### 6. <システム LED 設定>

nxr120(config)#system led ext 0 signal-level mobile 0

モバイルデータ通信端末の電波状態を AUX LED 1,2の点灯/消灯で表示するように設定します。

#### 7. <DNS 設定>

nxr120(config)#**dns** nxr120(config-dns)#**service enable** 

DNS サービスを有効にします。

この設定により NXR の DNS リレーおよび DNS キャッシュ機能を利用することが可能です。

| IP アドレス     | 192.168.10.100 |
|-------------|----------------|
| サブネットマスク    | 255.255.255.0  |
| デフォルトゲートウェイ | 102 168 10 1   |
| DNS サーバ     | 192.108.10.1   |

## 3-2. NXR-G100/F,N FOMA 接続設定

NXR-G100/F,N の FOMA 通信モジュールを利用してインターネットアクセスする設定例です。 なお、FOMA 通信モジュールを利用して通信を行う場合は、別途 FOMA に対応した SIM カードが必要に なります。

【構成図】

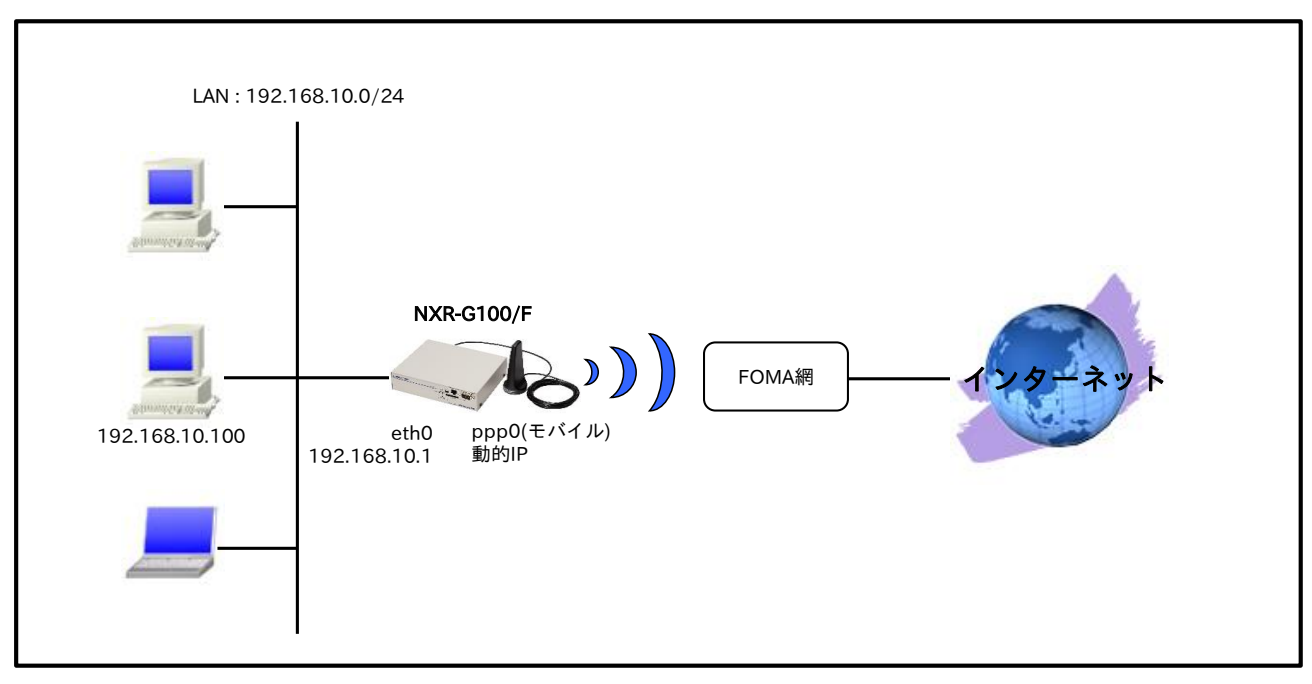

- ・ NXR-G100/F,NのFOMA通信モジュールは、mobile1として認識されます。
  - (☞) FOMA 通信モジュールの情報は、show mobile 1 コマンドで確認できます。

【設定データ】

|                | 設定項目             | 設定内容                   |
|----------------|------------------|------------------------|
| LAN 側インタフェース   | ethernet0のIPアドレス | 192.168.10.1/24        |
|                | mobile1          | ppp0                   |
|                | ppp0のIPアドレス      | 動的 IP アドレス             |
|                | IPマスカレード         | 有効                     |
|                | SPI フィルタ         | 有効                     |
|                | MSS 自動調整         | オート                    |
|                | IP リダイレクト        | 無効                     |
| WANT 印 インクフィーフ | 認証方式             | CHAP                   |
| WAN 側インタフェース   | PPP 接続用ユーザ ID    | foma                   |
|                | PPP 接続用パスワード     | foma                   |
|                | APN              | mopera.flat.foma.ne.jp |
|                | CID              | 5                      |
|                | PDP タイプ          | IP                     |
|                | 電話番号             | *99***5#               |
|                | ダイアルタイムアウト       | 30 秒                   |
| スタティックルート      | 宛先 IP アドレス       | 0.0.0/0                |
|                | ゲートウェイ(インタフェース)  | ppp0                   |
| モバイルエラーリカバリー   |                  | リセット                   |
| モバイルターミネーション   | リカバリー            | リセット                   |

サービス

有効

## 【設定例】

DNS

| nxrg100#configure terminal                                              |
|-------------------------------------------------------------------------|
| Enter configuration commands, one per line. End with CNTL/Z.            |
| nxrg100(config)#interface ethernet 0                                    |
| nxrg100(config-if)#ip address 192.168.10.1/24                           |
| nxrg100(config-if)#exit                                                 |
| nxrg100(config)#ip route 0.0.0.0/0 ppp 0                                |
| nxrg100(config)#interface ppp 0                                         |
| nxrg100(config-ppp)#ip address negotiated                               |
| nxrg100(config-ppp)#ip masquerade                                       |
| nxrg100(config-ppp)#ip spi-filter                                       |
| nxrg100(config-ppp)#ip tcp adjust-mss auto                              |
| nxrg100(config-ppp)#no ip redirects                                     |
| nxrg100(config-ppp)#ppp authentication chap                             |
| nxrg100(config-ppp)#ppp username foma password foma                     |
| nxrg100(config-ppp)#mobile apn mopera.flat.foma.ne.jp cid 5 pdp-type ip |
| nxrg100(config-ppp)#dial-up string *99**5#                              |
| nxrg100(config-ppp)#dial-up timeout 30                                  |
| nxrg100(config-ppp)#exit                                                |
| nxrg100(config)#mobile error-recovery-reset                             |
| nxrg100(config)#mobile termination-recovery reset                       |
| nxrg100(config)#mobile 1 ppp 0                                          |
| nxrg100(config)#dns                                                     |
| nxrg100(config-dns)#service enable                                      |
| nxrg100(config-dns)#exit                                                |
| nxrg100(config)#exit                                                    |
| nxrg100#save config                                                     |

#### 【 設定例解説 】

## 1. <LAN 側(ethernet0)インタフェース設定>

nxrg100(config)#**interface ethernet 0** nxrg100(config-if)#**ip address 192.168.10.1/24** ethernet0 インタフェースの IP アドレスを設定します。

#### 2. <スタティックルート設定>

#### nxrg100(config)#**ip route 0.0.0.0/0 ppp 0**

デフォルトルートを設定します。

#### 3. <WAN 側(ppp0)インタフェース設定>

#### nxrg100(config)#interface ppp 0

nxrg100(config-ppp)#ip address negotiated

ppp0 インタフェースの IP アドレスが動的 IP アドレスの場合は、negotiated を設定します。

nxrg100(config-ppp)#**ip masquerade** nxrg100(config-ppp)#**ip spi-filter** nxrg100(config-ppp)#**ip tcp adjust-mss auto** nxrg100(config-ppp)#**no ip redirects** 

IP マスカレード、ステートフルパケットインスペクションを有効に設定します。

また、TCP MSS の調整機能をオート、ICMP リダイレクト機能を無効に設定します。

nxrg100(config-ppp)#**ppp authentication chap** 

認証方式を設定します。

(☞) MVNOの SIM カードを利用している場合など、CHAP 認証で接続できない場合は、PAP 認証を指定 することで接続できる場合があります。

nxrg100(config-ppp)#ppp username foma password foma

PPP 接続で使用するユーザ ID とパスワードを設定します。

(☞) mopera U の定額データプランでは、通常ユーザ ID,パスワードは任意となりますので、ここではユ ーザ ID を foma,パスワードを foma とします。

nxrg100(config-ppp)#mobile apn mopera.flat.foma.ne.jp cid 5 pdp-type ip

APN,CID,pdp-type を設定します。

(☞) すでに利用予定の APN 情報が SIM カードに登録されている場合は、mobile apn コマンドを設定し なくても dial-up string コマンドで、利用予定の APN 情報に対応した CID を指定することにより PPP 接続することが可能です。

#### nxrg100(config-ppp)#dial-up string \*99\*\*\*5#

PPP 接続で使用する電話番号を設定します。

#### nxrg100(config-ppp)#dial-up timeout 30

ダイアルタイムアウトを設定します。

#### 4. <モバイルエラーリカバリー設定>

#### nxrg100(config)#mobile error-recovery-reset

FOMA 通信モジュールとの通信に重大な問題が発生する可能性が高いと判断した場合、FOMA 通信モジュ ールのリセットを行うように設定します。

#### 5. <モバイルターミネーションリカバリー設定>

nxrg100(config)#mobile termination-recovery reset

PPP 接続時に網側から切断された場合、通信モジュールのリセットを行うように設定します。

#### 6. <モバイル割り当て設定>

#### nxrg100(config)#**mobile 1 ppp 0**

mobile1 と認識されている FOMA 通信モジュールと ppp0 インタフェースの関連づけを行います。

FOMA 通信モジュールを PPP インタフェースで使用する場合は、mobile コマンドによる PPP インタフェ ースへの関連付けが必要になります。

(☞) mobile1 に割り当てられている FOMA 通信モジュールは show mobile 1 コマンドで確認することが できます。

## 7. <DNS 設定>

nxrg100(config)#**dns** nxrg100(config-dns)#**service enable** 

DNS サービスを有効にします。

| IP アドレス     | 192,168,10,100 |
|-------------|----------------|
| サブネットマスク    | 255.255.255.0  |
| デフォルトゲートウェイ | 102162101      |
| DNS サーバ     | 192.108.10.1   |

## 3-3. NTT ドコモ Xi(クロッシィ)接続設定

NTT ドコモの Xi(クロッシィ)対応モバイルデータ通信端末を利用してインターネットアクセスする設定例 です。なお、NXR-155/C-L の LTE 通信モジュールを利用した接続設定については <u>3-4. NXR-155/C-L LTE</u> 接続設定をご参照下さい。

#### 【構成図】

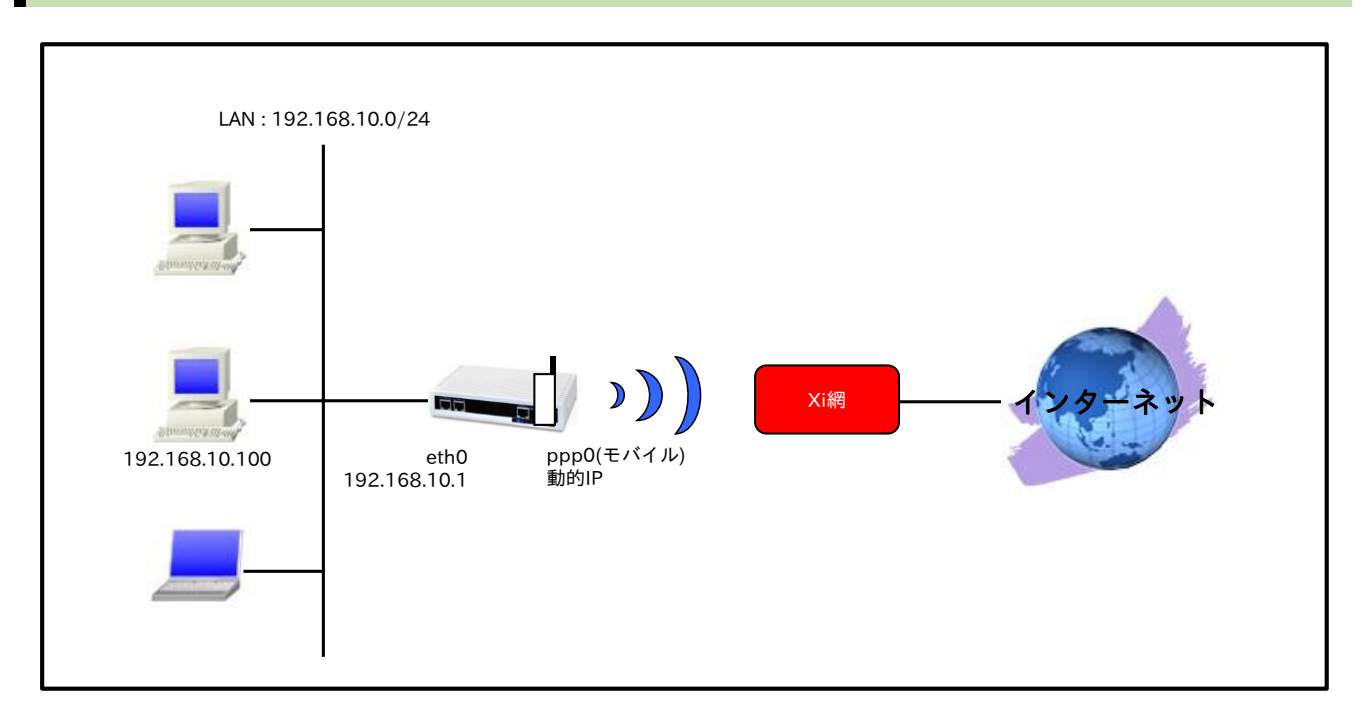

## 【設定データ】

|              | 設定項目             | 設定内容            |
|--------------|------------------|-----------------|
| LAN 側インタフェース | ethernet0のIPアドレス | 192.168.10.1/24 |
|              | mobile0          | ppp0            |
|              | ppp0のIPアドレス      | 動的 IP アドレス      |
|              | IPマスカレード         | 有効              |
|              | SPI フィルタ         | 有効              |
|              | MSS 自動調整         | オート             |
|              | IP リダイレクト        | 無効              |
| WAN 側インタフェース | PPP 接続用ユーザ ID    | lte             |
|              | PPP 接続用パスワード     | lte             |
|              | APN              | mopera.net      |
|              | CID              | 1               |
|              | PDP タイプ          | IP              |
|              | 電話番号             | *99***1#        |
|              | ダイアルタイムアウト       | 30 秒            |
| フタティックルート    | 宛先 IP アドレス       | 0.0.0/0         |
| スタティックルート    | ゲートウェイ(インタフェース)  | ppp0            |
| モバイルエラーリカバリー |                  | リセット            |
| LED          | ext0             | mobile0 の電波状態表示 |
| DNS          | サービス             | 有効              |

#### 【設定例】

nxr120#configure terminal Enter configuration commands, one per line. End with CNTL/Z. nxr120(config)#interface ethernet 0 nxr120(config-if)#ip address 192.168.10.1/24 nxr120(config-if)#exit nxr120(config)#ip route 0.0.0.0/0 ppp 0 nxr120(config)#interface ppp 0 nxr120(config-ppp)#ip address negotiated nxr120(config-ppp)#ip masquerade nxr120(config-ppp)#ip spi-filter nxr120(config-ppp)#ip tcp adjust-mss auto nxr120(config-ppp)#no ip redirects nxr120(config-ppp)#ppp username lte password lte nxr120(config-ppp)#mobile apn mopera.net cid 1 pdp-type ip nxr120(config-ppp)#dial-up string \*99\*\*\*1# nxr120(config-ppp)#dial-up timeout 30 nxr120(config-ppp)#exit nxr120(config)#mobile error-recovery-reset nxr120(config)#mobile 0 ppp 0 nxr120(config)#system led ext 0 signal-level mobile 0 nxr120(config)#dns nxr120(config-dns)#service enable nxr120(config-dns)#exit nxr120(config)#exit nxr120#save config

#### 【設定例解説】

#### 1. <LAN 側(ethernet0)インタフェース設定>

nxr120(config)#interface ethernet 0

\_\_\_\_\_\_ nxr120(config-if)#**ip address 192.168.10.1/24** ethernet0 インタフェースの IP アドレスを設定します。

## 2. <スタティックルート設定>

nxr120(config)#**ip route 0.0.0/0 ppp 0** 

デフォルトルートを設定します。

## 3. <WAN 側(ppp0)インタフェース設定>

nxr120(config)#**interface ppp 0** nxr120(config-ppp)#**ip address negotiated** 

ppp0 インタフェースの IP アドレスが動的 IP アドレスの場合は、negotiated を設定します。

nxr120(config-ppp)#ip masquerade nxr120(config-ppp)#ip spi-filter nxr120(config-ppp)#ip tcp adjust-mss auto nxr120(config-ppp)#no ip redirects

IP マスカレード、ステートフルパケットインスペクションを有効に設定します。

また、TCP MSS の調整機能をオート、ICMP リダイレクト機能を無効に設定します。
nxr120(config-ppp)#ppp username lte password lte

PPP 接続で使用するユーザ ID とパスワードを設定します。

(IF) Xi データプランでは通常ユーザ ID,パスワードは任意となりますので、ここではユーザ ID を lte,パス ワードを lte とします。

nxr120(config-ppp)#mobile apn mopera.net cid 1 pdp-type ip

APN,CID,pdp-type を設定します。

(IF) すでに利用予定の APN 情報がモバイルデータ通信端末に登録されている場合は、mobile apn コマン ドを設定しなくても dial-up string コマンドで、利用予定の APN 情報に対応した CID を指定するこ とにより PPP 接続することが可能です。

nxr120(config-ppp)#**dial-up string \*99\*\*\*1#** PPP 接続で使用する電話番号を設定します。

nxr120(config-ppp)#dial-up timeout 30

ダイアルタイムアウトを設定します。

#### 4. <モバイルエラーリカバリー設定>

#### nxr120(config)#mobile error-recovery-reset

モバイルデータ通信端末との通信に重大な問題が発生する可能性が高いと判断した場合、モバイルデータ通 信端末のリセットを行うように設定します。

#### 5. <モバイル割り当て設定>

#### nxr120(config)#**mobile 0 ppp 0**

mobile0 と認識されているモバイルデータ通信端末と ppp0 インタフェースの関連づけを行います。 モバイルデータ通信端末を PPP インタフェースで使用する場合は、mobile コマンドによる PPP インタフ ェースへの関連付けが必要になります。

(☞) mobile0 に割り当てられているモバイルデータ通信端末の情報は、show mobile 0 コマンドで確認す ることができます。

#### 6. <システム LED 設定>

nxr120(config)#system led ext 0 signal-level mobile 0

モバイルデータ通信端末の電波状態を AUX LED 1,2の点灯/消灯で表示するように設定します。

#### 7. <DNS 設定>

nxr120(config)#**dns** 

nxr120(config-dns)#**service enable** 

DNS サービスを有効にします。

## 【端末の設定例】

| IPアドレス      | 192.168.10.100 |
|-------------|----------------|
| サブネットマスク    | 255.255.255.0  |
| デフォルトゲートウェイ | 102 168 10 1   |
| DNS サーバ     | 192.108.10.1   |

# 3-4. NXR-155/C-L LTE 接続設定

NXR-155/C-Lの LTE 通信モジュールを利用してインターネットアクセスする設定例です。なお、LTE 通 信モジュールを利用して通信を行う場合は、別途 LTE/FOMA に対応した SIM カードが必要になります。

【構成図】

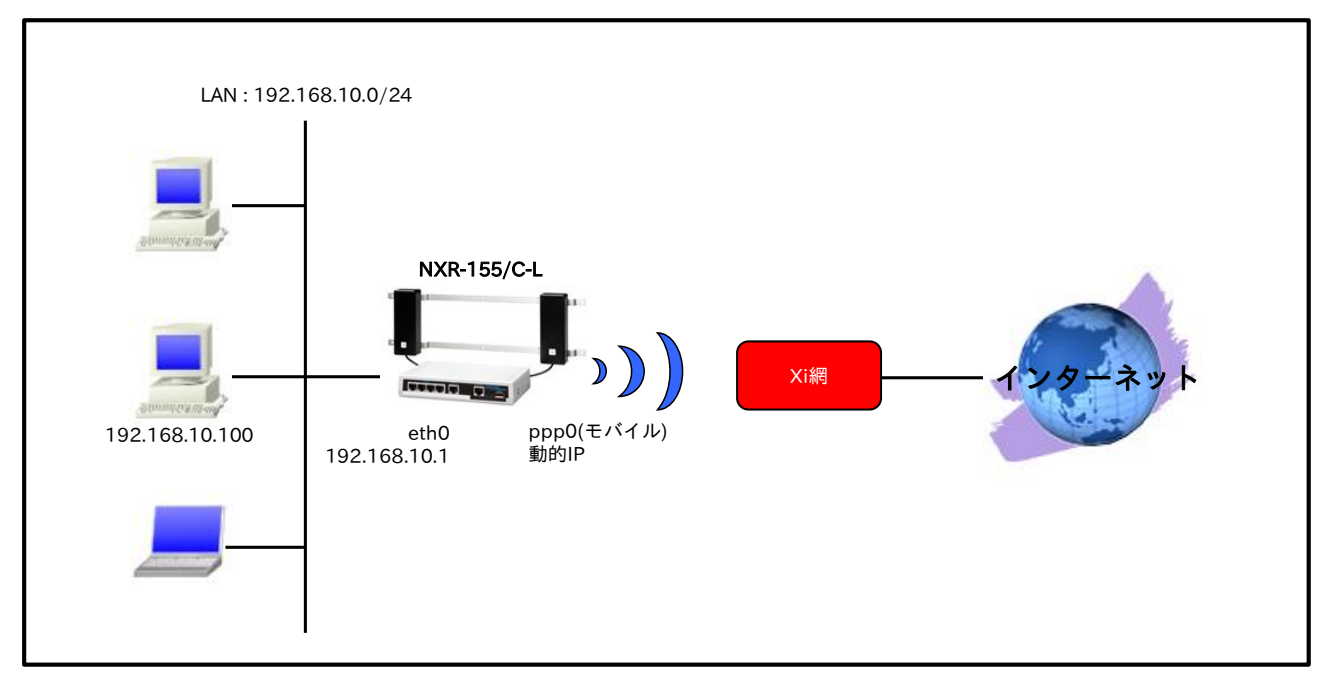

NXR-155/C-LのLTE通信モジュールは、mobile2として認識されます。
 (☞) LTE通信モジュールの情報は、show mobile 2 コマンドで確認できます。
 LTE通信モジュール利用時に指定可能な PDP タイプは、IP のみとなります。

|              | 設定項目             | 設定内容            |
|--------------|------------------|-----------------|
| LAN 側インタフェース | ethernet0のIPアドレス | 192.168.10.1/24 |
|              | mobile2          | ppp0            |
|              | ppp0のIPアドレス      | 動的 IP アドレス      |
|              | IPマスカレード         | 有効              |
|              | SPI フィルタ         | 有効              |
|              | MSS 自動調整         | オート             |
|              | IPリダイレクト         | 無効              |
| WAN 側インタフェース | PPP 接続用ユーザ ID    | lte             |
|              | PPP 接続用パスワード     | lte             |
|              | APN              | mopera.net      |
|              | CID              | 1               |
|              | PDP タイプ          | IP              |
|              | 電話番号             | *99***1#        |
|              | ダイアルタイムアウト       | 30 秒            |
| フタティックルート    | 宛先 IP アドレス       | 0.0.0/0         |
| XX)199% F    | ゲートウェイ(インタフェース)  | ppp0            |
| モバイルエラーリカバリー |                  | リセット            |
| LED          | ext0             | mobile2 の電波状態表示 |
| DNS          | サービス             | 有効              |

#### 【 設定例 】

nxr155#configure terminal Enter configuration commands, one per line. End with CNTL/Z. nxr155(config)#interface ethernet 0 nxr155(config-if)#ip address 192.168.10.1/24 nxr155(config-if)#exit nxr155(config)#ip route 0.0.0.0/0 ppp 0 nxr155(config)#interface ppp 0 nxr155(config-ppp)#ip address negotiated nxr155(config-ppp)#ip masquerade nxr155(config-ppp)#ip spi-filter nxr155(config-ppp)#ip tcp adjust-mss auto nxr155(config-ppp)#no ip redirects nxr155(config-ppp)#ppp username lte password lte nxr155(config-ppp)#mobile apn mopera.net cid 1 pdp-type ip nxr155(config-ppp)#dial-up string \*99\*\*\*1# nxr155(config-ppp)#dial-up timeout 30 nxr155(config-ppp)#exit nxr155(config)#mobile error-recovery-reset nxr155(config)#mobile 2 ppp 0 nxr155(config)#system led ext 0 signal-level mobile 2 nxr155(config)#dns nxr155(config-dns)#service enable nxr155(config-dns)#exit nxr155(config)#exit nxr155#save config

#### 【設定例解説】

#### 1. <LAN 側(ethernet0)インタフェース設定>

nxr155(config)#**interface ethernet 0** nxr155(config-if)#**ip address 192.168.10.1/24** ethernet0 インタフェースの IP アドレスを設定します。

## 2. <スタティックルート設定>

nxr155(config)#**ip route 0.0.0/0 ppp 0** 

デフォルトルートを設定します。

## 3. <WAN 側(ppp0)インタフェース設定>

nxr155(config)#**interface ppp 0** nxr155(config-ppp)#**ip address negotiated** 

ppp0 インタフェースの IP アドレスが動的 IP アドレスの場合は、negotiated を設定します。

nxr155(config-ppp)**#ip masquerade** nxr155(config-ppp)**#ip spi-filter** nxr155(config-ppp)**#ip tcp adjust-mss auto** nxr155(config-ppp)**#no ip redirects** 

IP マスカレード、ステートフルパケットインスペクションを有効に設定します。

また、TCP MSS の調整機能をオート、ICMP リダイレクト機能を無効に設定します。

nxr155(config-ppp)#ppp username lte password lte

PPP 接続で使用するユーザ ID とパスワードを設定します。

(☞) Xi データプランでは通常ユーザ ID,パスワードは任意となりますので、ここではユーザ ID を lte,パス ワードを lte とします。

nxr155(config-ppp)#mobile apn mopera.net cid 1 pdp-type ip

APN,CID,pdp-type を設定します。

(☞) すでに利用予定の APN 情報が SIM カードに登録されている場合は、mobile apn コマンドを設定しなくても dial-up string コマンドで、利用予定の APN 情報に対応した CID を指定することにより PPP 接続することが可能です。

nxr155(config-ppp)#dial-up string \*99\*\*\*1#

電話番号を設定します。

nxr155(config-ppp)#dial-up timeout 30

ダイアルタイムアウトを設定します。

#### 4. <モバイルエラーリカバリー設定>

#### nxr155(config)#mobile error-recovery-reset

LTE 通信モジュールとの通信に重大な問題が発生する可能性が高いと判断した場合、LTE 通信モジュール のリセットを行うように設定します。

#### 5. <モバイル割り当て設定>

#### nxr155(config)#**mobile 2 ppp 0**

mobile2 と認識されている LTE 通信モジュールと ppp0 インタフェースの関連づけを行います。

LTE 通信モジュールを PPP インタフェースで使用する場合は、mobile コマンドによる PPP インタフェー スへの関連付けが必要になります。

(☞) mobile2 に割り当てられている LTE 通信モジュールは show mobile 2 コマンドで確認することができます。

#### 6. <システム LED 設定>

nxr155(config)#system led ext 0 signal-level mobile 2

LTE 通信モジュールの電波状態を AUX LED 1,2の点灯/消灯で表示するように設定します。

#### 7. <DNS 設定>

nxr155(config)#**dns** 

nxr155(config-dns)#**service enable** 

DNS サービスを有効にします。

## 【端末の設定例】

| IP アドレス     | 192.168.10.100 |
|-------------|----------------|
| サブネットマスク    | 255.255.255.0  |
| デフォルトゲートウェイ | 102 168 10 1   |
| DNS サーバ     | 192.108.10.1   |

# 3-5. NXR-G100/NL 接続設定

NXR-G100/NLの通信モジュールを利用してインターネットアクセスする設定例です。この設定例では、 NTT ドコモの Xi(クロッシィ)データ通信プランに対応した SIM カードを利用して接続します。また、補足 として FOMA 専用の SIM カードを利用した場合についても記載しています。

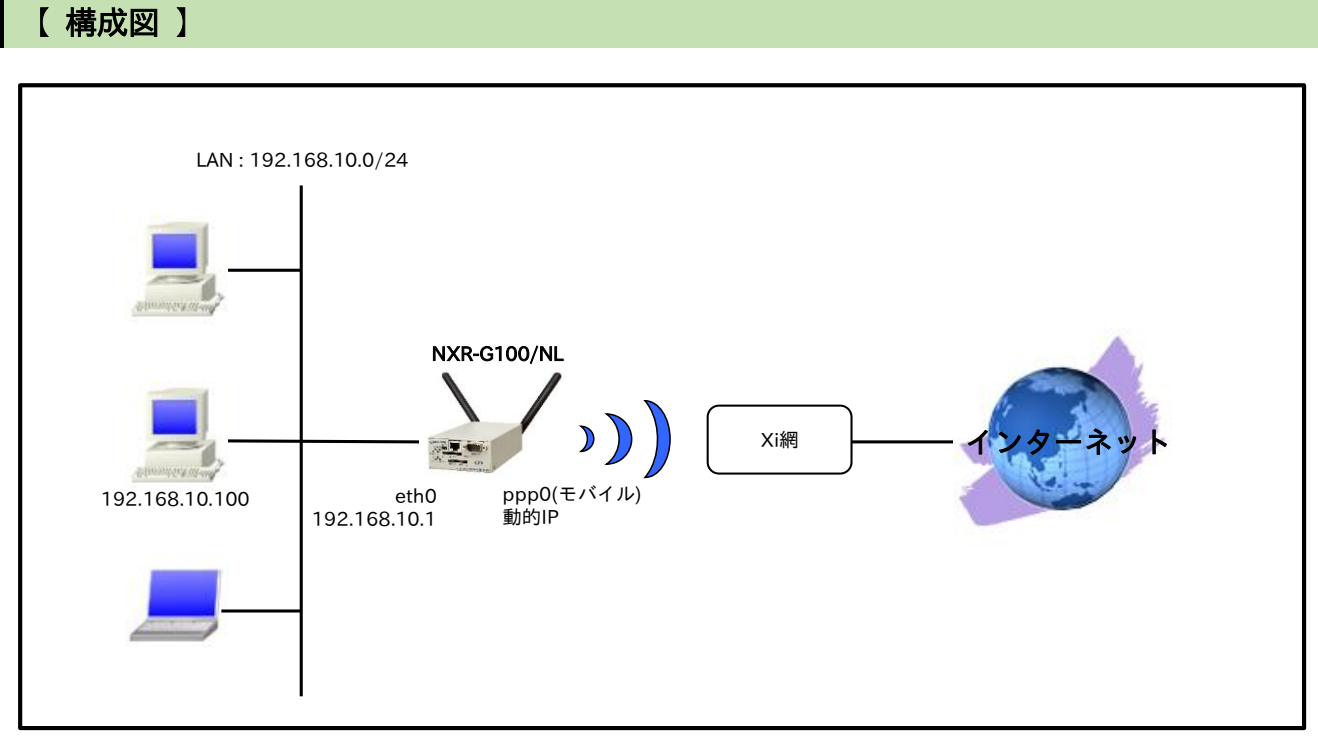

NXR-G100/NLの通信モジュールは、mobile1として認識されます。
 (☞)通信モジュールの情報は、show mobile 1 コマンドで確認できます。

|               | 設定項目             | 設定内容            |
|---------------|------------------|-----------------|
| LAN 側インタフェース  | ethernet0のIPアドレス | 192.168.10.1/24 |
|               | mobile1          | ppp0            |
|               | ppp0のIPアドレス      | 動的 IP アドレス      |
|               | IPマスカレード         | 有効              |
|               | SPI フィルタ         | 有効              |
|               | MSS 自動調整         | オート             |
|               | IPリダイレクト         | 無効              |
| WAN 側インタフェース  | PPP 接続用ユーザ ID    | lte             |
|               | PPP 接続用パスワード     | lte             |
|               | APN              | mopera.net      |
|               | CID              | 1               |
|               | PDP タイプ          | IP              |
|               | 電話番号             | *99***1#        |
|               | ダイアルタイムアウト       | 30 秒            |
| フタティックルート     | 宛先 IP アドレス       | 0.0.0/0         |
| XX)19970-F    | ゲートウェイ(インタフェース)  | ppp0            |
| モバイルエラーリカバリー  |                  | リセット            |
| モバイルターミネーションリ | リカバリー            | リセット            |
| DNS           | サービス             | 有効              |

#### 【 設定例 】

nxrg100#configure terminal Enter configuration commands, one per line. End with CNTL/Z. nxrg100(config)#interface ethernet 0 nxrg100(config-if)#ip address 192.168.10.1/24 nxrg100(config-if)#exit nxrg100(config)#ip route 0.0.0.0/0 ppp 0 nxrg100(config)#interface ppp 0 nxrg100(config-ppp)#ip address negotiated nxrg100(config-ppp)#ip masquerade nxrg100(config-ppp)#ip spi-filter nxrg100(config-ppp)#ip tcp adjust-mss auto nxrg100(config-ppp)#no ip redirects nxrg100(config-ppp)#ppp username lte password lte nxrg100(config-ppp)#mobile apn mopera.net cid 1 pdp-type ip nxrg100(config-ppp)#dial-up string \*99\*\*\*1# nxrg100(config-ppp)#dial-up timeout 30 nxrg100(config-ppp)#exit nxrg100(config)#mobile error-recovery-reset nxrg100(config)#mobile termination-recovery reset nxrg100(config)#mobile 1 ppp 0 nxrg100(config)#dns nxrg100(config-dns)#service enable nxrg100(config-dns)#exit nxrg100(config)#exit nxrg100#save config

## 【設定例解説】

#### 1. <LAN 側(ethernet0)インタフェース設定>

nxrg100(config)#**interface ethernet 0** nxrg100(config-if)#**ip address 192.168.10.1/24** ethernet0 インタフェースの IP アドレスを設定します。

## 2. <スタティックルート設定>

#### nxrg100(config)#ip route 0.0.0.0/0 ppp 0

デフォルトルートを設定します。

#### 3. <WAN 側(ppp0)インタフェース設定>

nxrg100(config)#interface ppp 0
nxrg100(config-ppp)#ip address negotiated

ppp0 インタフェースの IP アドレスが動的 IP アドレスの場合は、negotiated を設定します。

nxrg100(config-ppp)**#ip masquerade** nxrg100(config-ppp)**#ip spi-filter** nxrg100(config-ppp)**#ip tcp adjust-mss auto** nxrg100(config-ppp)**#no ip redirects** 

IP マスカレード、ステートフルパケットインスペクションを有効に設定します。

また、TCP MSS の調整機能をオート、ICMP リダイレクト機能を無効に設定します。

#### nxrg100(config-ppp)#ppp username lte password lte

PPP 接続で使用するユーザ ID とパスワードを設定します。

(☞) Xi データプランでは通常ユーザ ID,パスワードは任意となりますので、ここではユーザ ID を lte,パス ワードを lte とします。

nxrg100(config-ppp)#**mobile apn mopera.net cid 1 pdp-type ip** APN,CID,pdp-type を設定します。

nxrg100(config-ppp)#**dial-up string \*99\*\*\*1#** 電話番号を設定します。

nxrg100(config-ppp)#dial-up timeout 30

ダイアルタイムアウトを設定します。

#### 4. <モバイルエラーリカバリー設定>

#### nxrg100(config)#mobile error-recovery-reset

通信モジュールとの通信に重大な問題が発生する可能性が高いと判断した場合、通信モジュールのリセット を行うように設定します。

#### 5. <モバイルターミネーションリカバリー設定>

nxrg100(config)#**mobile termination-recovery reset** PPP 接続時に網側から切断された場合、通信モジュールのリセットを行うように設定します。

#### 6. <モバイル割り当て設定>

#### nxrg100(config)#**mobile 1 ppp 0**

mobile1 と認識されている通信モジュールと ppp0 インタフェースの関連づけを行います。

通信モジュールを PPP インタフェースで使用する場合は、mobile コマンドによる PPP インタフェースへの関連付けが必要になります。

(☞) mobile1 に割り当てられている通信モジュールは show mobile 1 コマンドで確認することができます。

#### 7. <DNS 設定>

nxrg100(config)#**dns** nxrg100(config-dns)#**service enable** DNS サービスを有効にします。

## 【端末の設定例】

| IP アドレス     | 192.168.10.100 |
|-------------|----------------|
| サブネットマスク    | 255.255.255.0  |
| デフォルトゲートウェイ | 102162101      |
| DNS サーバ     | 192.108.10.1   |

## 【補足】

NXR-G100/NL では、LTE 用の SIM カード以外に FOMA 専用の SIM カードも利用することができます。 この場合、通信モジュールの周波数帯を 3G(W-CDMA)に固定する必要があります。

#### <3G 固定設定>

nxrg100(config)#mobile 1 frequency-band w-cdma

通信モジュールの周波数帯を 3G(W-CDMA)に固定します。

(PP) 接続中にこの設定を変更した場合、PPP 回線が切断されます。

# 3-6. KDDI LTE 接続設定

KDDI の LTE フラット for DATA に対応したモバイルデータ通信端末を利用してインターネットアクセス
 する設定例です。なお、NXR-G100/KL の LTE 通信モジュールを利用した接続設定については <u>3-7. NXR-G100/KL LTE 接続設定</u>をご参照下さい

#### 【構成図】

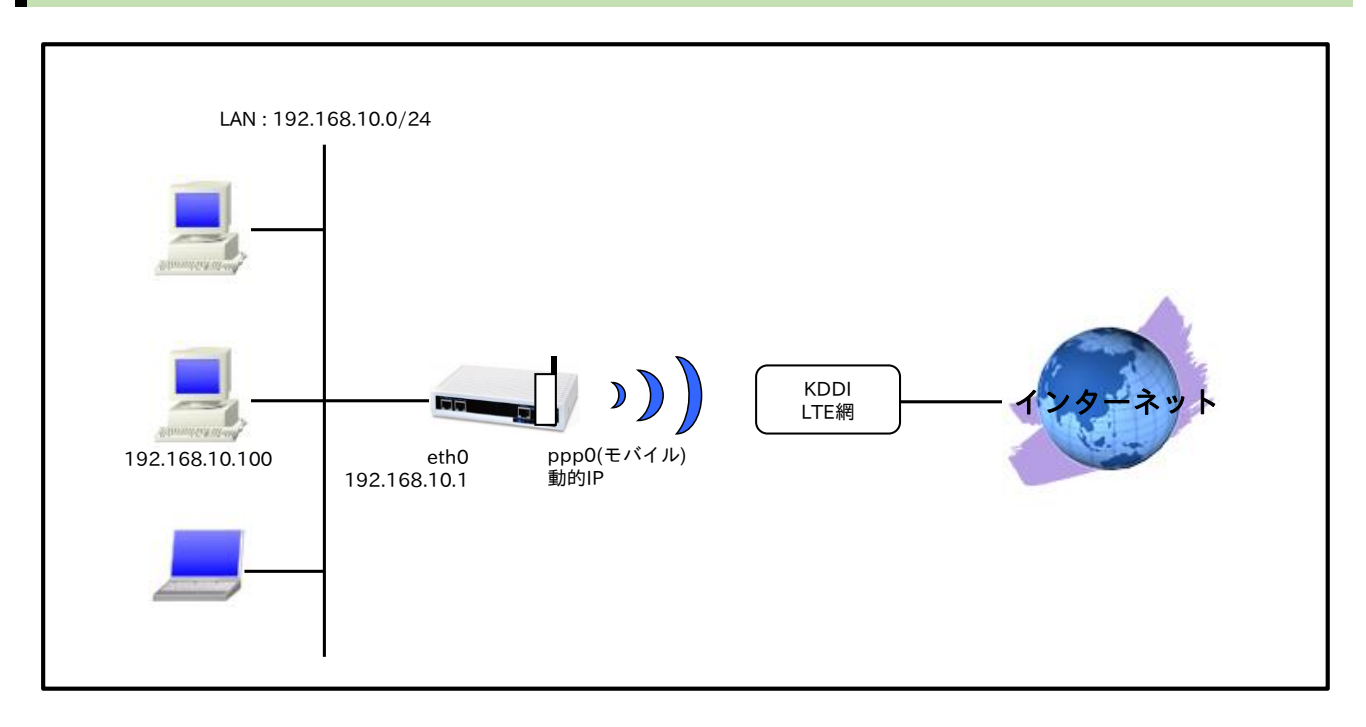

|                 | 設定項目             | 設定内容                 |
|-----------------|------------------|----------------------|
| LAN 側インタフェース    | ethernet0のIPアドレス | 192.168.10.1/24      |
|                 | mobile0          | ppp0                 |
|                 | ppp0のIPアドレス      | 動的 IP アドレス           |
|                 | IPマスカレード         | 有効                   |
|                 | SPI フィルタ         | 有効                   |
|                 | MSS 自動調整         | オート                  |
|                 | IP リダイレクト        | 無効                   |
| WAN 側インタフェース    | PPP 接続用ユーザ ID    | user@au.au-net.ne.jp |
|                 | PPP 接続用パスワード     | au                   |
|                 | APN              | au.au-net.ne.jp      |
|                 | CID              | 1                    |
|                 | PDP タイプ          | IP                   |
|                 | 電話番号             | *99***1#             |
|                 | ダイアルタイムアウト       | 30 秒                 |
| フタティックルート       | 宛先 IP アドレス       | 0.0.0/0              |
| XX ) 1 99 1 - F | ゲートウェイ(インタフェース)  | ppp0                 |
| モバイルエラーリカバリー    |                  | リセット                 |
| LED             | ext0             | mobile0 の電波状態表示      |
| DNS             | サービス             | 有効                   |

#### 【設定例】

nxr120#configure terminal Enter configuration commands, one per line. End with CNTL/Z. nxr120(config)#interface ethernet 0 nxr120(config-if)#ip address 192.168.10.1/24 nxr120(config-if)#exit nxr120(config)#ip route 0.0.0.0/0 ppp 0 nxr120(config)#interface ppp 0 nxr120(config-ppp)#ip address negotiated nxr120(config-ppp)#ip masquerade nxr120(config-ppp)#ip spi-filter nxr120(config-ppp)#ip tcp adjust-mss auto nxr120(config-ppp)#no ip redirects nxr120(config-ppp)#ppp username user@au.au-net.ne.jp password au nxr120(config-ppp)#mobile apn au.au-net.ne.jp cid 1 pdp-type ip nxr120(config-ppp)#dial-up string \*99\*\*\*1# nxr120(config-ppp)#dial-up timeout 30 nxr120(config-ppp)#exit nxr120(config)#mobile error-recovery-reset nxr120(config)#mobile 0 ppp 0 nxr120(config)#system led ext 0 signal-level mobile 0 nxr120(config)#dns nxr120(config-dns)#service enable nxr120(config-dns)#exit nxr120(config)#exit nxr120#save config

## 【設定例解説】

#### 1. <LAN 側(ethernet0)インタフェース設定>

nxr120(config)#interface ethernet 0

<u>nxr120(config-if)#ip address 192.168.10.1/24</u> ethernet0 インタフェースの IP アドレスを設定します。

## 2. <スタティックルート設定>

nxr120(config)#**ip route 0.0.0/0 ppp 0** 

デフォルトルートを設定します。

## 3. <WAN 側(ppp0)インタフェース設定>

nxr120(config)#**interface ppp 0** nxr120(config-ppp)#**ip address negotiated** 

ppp0 インタフェースの IP アドレスが動的 IP アドレスの場合は、negotiated を設定します。

nxr120(config-ppp)#ip masquerade nxr120(config-ppp)#ip spi-filter nxr120(config-ppp)#ip tcp adjust-mss auto nxr120(config-ppp)#no ip redirects

IP マスカレード、ステートフルパケットインスペクションを有効に設定します。

また、TCP MSS の調整機能をオート、ICMP リダイレクト機能を無効に設定します。

nxr120(config-ppp)#**ppp username user@au.au-net.ne.jp password au** PPP 接続で使用するユーザ ID とパスワードを設定します。

nxr120(config-ppp)#mobile apn au.au-net.ne.jp cid 1 pdp-type ip

APN,CID,pdp-type を設定します。

(IF) すでに利用予定の APN 情報がモバイルデータ通信端末に登録されている場合は、mobile apn コマン ドを設定しなくても dial-up string コマンドで、利用予定の APN 情報に対応した CID を指定するこ とにより PPP 接続することが可能です。

nxr120(config-ppp)#dial-up string \*99\*\*\*1#

電話番号を設定します。

nxr120(config-ppp)#**dial-up timeout 30** 

ダイアルタイムアウトを設定します。

#### 4. <モバイルエラーリカバリー設定>

#### nxr120(config)#mobile error-recovery-reset

モバイルデータ通信端末との通信に重大な問題が発生する可能性が高いと判断した場合、モバイルデータ通 信端末のリセットを行うように設定します。

## 5. <モバイル割り当て設定>

nxr120(config)#mobile 0 ppp 0

mobile0 と認識されているモバイルデータ通信端末と ppp0 インタフェースの関連づけを行います。 モバイルデータ通信端末を PPP インタフェースで使用する場合は、mobile コマンドによる PPP インタフ

ェースへの関連付けが必要になります。

(F) mobile0 に割り当てられているモバイルデータ通信端末の情報は、show mobile 0 コマンドで確認す ることができます。

## 6. <システム LED 設定>

nxr120(config)#system led ext 0 signal-level mobile 0

モバイルデータ通信端末の電波状態を AUX LED 1,2の点灯/消灯で表示するように設定します。

## 7. <DNS 設定>

nxr120(config)#**dns** nxr120(config-dns)#**service enable** 

DNS サービスを有効にします。

## 【端末の設定例】

| IP アドレス     | 192.168.10.100 |
|-------------|----------------|
| サブネットマスク    | 255.255.255.0  |
| デフォルトゲートウェイ | 102 168 10 1   |
| DNS サーバ     | 192.108.10.1   |

# 3-7. NXR-G100/KL LTE 接続設定

NXR-G100/KLのLTE 通信モジュールを利用してインターネットアクセスする設定例です。なお、インターネット接続には、KDDIのLTE NET for DATA を利用します。

【構成図】

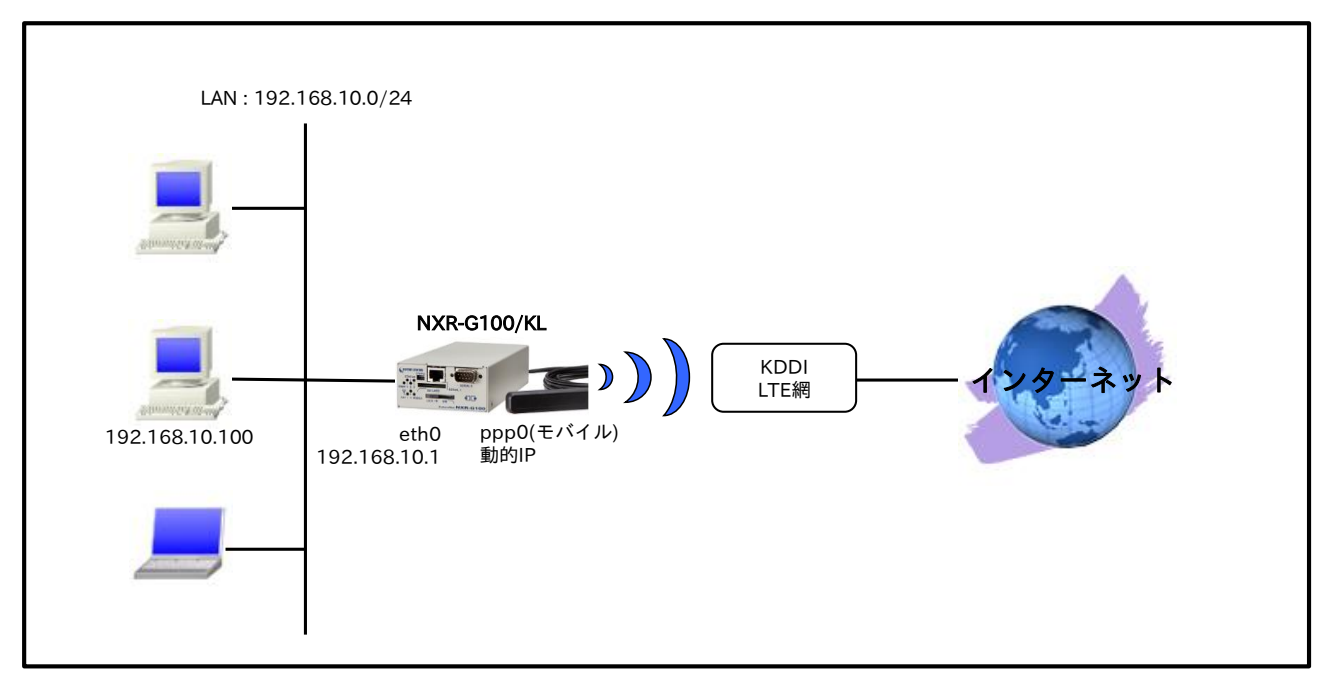

NXR-G100/KLのLTE通信モジュールは、mobile1として認識されます。
 (☞) LTE通信モジュールの情報は、show mobile 1 コマンドで確認できます。

|              | 設定項目             | 設定内容                 |
|--------------|------------------|----------------------|
| LAN 側インタフェース | ethernet0のIPアドレス | 192.168.10.1/24      |
|              | mobile1          | ppp0                 |
|              | ppp0のIPアドレス      | 動的 IP アドレス           |
|              | IP マスカレード        | 有効                   |
|              | SPI フィルタ         | 有効                   |
|              | MSS 自動調整         | オート                  |
|              | IP リダイレクト        | 無効                   |
| WAN 側インタフェース | 認証方式             | CHAP                 |
|              | PPP 接続用ユーザ ID    | user@au.au-net.ne.jp |
|              | PPP 接続用パスワード     | au                   |
|              | APN              | au.au-net.ne.jp      |
|              | CID              | 1                    |
|              | PDP タイプ          | IP                   |
|              | ダイアルタイムアウト       | 30 秒                 |
| フタティックルート    | 宛先 IP アドレス       | 0.0.0/0              |
| XX)19970-F   | ゲートウェイ(インタフェース)  | ppp0                 |
| モバイルエラーリカバリー |                  | リセット                 |
| DNS          | サービス             | 有効                   |

#### 【設定例】

nxrg100#configure terminal Enter configuration commands, one per line. End with CNTL/Z. nxrg100(config)#interface ethernet 0 nxrg100(config-if)#ip address 192.168.10.1/24 nxrg100(config-if)#exit nxrg100(config)#ip route 0.0.0.0/0 ppp 0 nxrg100(config)#interface ppp 0 nxrg100(config-ppp)#ip address negotiated nxrg100(config-ppp)#ip masquerade nxrg100(config-ppp)#ip spi-filter nxrg100(config-ppp)#ip tcp adjust-mss auto nxrg100(config-ppp)#no ip redirects nxrg100(config-ppp)#ppp authentication chap nxrg100(config-ppp)#ppp username user@au.au-net.ne.jp password au nxrg100(config-ppp)#mobile apn au.au-net.ne.jp cid 1 pdp-type ip nxrg100(config-ppp)#dial-up timeout 30 nxrg100(config-ppp)#exit nxrg100(config)#mobile error-recovery-reset nxrg100(config)#mobile 1 ppp 0 nxrg100(config)#dns nxrg100(config-dns)#service enable nxrg100(config-dns)#exit nxrg100(config)#exit nxrg100#save config

## 【 設定例解説 】

#### 1. <LAN 側(ethernet0)インタフェース設定>

nxrg100(config)#interface ethernet 0 nxrg100(config-if)#ip address 192.168.10.1/24

ethernet0 インタフェースの IP アドレスを設定します。

## 2. <スタティックルート設定>

#### nxrg100(config)#**ip route 0.0.0.0/0 ppp 0**

デフォルトルートを設定します。

#### 3. <WAN 側(ppp0)インタフェース設定>

nxrg100(config)#interface ppp 0

nxrg100(config-ppp)#ip address negotiated

ppp0 インタフェースの IP アドレスが動的 IP アドレスの場合は、negotiated を設定します。

nxrg100(config-ppp)#**ip masquerade** nxrg100(config-ppp)#**ip spi-filter** nxrg100(config-ppp)#**ip tcp adjust-mss auto** nxrg100(config-ppp)#**no ip redirects** 

IP マスカレード、ステートフルパケットインスペクションを有効に設定します。

また、TCP MSS の調整機能をオート、ICMP リダイレクト機能を無効に設定します。

nxrg100(config-ppp)#**ppp authentication chap** 

認証方式を設定します。

nxrg100(config-ppp)#**ppp username user@au.au-net.ne.jp password au** PPP 接続で使用するユーザ ID とパスワードを設定します。

nxrg100(config-ppp)#mobile apn au.au-net.ne.jp cid 1 pdp-type ip

APN,CID,pdp-type を設定します。 (☞) すでに利用予定の APN 情報が SIM カードに登録されている場合は、mobile apn コマンドを設定し

なくても PPP 接続することが可能です。

nxrg100(config-ppp)#dial-up timeout 30

ダイアルタイムアウトを設定します。

#### 4. <モバイルエラーリカバリー設定>

nxrg100(config)#mobile error-recovery-reset

LTE 通信モジュールとの通信に重大な問題が発生する可能性が高いと判断した場合、LTE 通信モジュール のリセットを行うように設定します。

#### 5. <モバイル割り当て設定>

#### nxrg100(config)#mobile 1 ppp 0

mobile1 と認識されている LTE 通信モジュールと ppp0 インタフェースの関連づけを行います。

LTE 通信モジュールを PPP インタフェースで使用する場合は、mobile コマンドによる PPP インタフェー スへの関連付けが必要になります。

(☞) mobile1 に割り当てられている LTE 通信モジュールは show mobile 1 コマンドで確認することができます。

#### 6. <DNS 設定>

nxrg100(config)#**dns** nxrg100(config-dns)#**service enable** DNS サービスを有効にします。

#### 【端末の設定例】

| IPアドレス      | 192.168.10.100 |
|-------------|----------------|
| サブネットマスク    | 255.255.255.0  |
| デフォルトゲートウェイ | 102 168 10 1   |
| DNS サーバ     | 192.108.10.1   |

#### 【補足】

NXR-G100/KL では、SIM カードスロットおよび内蔵 SIM を利用することができます。なお、モジュール 起動時、SIM カードの装着状態でどちらの SIM を利用するか決定します。 SIM カードが装着されている場合、当該 SIM カードを優先して利用します。 SIM カードが装着されていない場合、自動的に内蔵 SIM を利用します。 なお、いずれの場合でも初めて利用する際には、OTA(Over The Air)の手続きが必要です。

#### <利用開始登録設定>

#### nxrg100#**register ota mobile 1**

LTE 通信モジュール経由で通信サービスを利用可能状態にします。

(☞) この設定は PPP 切断状態で実行することを推奨しています。また、この設定を実行すると、自動的に モジュールがリセットされます。

#### <登録情報表示>

nxrg100#show mobile 1 ota

OTA status is registered

LTE 通信モジュール経由で通信サービスの登録情報を表示します。

## 3-8. NXR-155/C-XW CDMA 1X WIN 接続設定

NXR-155/C-XW の KDDI CDMA 1X WIN 通信モジュールを利用してインターネットアクセスする設定例 です。NXR-155/C-XW に内蔵されている通信モジュールを利用した通信を行う場合は、通信モジュールの 回線契約が必要となります。

下記設定例は回線契約等が完了し、利用可能な状態となっていることを前提としています。

#### 【構成図】

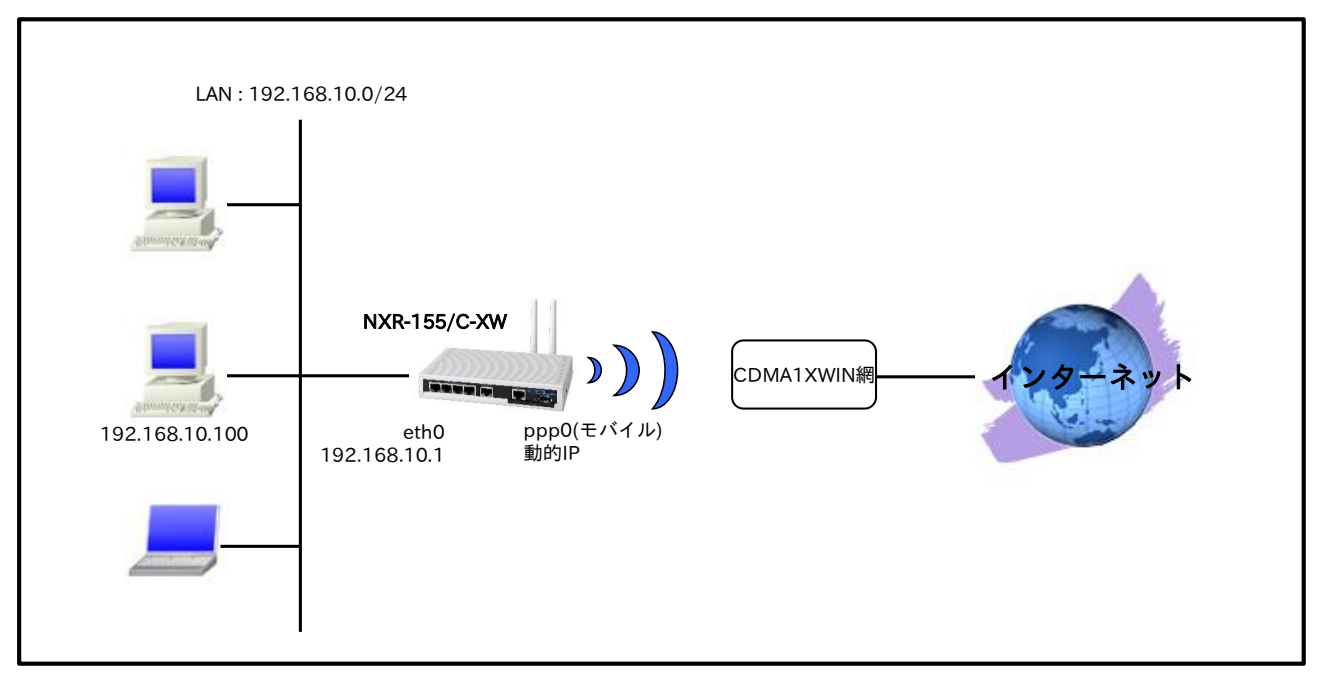

・ NXR-155/C-XW の CDMA 1X WIN 通信モジュールは、mobile2 として認識されます。

(☞) CDMA 1X WIN 通信モジュールの情報は、show mobile 2 コマンドで確認できます。

|               | 設定項目             | 設定内容            |
|---------------|------------------|-----------------|
| LAN 側インタフェース  | ethernet0のIPアドレス | 192.168.10.1/24 |
|               | mobile2          | ppp0            |
|               | ppp0のIPアドレス      | 動的 IP アドレス      |
|               | IPマスカレード         | 有効              |
|               | SPI フィルタ         | 有効              |
| WAN側インタフェーフ   | MSS 自動調整         | オート             |
| WAN 側1 シダフェース | IP リダイレクト        | 無効              |
|               | PPP 接続用ユーザ ID    | au@au-win.ne.jp |
|               | PPP 接続用パスワード     | au              |
|               | 電話番号             | *99**24#        |
|               | ダイアルタイムアウト       | 30 秒            |
| フクティックリット     | 宛先 IP アドレス       | 0.0.0/0         |
| スタナイックルート     | ゲートウェイ(インタフェース)  | ppp0            |
| モバイルエラーリカバリー  |                  | リセット            |
| LED           | ext0             | mobile2 の電波状態表示 |
| DNS           | サービス             | 有効              |

#### 【設定例】

nxr155#configure terminal Enter configuration commands, one per line. End with CNTL/Z. nxr155(config)#interface ethernet 0 nxr155(config-if)#ip address 192.168.10.1/24 nxr155(config-if)#exit nxr155(config)#ip route 0.0.0.0/0 ppp 0 nxr155(config)#interface ppp 0 nxr155(config-ppp)#ip address negotiated nxr155(config-ppp)#ip masquerade nxr155(config-ppp)#ip spi-filter nxr155(config-ppp)#ip tcp adjust-mss auto nxr155(config-ppp)#no ip redirects nxr155(config-ppp)#ppp username au@au-win.ne.jp password au nxr155(config-ppp)#dial-up string \*99\*\*24# nxr155(config-ppp)#dial-up timeout 30 nxr155(config-ppp)#exit nxr155(config)#mobile error-recovery-reset nxr155(config)#mobile 2 ppp 0 nxr155(config)#system led ext 0 signal-level mobile 2 nxr155(config)#dns nxr155(config-dns)#service enable nxr155(config-dns)#exit nxr155(config)#exit nxr155#save config

#### 【 設定例解説 】

#### 1. <LAN 側(ethernet0)インタフェース設定>

#### nxr155(config)#interface ethernet 0 nxr155(config-if)#ip address 192.168.10.1/24

ethernet()インタフェースの IP アドレスを設定します。

## 2. <スタティックルート設定>

#### nxr155(config)#**ip route 0.0.0/0 ppp 0**

デフォルトルートを設定します。

#### 3. <WAN 側(ppp0)インタフェース設定>

nxr155(config)#interface ppp 0

nxr155(config-ppp)#ip address negotiated

ppp0 インタフェースの IP アドレスが動的 IP アドレスの場合は、negotiated を設定します。

nxr155(config-ppp)#**ip masquerade** nxr155(config-ppp)#**ip spi-filter** nxr155(config-ppp)#**ip tcp adjust-mss auto** nxr155(config-ppp)#**no ip redirects** 

IP マスカレード、ステートフルパケットインスペクションを有効に設定します。

また、TCP MSS の調整機能をオート、ICMP リダイレクト機能を無効に設定します。

nxr155(config-ppp)#ppp username au@au-win.ne.jp password au

PPP 接続で使用するユーザ ID とパスワードを設定します。

nxr155(config-ppp)#**dial-up string \*99\*\*24#** 電話番号を設定します。

nxr155(config-ppp)#dial-up timeout 30

ダイアルタイムアウトを設定します。

#### 4. <モバイルエラーリカバリー設定>

nxr155(config)#mobile error-recovery-reset

CDMA 1X WIN 通信モジュールとの通信に重大な問題が発生する可能性が高いと判断した場合、CDMA 1X WIN 通信モジュールのリセットを行うように設定します。

#### 5. <モバイル割り当て設定>

nxr155(config)#**mobile 2 ppp 0** 

mobile2 と認識されている CDMA 1X WIN 通信モジュールと ppp0 インタフェースの関連づけを行いま す。CDMA 1X WIN 通信モジュールを PPP インタフェースで使用する場合は、mobile コマンドによる PPP インタフェースへの関連付けが必要になります。

(☞) mobile2 に割り当てられている CDMA 1X WIN 通信モジュールは show mobile 2 コマンドで確認す ることができます。

#### 6. <システム LED 設定>

nxr155(config)#**system led ext 0 signal-level mobile 2** CDMA 1X WIN 通信モジュールの電波状態を AUX LED 1,2の点灯/消灯で表示するように設定します。

#### 7. <DNS 設定>

nxr155(config)#**dns** nxr155(config-dns)#**service enable** 

DNS サービスを有効にします。

#### 【端末の設定例】

| IP アドレス     | 192.168.10.100 |
|-------------|----------------|
| サブネットマスク    | 255.255.255.0  |
| デフォルトゲートウェイ | 102 168 10 1   |
| DNS サーバ     | 192.108.10.1   |

# 3-9. ソフトバンクモバイル接続設定

ソフトバンクモバイルのモバイルデータ通信端末 004Z を利用して法人向け定額データ通信プランで接続 し、インターネットアクセスする設定例です。NXR-G100/S の通信モジュールを利用した接続設定につい ては 3-10. NXR-G100/S 接続設定をご参照下さい。

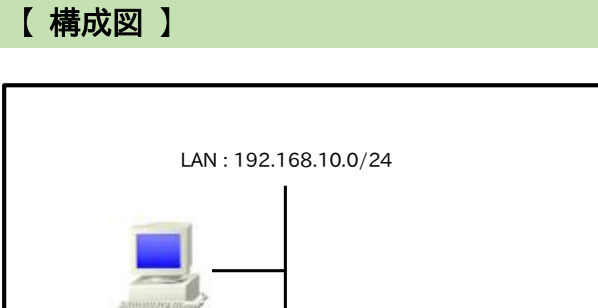

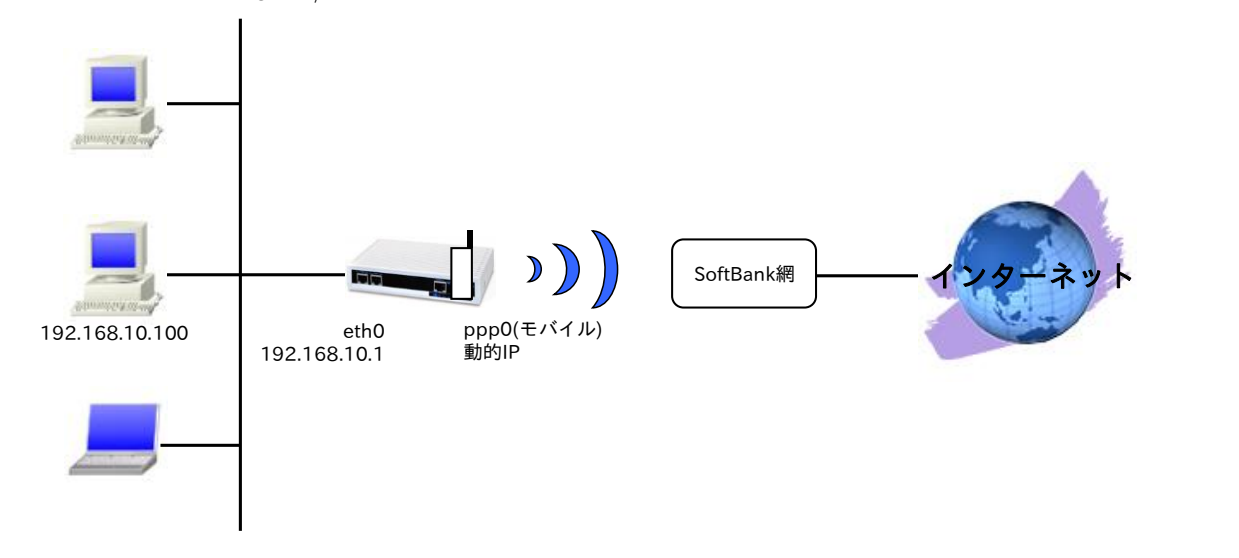

|                 | 設定項目             | 設定内容                 |
|-----------------|------------------|----------------------|
| LAN 側インタフェース    | ethernet0のIPアドレス | 192.168.10.1/24      |
|                 | mobile0          | ppp0                 |
|                 | ppp0のIPアドレス      | 動的 IP アドレス           |
|                 | IPマスカレード         | 有効                   |
|                 | SPI フィルタ         | 有効                   |
|                 | MSS 自動調整         | オート                  |
|                 | IPリダイレクト         | 無効                   |
| WAN 側インタフェース    | PPP 接続用ユーザ ID    | biz@bizflat.softbank |
|                 | PPP 接続用パスワード     | biz                  |
|                 | APN              | bizflat.softbank     |
|                 | CID              | 1                    |
|                 | PDP タイプ          | IP                   |
|                 | 電話番号             | *99***1#             |
|                 | ダイアルタイムアウト       | 30 秒                 |
| フタティックルート       | 宛先 IP アドレス       | 0.0.0/0              |
| XX ) 1 99 1 - F | ゲートウェイ(インタフェース)  | ppp0                 |
| モバイルエラーリカバリー    |                  | リセット                 |
| LED             | ext0             | mobile0 の電波状態表示      |
| DNS             | サービス             | 有効                   |

#### 【設定例】

nxr120#configure terminal Enter configuration commands, one per line. End with CNTL/Z. nxr120(config)#interface ethernet 0 nxr120(config-if)#ip address 192.168.10.1/24 nxr120(config-if)#exit nxr120(config)#ip route 0.0.0.0/0 ppp 0 nxr120(config)#interface ppp 0 nxr120(config-ppp)#ip address negotiated nxr120(config-ppp)#ip masquerade nxr120(config-ppp)#ip spi-filter nxr120(config-ppp)#ip tcp adjust-mss auto nxr120(config-ppp)#no ip redirects nxr120(config-ppp)#ppp username biz@bizflat.softbank password biz nxr120(config-ppp)#mobile apn bizflat.softbank cid 1 pdp-type ip nxr120(config-ppp)#dial-up string \*99\*\*\*1# nxr120(config-ppp)#dial-up timeout 30 nxr120(config-ppp)#exit nxr120(config)#mobile error-recovery-reset nxr120(config)#mobile 0 ppp 0 nxr120(config)#system led ext 0 signal-level mobile 0 nxr120(config)#dns nxr120(config-dns)#service enable nxr120(config-dns)#exit nxr120(config)#exit nxr120#save config

#### 【設定例解説】

#### 1. <LAN 側(ethernet0)インタフェース設定>

nxr120(config)#interface ethernet 0

<u>nxr120(config-if)#ip address 192.168.10.1/24</u> ethernet0 インタフェースの IP アドレスを設定します。

## 2. <スタティックルート設定>

nxr120(config)#ip route 0.0.0.0/0 ppp 0

デフォルトルートを設定します。

## 3. <WAN 側(ppp0)インタフェース設定>

nxr120(config)#**interface ppp 0** nxr120(config-ppp)#**ip address negotiated** 

ppp0 インタフェースの IP アドレスが動的 IP アドレスの場合は、negotiated を設定します。

nxr120(config-ppp)#ip masquerade nxr120(config-ppp)#ip spi-filter nxr120(config-ppp)#ip tcp adjust-mss auto nxr120(config-ppp)#no ip redirects

IP マスカレード、ステートフルパケットインスペクションを有効に設定します。

また、TCP MSS の調整機能をオート、ICMP リダイレクト機能を無効に設定します。

nxr120(config-ppp)#**ppp username biz@bizflat.softbank password biz** PPP 接続で使用するユーザ ID とパスワードを設定します。

nxr120(config-ppp)#mobile apn bizflat.softbank cid 1 pdp-type ip

APN,CID,pdp-type を設定します。

(IF) すでに利用予定の APN 情報がモバイルデータ通信端末に登録されている場合は、mobile apn コマンドを設定しなくても dial-up string コマンドで、利用予定の APN 情報に対応した CID を指定することにより PPP 接続することが可能です。

nxr120(config-ppp)#dial-up string \*99\*\*\*1#

電話番号を設定します。

nxr120(config-ppp)#**dial-up timeout 30** 

ダイアルタイムアウトを設定します。

#### 4. <モバイルエラーリカバリー設定>

#### nxr120(config)#mobile error-recovery-reset

モバイルデータ通信端末との通信に重大な問題が発生する可能性が高いと判断した場合、モバイルデータ通 信端末のリセットを行うように設定します。

## 5. <モバイル割り当て設定>

nxr120(config)#mobile 0 ppp 0

mobile0 と認識されているモバイルデータ通信端末と ppp0 インタフェースの関連づけを行います。 モバイルデータ通信端末を PPP インタフェースで使用する場合は、mobile コマンドによる PPP インタフ ェースへの関連付けが必要になります。

(☞) mobile0 に割り当てられているモバイルデータ通信端末の情報は、show mobile 0 コマンドで確認す ることができます。

## 6. <システム LED 設定>

nxr120(config)#system led ext 0 signal-level mobile 0

モバイルデータ通信端末の電波状態を AUX LED 1,2の点灯/消灯で表示するように設定します。

## 7. <DNS 設定>

nxr120(config)#**dns** 

nxr120(config-dns)#service enable

DNS サービスを有効にします。

この設定により NXR の DNS リレーおよび DNS キャッシュ機能を利用することが可能です。

## 【端末の設定例】

| IPアドレス      | 192.168.10.100 |  |
|-------------|----------------|--|
| サブネットマスク    | 255.255.255.0  |  |
| デフォルトゲートウェイ | 102 168 10 1   |  |
| DNS サーバ     | 192.108.10.1   |  |

# 3-10. NXR-G100/S 接続設定

NXR-G100/Sの通信モジュールを利用してインターネットアクセスする設定例です。この設定例では、ソフトバンクモバイルの法人データ通信プランに対応した SIM カードを利用して接続します。

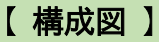

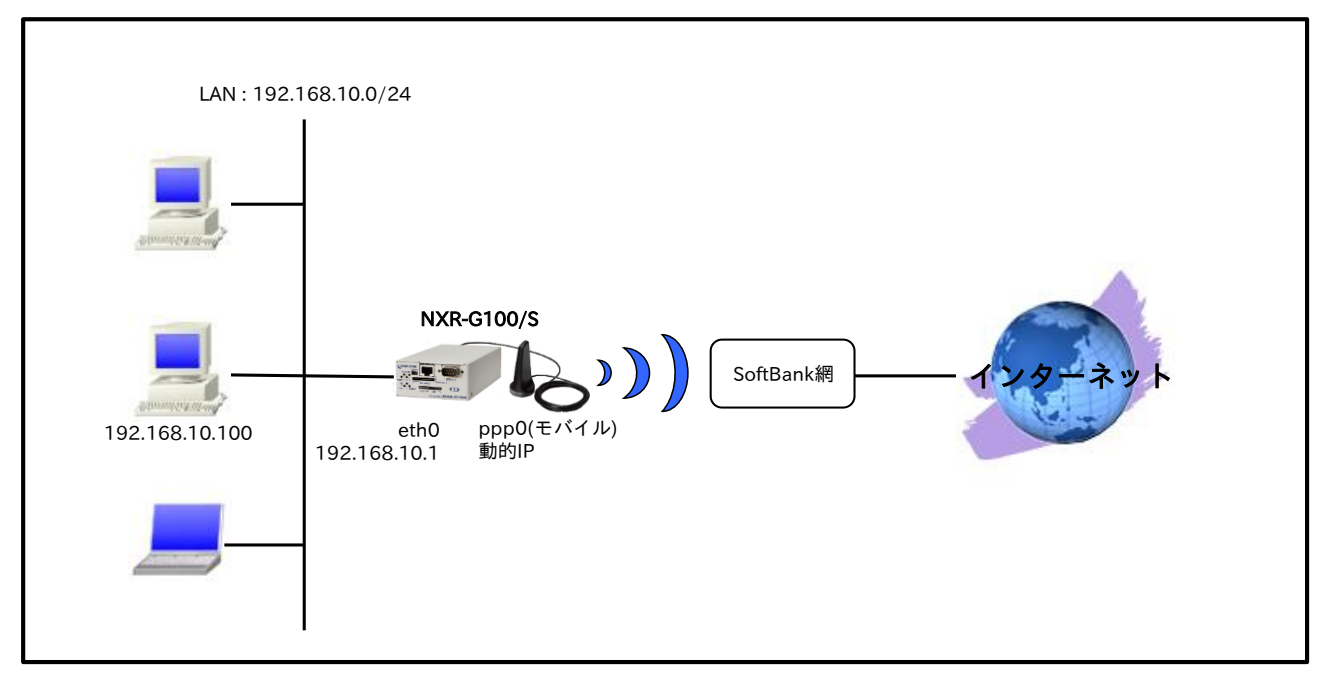

NXR-G100/Sの通信モジュールは、mobile1として認識されます。
 (☞)通信モジュールの情報は、show mobile 1 コマンドで確認できます。

|               | 設定項目             | 設定内容                 |
|---------------|------------------|----------------------|
| LAN 側インタフェース  | ethernet0のIPアドレス | 192.168.10.1/24      |
|               | mobile1          | ppp0                 |
|               | ppp0のIPアドレス      | 動的 IP アドレス           |
|               | IPマスカレード         | 有効                   |
|               | SPI フィルタ         | 有効                   |
|               | MSS 自動調整         | オート                  |
|               | IPリダイレクト         | 無効                   |
| WAN 側インタフェース  | PPP 接続用ユーザ ID    | biz@bizflat.softbank |
|               | PPP 接続用パスワード     | biz                  |
|               | APN              | bizflat.softbank     |
|               | CID              | 1                    |
|               | PDP タイプ          | IP                   |
|               | 電話番号             | *99***1#             |
|               | ダイアルタイムアウト       | 30 秒                 |
| フカニィックリット     | 宛先 IP アドレス       | 0.0.0/0              |
| スタティックルート     | ゲートウェイ(インタフェース)  | ppp0                 |
| モバイルエラーリカバリー  |                  | リセット                 |
| モバイルターミネーションリ | リカバリー            | リセット                 |
| DNS           | サービス             | 有効                   |

#### 【 設定例 】

nxrg100#configure terminal Enter configuration commands, one per line. End with CNTL/Z. nxrg100(config)#interface ethernet 0 nxrg100(config-if)#ip address 192.168.10.1/24 nxrg100(config-if)#exit nxrg100(config)#ip route 0.0.0.0/0 ppp 0 nxrg100(config)#interface ppp 0 nxrg100(config-ppp)#ip address negotiated nxrg100(config-ppp)#ip masquerade nxrg100(config-ppp)#ip spi-filter nxrg100(config-ppp)#ip tcp adjust-mss auto nxrg100(config-ppp)#no ip redirects nxrg100(config-ppp)#ppp authentication chap nxrg100(config-ppp)#ppp username biz@bizflat.softbank password biz nxrg100(config-ppp)#mobile apn bizflat.softbank cid 1 pdp-type ip nxrg100(config-ppp)#dial-up string \*99\*\*\*1# nxrg100(config-ppp)#dial-up timeout 30 nxrg100(config-ppp)#exit nxrg100(config)#mobile error-recovery-reset nxrg100(config)#mobile termination-recovery reset nxrg100(config)#mobile 1 ppp 0 nxrg100(config)#dns nxrg100(config-dns)#service enable nxrg100(config-dns)#exit nxrg100(config)#exit nxrg100#save config

#### 【設定例解説】

#### 1. <LAN 側(ethernet0)インタフェース設定>

nxrg100(config)#interface ethernet 0 nxrg100(config-if)#ip address 192.168.10.1/24

ethernet0 インタフェースの IP アドレスを設定します。

#### 2. <スタティックルート設定>

#### nxrg100(config)#**ip route 0.0.0.0/0 ppp 0**

デフォルトルートを設定します。

#### 3. <WAN 側(ppp0)インタフェース設定>

# nxrg100(config)#interface ppp 0 nxrg100(config-ppp)#ip address negotiated

ppp0 インタフェースの IP アドレスが動的 IP アドレスの場合は、negotiated を設定します。

nxrg100(config-ppp)#**ip masquerade** nxrg100(config-ppp)#**ip spi-filter** nxrg100(config-ppp)#**ip tcp adjust-mss auto** nxrg100(config-ppp)#**no ip redirects** 

IPマスカレード、ステートフルパケットインスペクションを有効に設定します。

また、TCP MSS の調整機能をオート、ICMP リダイレクト機能を無効に設定します。

nxrg100(config-ppp)#**ppp authentication chap** 認証方式を設定します。

nxrg100(config-ppp)#**ppp username biz@bizflat.softbank password biz** PPP 接続で使用するユーザ ID とパスワードを設定します。

nxrg100(config-ppp)#**mobile apn bizflat.softbank cid 1 pdp-type ip** APN,CID,pdp-type を設定します。

nxrg100(config-ppp)#**dial-up string \*99\*\*\*1#** 電話番号を設定します。

nxrg100(config-ppp)#**dial-up timeout 30** ダイアルタイムアウトを設定します。

## 4. <モバイルエラーリカバリー設定>

nxrg100(config)#mobile error-recovery-reset

通信モジュールとの通信に重大な問題が発生する可能性が高いと判断した場合、通信モジュールのリセット を行うように設定します。

## 5. <モバイルターミネーションリカバリー設定>

<u>nxrg100(config)</u>#**mobile termination-recovery reset** PPP 接続時に網側から切断された場合、通信モジュールのリセットを行うように設定します。

## 6. <モバイル割り当て設定>

nxrg100(config)#**mobile 1 ppp 0** 

mobile1 と認識されている通信モジュールと ppp0 インタフェースの関連づけを行います。

通信モジュールを PPP インタフェースで使用する場合は、mobile コマンドによる PPP インタフェースへの関連付けが必要になります。

(☞) mobile1 に割り当てられている通信モジュールは show mobile 1 コマンドで確認することができます。

#### 7. <DNS 設定>

nxrg100(config)#**dns** 

nxrg100(config-dns)#service enable

DNS サービスを有効にします。

## 【端末の設定例】

| IP アドレス     | 192.168.10.100 |  |
|-------------|----------------|--|
| サブネットマスク    | 255.255.255.0  |  |
| デフォルトゲートウェイ | 102 168 10 1   |  |
| DNS サーバ     | 192.108.10.1   |  |

# 3-11. ワイモバイル接続設定

ワイモバイルのモバイルデータ通信端末を利用してインターネットアクセスする設定例です。

## 【構成図】

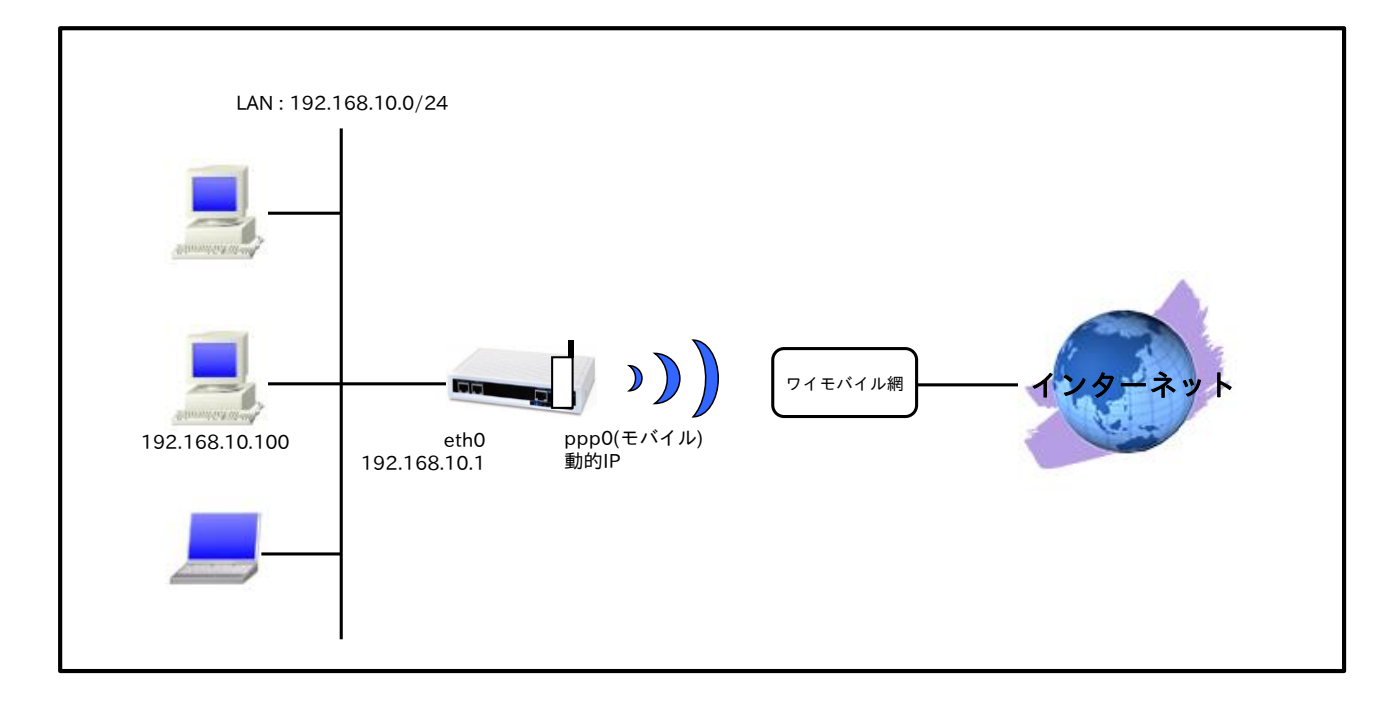

|              | 設定項目             | 設定内容            |
|--------------|------------------|-----------------|
| LAN 側インタフェース | ethernet0のIPアドレス | 192.168.10.1/24 |
|              | mobile0          | ppp0            |
|              | ppp0のIPアドレス      | 動的 IP アドレス      |
|              | IPマスカレード         | 有効              |
| WAN 側インタフェース | SPI フィルタ         | 有効              |
|              | MSS 自動調整         | オート             |
|              | IPリダイレクト         | 無効              |
|              | PPP 接続用ユーザ ID    | em              |
|              | PPP 接続用パスワード     | em              |
|              | APN              | emb.ne.jp       |
|              | CID              | 1               |
|              | PDP タイプ          | IP              |
|              | 電話番号             | *99***1#        |
|              | ダイアルタイムアウト       | 30 秒            |
| フタティックルート    | 宛先 IP アドレス       | 0.0.0/0         |
| スタナイックルート    | ゲートウェイ(インタフェース)  | ppp0            |
| モバイルエラーリカバリー |                  | リセット            |
| LED          | ext0             | mobile0 の電波状態表示 |
| DNS          | サービス             | 有効              |

#### 【設定例】

nxr120#configure terminal Enter configuration commands, one per line. End with CNTL/Z. nxr120(config)#interface ethernet 0 nxr120(config-if)#ip address 192.168.10.1/24 nxr120(config-if)#exit nxr120(config)#ip route 0.0.0.0/0 ppp 0 nxr120(config)#interface ppp 0 nxr120(config-ppp)#ip address negotiated nxr120(config-ppp)#ip masquerade nxr120(config-ppp)#ip spi-filter nxr120(config-ppp)#ip tcp adjust-mss auto nxr120(config-ppp)#no ip redirects nxr120(config-ppp)#ppp username em password em nxr120(config-ppp)#mobile apn emb.ne.jp cid 1 pdp-type ip nxr120(config-ppp)#dial-up string \*99\*\*\*1# nxr120(config-ppp)#dial-up timeout 30 nxr120(config-ppp)#exit nxr120(config)#mobile error-recovery-reset nxr120(config)#mobile 0 ppp 0 nxr120(config)#system led ext 0 signal-level mobile 0 nxr120(config)#dns nxr120(config-dns)#service enable nxr120(config-dns)#exit nxr120(config)#exit nxr120#save config

## 【設定例解説】

#### 1. <LAN 側(ethernet0)インタフェース設定>

nxr120(config)#interface ethernet 0

<u>nxr120(config-if)#ip address 192.168.10.1/24</u> ethernet0 インタフェースの IP アドレスを設定します。

## 2. <スタティックルート設定>

nxr120(config)#ip route 0.0.0.0/0 ppp 0

デフォルトルートを設定します。

## 3. <WAN 側(ppp0)インタフェース設定>

nxr120(config)#**interface ppp 0** nxr120(config-ppp)#**ip address negotiated** 

ppp0 インタフェースの IP アドレスが動的 IP アドレスの場合は、negotiated を設定します。

nxr120(config-ppp)#ip masquerade nxr120(config-ppp)#ip spi-filter nxr120(config-ppp)#ip tcp adjust-mss auto nxr120(config-ppp)#no ip redirects

IP マスカレード、ステートフルパケットインスペクションを有効に設定します。

また、TCP MSS の調整機能をオート、ICMP リダイレクト機能を無効に設定します。

#### nxr120(config-ppp)#ppp username em password em

PPP 接続で使用するユーザ ID とパスワードを設定します。

nxr120(config-ppp)#mobile apn emb.ne.jp cid 1 pdp-type ip

APN,CID,pdp-type を設定します。

(☞) すでに利用予定の APN 情報がモバイルデータ通信端末に登録されている場合は、mobile apn コマン ドを設定しなくても dial-up string コマンドで、利用予定の APN 情報に対応した CID を指定するこ とにより PPP 接続することが可能です。

nxr120(config-ppp)#**dial-up string \*99\*\*\*1#** 電話番号を設定します。

nxr120(config-ppp)#dial-up timeout 30

ダイアルタイムアウトを設定します。

#### 4. <モバイルエラーリカバリー設定>

#### nxr120(config)#mobile error-recovery-reset

モバイルデータ通信端末との通信に重大な問題が発生する可能性が高いと判断した場合、モバイルデータ通 信端末のリセットを行うように設定します。

#### 5. <モバイル割り当て設定>

nxr120(config)#mobile 0 ppp 0

mobile0 と認識されているモバイルデータ通信端末と ppp0 インタフェースの関連づけを行います。 モバイルデータ通信端末を PPP インタフェースで使用する場合は、mobile コマンドによる PPP インタフ

ェースへの関連付けが必要になります。

(☞) mobile0 に割り当てられているモバイルデータ通信端末の情報は、show mobile 0 コマンドで確認す ることができます。

#### 6. <システム LED 設定>

nxr120(config)#system led ext 0 signal-level mobile 0

モバイルデータ通信端末の電波状態を AUX LED 1,2の点灯/消灯で表示するように設定します。

#### 7. <DNS 設定>

nxr120(config)#**dns** nxr120(config-dns)#**service enable** 

DNS サービスを有効にします。

## 【端末の設定例】

| IPアドレス      | 192.168.10.100 |  |
|-------------|----------------|--|
| サブネットマスク    | 255.255.255.0  |  |
| デフォルトゲートウェイ | 102 168 10 1   |  |
| DNS サーバ     | 192.108.10.1   |  |

# 3-12. IIJ モバイル接続設定

IIJ モバイルのモバイルデータ通信端末 510FU を利用してインターネットアクセスする設定例です。

## 【構成図】

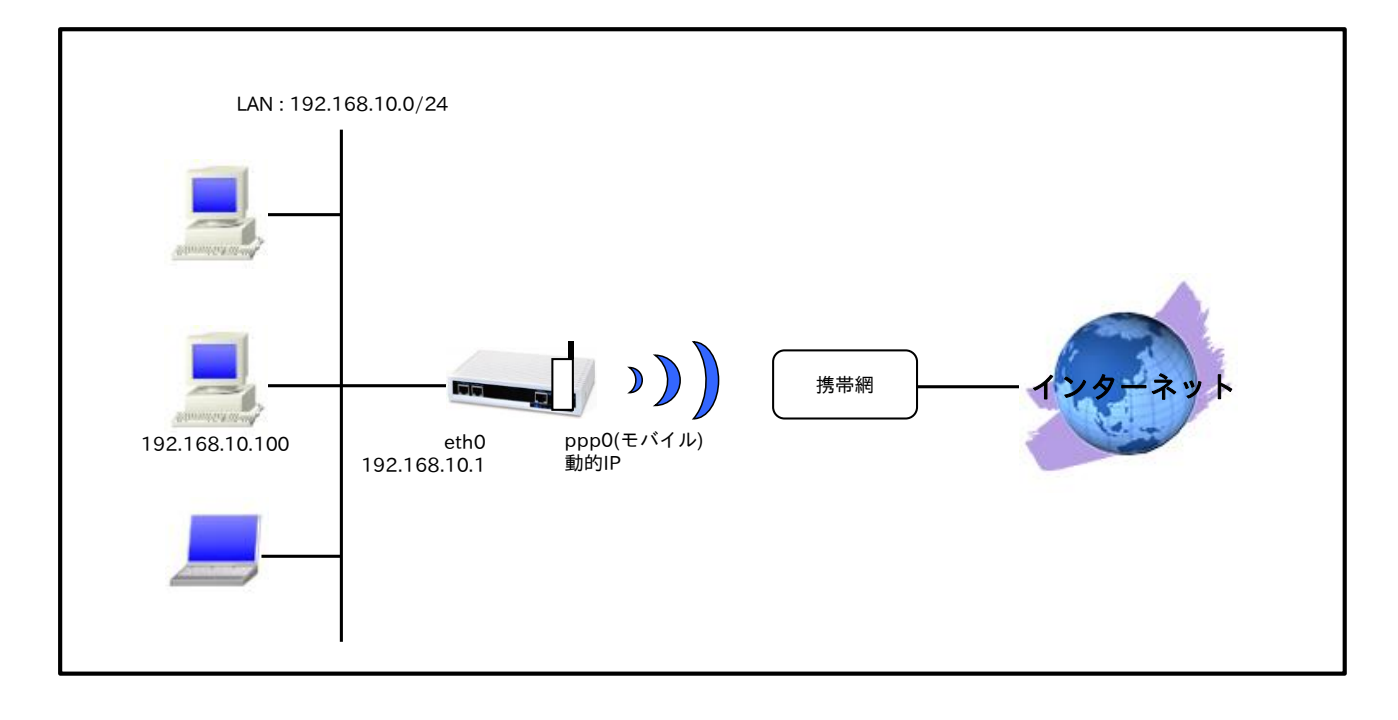

|              | 設定項目             | 設定内容                |
|--------------|------------------|---------------------|
| LAN 側インタフェース | ethernet0のIPアドレス | 192.168.10.1/24     |
|              | mobile0          | ppp0                |
|              | ppp0のIPアドレス      | 動的 IP アドレス          |
|              | IPマスカレード         | 有効                  |
| WAN 側インタフェース | SPI フィルタ         | 有効                  |
|              | MSS 自動調整         | オート                 |
|              | IP リダイレクト        | 無効                  |
|              | PPP 接続用ユーザ ID    | ユーザ ID@iijmobile.jp |
|              | PPP 接続用パスワード     | パスワード               |
|              | APN              | iijmobile.jp        |
|              | CID              | 1                   |
|              | PDP タイプ          | IP                  |
|              | 電話番号             | *99***1#            |
|              | ダイアルタイムアウト       | 30 秒                |
| フクティックルート    | 宛先 IP アドレス       | 0.0.0/0             |
| スタティックルート    | ゲートウェイ(インタフェース)  | ppp0                |
| モバイルエラーリカバリー |                  | リセット                |
| LED          | ext0             | mobile0 の電波状態表示     |
| DNS          | サービス             | 有効                  |

#### 【設定例】

nxr120#configure terminal Enter configuration commands, one per line. End with CNTL/Z. nxr120(config)#interface ethernet 0 nxr120(config-if)#ip address 192.168.10.1/24 nxr120(config-if)#exit nxr120(config)#ip route 0.0.0.0/0 ppp 0 nxr120(config)#interface ppp 0 nxr120(config-ppp)#ip address negotiated nxr120(config-ppp)#ip masquerade nxr120(config-ppp)#ip spi-filter nxr120(config-ppp)#ip tcp adjust-mss auto nxr120(config-ppp)#no ip redirects nxr120(config-ppp)#ppp username [ユーザ ID]@iijmobile.jp password [パスワード] nxr120(config-ppp)#mobile apn iijmobile.jp cid 1 pdp-type ip nxr120(config-ppp)#dial-up string \*99\*\*\*1# nxr120(config-ppp)#dial-up timeout 30 nxr120(config-ppp)#exit nxr120(config)#mobile error-recovery-reset nxr120(config)#mobile 0 ppp 0 nxr120(config)#system led ext 0 signal-level mobile 0 nxr120(config)#dns nxr120(config-dns)#service enable nxr120(config-dns)#exit nxr120(config)#exit nxr120#save config

## 【設定例解説】

#### 1. <LAN 側(ethernet0)インタフェース設定>

nxr120(config)#interface ethernet 0

<u>nxr120(config-if)#ip address 192.168.10.1/24</u> ethernet0 インタフェースの IP アドレスを設定します。

## 2. <スタティックルート設定>

nxr120(config)#**ip route 0.0.0/0 ppp 0** 

デフォルトルートを設定します。

## 3. <WAN 側(ppp0)インタフェース設定>

nxr120(config)#**interface ppp 0** nxr120(config-ppp)#**ip address negotiated** 

ppp0 インタフェースの IP アドレスが動的 IP アドレスの場合は、negotiated を設定します。

nxr120(config-ppp)#ip masquerade nxr120(config-ppp)#ip spi-filter nxr120(config-ppp)#ip tcp adjust-mss auto nxr120(config-ppp)#no ip redirects

IP マスカレード、ステートフルパケットインスペクションを有効に設定します。

また、TCP MSS の調整機能をオート、ICMP リダイレクト機能を無効に設定します。

nxr120(config-ppp)#**ppp username [ユーザ ID]@iijmobile.jp password [パスワード]** 

PPP 接続で使用するユーザ ID とパスワードを設定します。

(F) 契約時に指定されたユーザ ID とパスワードを設定します。

nxr120(config-ppp)#mobile apn iijmobile.jp cid 1 pdp-type ip

APN,CID,pdp-type を設定します。

(☞) すでに利用予定の APN 情報がモバイルデータ通信端末に登録されている場合は、mobile apn コマン ドを設定しなくても dial-up string コマンドで、利用予定の APN 情報に対応した CID を指定するこ とにより PPP 接続することが可能です。

nxr120(config-ppp)#**dial-up string \*99\*\*\*1#** 電話番号を設定します。

nxr120(config-ppp)#**dial-up timeout 30** 

ダイアルタイムアウトを設定します。

#### 4. <モバイルエラーリカバリー設定>

#### nxr120(config)#mobile error-recovery-reset

モバイルデータ通信端末との通信に重大な問題が発生する可能性が高いと判断した場合、モバイルデータ通 信端末のリセットを行うように設定します。

## 5. <モバイル割り当て設定>

nxr120(config)#**mobile 0 ppp 0** 

mobile0 と認識されているモバイルデータ通信端末と ppp0 インタフェースの関連づけを行います。 モバイルデータ通信端末を PPP インタフェースで使用する場合は、mobile コマンドによる PPP インタフ ェースへの関連付けが必要になります。

(☞) mobile0 に割り当てられているモバイルデータ通信端末の情報は、show mobile 0 コマンドで確認す ることができます。

## 6. <システム LED 設定>

nxr120(config)#**system led ext 0 signal-level mobile 0** モバイルデータ通信端末の電波状態を AUX LED 1,2の点灯/消灯で表示するように設定します。

## 7. <DNS 設定>

nxr120(config)#**dns** nxr120(config-dns)#**service enable** 

DNS サービスを有効にします。
| IP アドレス     | 192.168.10.100 |
|-------------|----------------|
| サブネットマスク    | 255.255.255.0  |
| デフォルトゲートウェイ | 102 168 10 1   |
| DNS サーバ     | 192.108.10.1   |

# 3-13. PPP オンデマンド接続設定

ある指定した宛先に対して通信を開始する際に PPP 接続を開始することができます。これにより指定した 宛先に対する通信が発生していない間は、PPP 接続を行いません。また、無通信切断タイマにより一定時間 無通信状態が継続すると、PPP 回線を切断することも可能です。これにより無駄なパケットによる課金を抑 えることができ、従量課金の PPP 回線を利用する場合に有効な設定です。

【構成図】

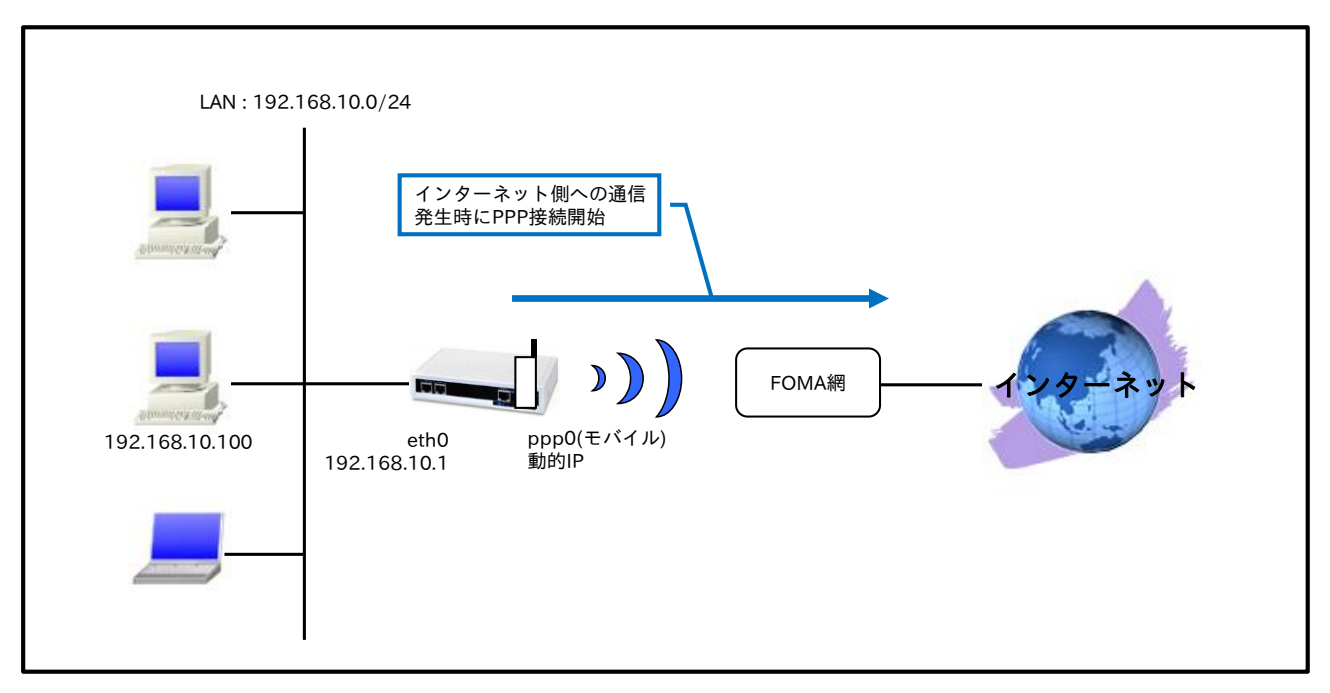

・ PPP オンデマンド接続設定と無通信切断タイマー(アイドルタイムアウト)を設定します。無通信切断 タイマー経過後は、PPP 回線を切断し、再びオンデマンド状態となります。

# 【設定データ】

|              | 設定項目             | 設定内容                   |
|--------------|------------------|------------------------|
| LAN 側インタフェース | ethernet0のIPアドレス | 192.168.10.1/24        |
|              | mobile0          | ppp0                   |
|              | ppp0のIPアドレス      | 動的 IP アドレス             |
|              | IP マスカレード        | 有効                     |
|              | SPI フィルタ         | 有効                     |
|              | MSS 自動調整         | オート                    |
|              | IP リダイレクト        | 無効                     |
|              | PPP 接続用ユーザ ID    | foma                   |
| WAN 側インタフェース | PPP 接続用パスワード     | foma                   |
|              | APN              | mopera.flat.foma.ne.jp |
|              | CID              | 5                      |
|              | PDP タイプ          | IP                     |
|              | 電話番号             | *99***5#               |
|              | ダイアルタイムアウト       | 30 秒                   |
|              | オンデマンド接続         | 有効                     |
|              | アイドルタイムアウト       | 30 秒                   |
| フタティックルート    | 宛先 IP アドレス       | 0.0.0/0                |
| ~~/~~~       | ゲートウェイ(インタフェース)  | 0qqq                   |

| モバイルエラーリカバリー |        | リセット            |
|--------------|--------|-----------------|
| LED          | ext0   | mobile0 の電波状態表示 |
| DNC          | サービス   | 有効              |
| GUID         | ルートサーバ | 有効              |

# 【設定例】

nxr120#configure terminal Enter configuration commands, one per line. End with CNTL/Z. nxr120(config)#interface ethernet 0 nxr120(config-if)#ip address 192.168.10.1/24 nxr120(config-if)#exit nxr120(config)#ip route 0.0.0.0/0 ppp 0 nxr120(config)#interface ppp 0 nxr120(config-ppp)#ip address negotiated nxr120(config-ppp)#ip masquerade nxr120(config-ppp)#ip spi-filter nxr120(config-ppp)#ip tcp adjust-mss auto nxr120(config-ppp)#no ip redirects nxr120(config-ppp)#ppp username foma password foma nxr120(config-ppp)#mobile apn mopera.flat.foma.ne.jp cid 5 pdp-type ip nxr120(config-ppp)#dial-up string \*99\*\*\*5# nxr120(config-ppp)#dial-up timeout 30 nxr120(config-ppp)#ppp on-demand nxr120(config-ppp)#ppp idle-timeout 30 nxr120(config-ppp)#exit nxr120(config)#mobile error-recovery-reset nxr120(config)#mobile 0 ppp 0 nxr120(config)#system led ext 0 signal-level mobile 0 nxr120(config)#dns nxr120(config-dns)#service enable nxr120(config-dns)#root enable nxr120(config-dns)#exit nxr120(config)#exit nxr120#save config

# 【 設定例解説 】

# 1. <LAN 側(ethernet0)インタフェース設定>

# nxr120(config)#interface ethernet 0

nxr120(config-if)#**ip address 192.168.10.1/24** ethernet0 インタフェースの IP アドレスを設定します。

# 2. <スタティックルート設定>

#### nxr120(config)#**ip route 0.0.0/0 ppp 0**

デフォルトルートを設定します。

# 3. <WAN 側(ppp0)インタフェース設定>

nxr120(config)#**interface ppp 0** nxr120(config-ppp)#**ip address negotiated** 

ppp0 インタフェースの IP アドレスが動的 IP アドレスの場合は、negotiated を設定します。

nxr120(config-ppp)#ip masquerade nxr120(config-ppp)#ip spi-filter nxr120(config-ppp)#ip tcp adjust-mss auto nxr120(config-ppp)#no ip redirects

IP マスカレード、ステートフルパケットインスペクションを有効に設定します。

また、TCP MSS の調整機能をオート、ICMP リダイレクト機能を無効に設定します。

nxr120(config-ppp)#**ppp username foma password foma** PPP 接続で使用するユーザ ID とパスワードを設定します。

(☞) mopera U の定額データプランでは、通常ユーザ ID,パスワードは任意となりますので、ここではユ ーザ ID を foma,パスワードを foma とします。

nxr120(config-ppp)#mobile apn mopera.flat.foma.ne.jp cid 5 pdp-type ip

APN,CID,pdp-type を設定します。

(☞) すでに利用予定の APN 情報がモバイルデータ通信端末に登録されている場合は、mobile apn コマン ドを設定しなくても dial-up string コマンドで、利用予定の APN 情報に対応した CID を指定するこ とにより PPP 接続することが可能です。

nxr120(config-ppp)#**dial-up string \*99\*\*\*5#** 電話番号を設定します。

nxr120(config-ppp)#dial-up timeout 30

ダイアルタイムアウトを設定します。

nxr120(config-ppp)#**ppp on-demand** 

PPP オンデマンド接続を設定します。

(F) ppp0 インタフェースからパケットを送信する際に PPP 回線の接続を開始します。

nxr120(config-ppp)#ppp idle-timeout 30

アイドルタイムアウトを設定します。

(F) 指定時間内にデータの送受信がなければ、PPP 回線を切断し再びオンデマンド状態に遷移します。

# 4. <モバイルエラーリカバリー設定>

nxr120(config)#mobile error-recovery-reset

モバイルデータ通信端末との通信に重大な問題が発生する可能性が高いと判断した場合、モバイルデータ通 信端末のリセットを行うように設定します。

### 5. <モバイル割り当て設定>

#### nxr120(config)#**mobile 0 ppp 0**

mobile0 と認識されているモバイルデータ通信端末と ppp0 インタフェースの関連づけを行います。 モバイルデータ通信端末を PPP インタフェースで使用する場合は、mobile コマンドによる PPP インタフ ェースへの関連付けが必要になります。 (☞) mobile0 に割り当てられているモバイルデータ通信端末の情報は、show mobile 0 コマンドで確認す ることができます。

# 6. <システム LED 設定>

nxr120(config)#system led ext 0 signal-level mobile 0

モバイルデータ通信端末の電波状態を AUX LED 1,2の点灯/消灯で表示するように設定します。

# 7. <DNS 設定>

nxr120(config)#**dns** nxr120(config-dns)#**service enable** 

DNS サービスを有効にします。

nxr120(config-dns)#root enable

ルート DNS サーバを有効にします。

(☞) DNS 設定内で address コマンドによる DNS サーバ IP アドレスが未登録で、かつ回線未接続状態時 は名前解決要求パケットを受信しても転送する DNS サーバ IP アドレスが設定されていないため、名 前解決ができません。よって、ルート DNS サーバを有効にすることにより、名前解決要求パケット を契機に PPP 回線の接続を開始し、結果、名前解決ができるようになります。なお、ルート DNS サ ーバを利用せずに DNS 設定内の address コマンドで静的に DNS サーバの IP アドレスを設定して利 用することも可能です。

| IPアドレス      | 192.168.10.100 |
|-------------|----------------|
| サブネットマスク    | 255.255.255.0  |
| デフォルトゲートウェイ | 102 162 10 1   |
| DNS サーバ     | 192.100.10.1   |

# 3-14. PPP 接続制限設定

通信事業者やご契約内容によっては長時間接続した場合や一定時間内に連続で発信した場合に、その通信が 中断されることがあります。これに対応するため、PPP 接続時の1回あたりの接続時間を制限したり、PPP 再接続時間間隔を設定することが可能です。

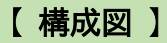

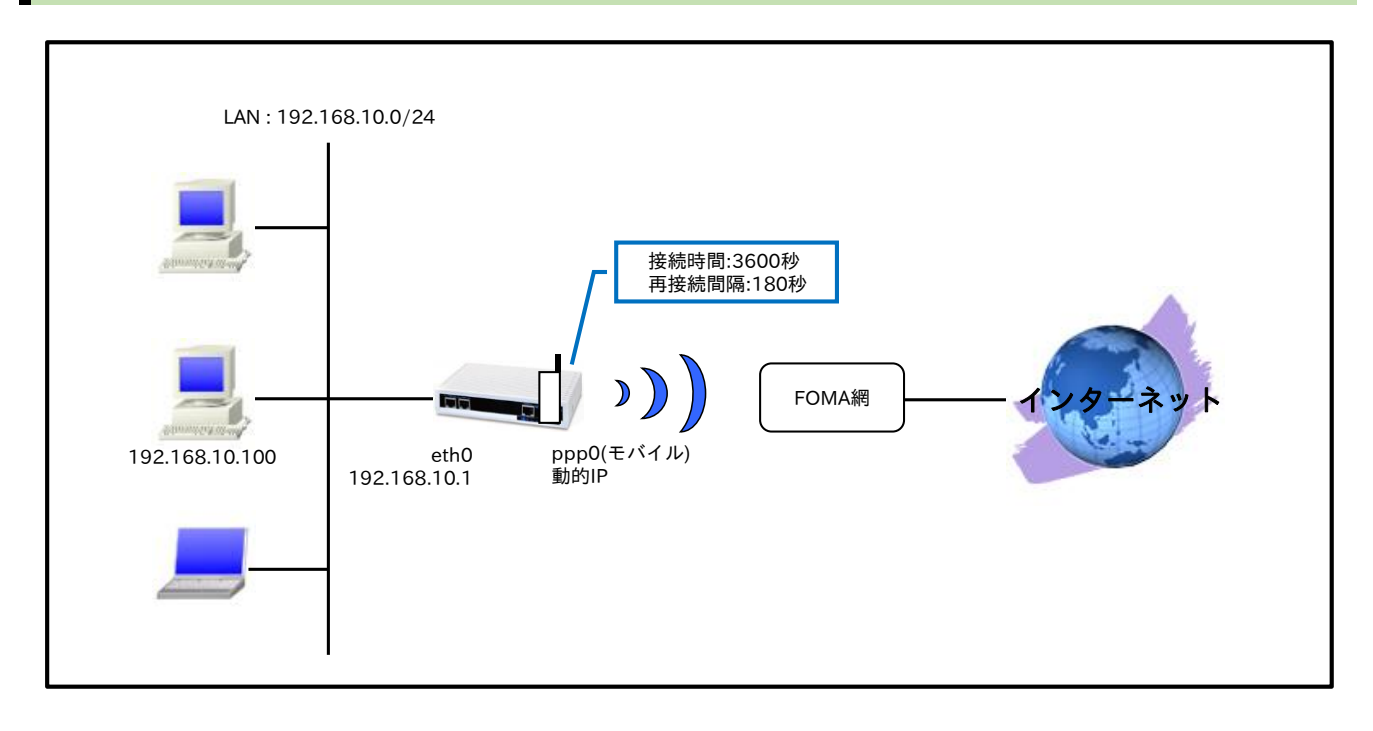

# 【設定データ】

| 設定項目         |                  | 設定内容                   |
|--------------|------------------|------------------------|
| LAN 側インタフェース | ethernet0のIPアドレス | 192.168.10.1/24        |
|              | mobile0          | ppp0                   |
|              | ppp0のIPアドレス      | 動的 IP アドレス             |
|              | IPマスカレード         | 有効                     |
|              | SPI フィルタ         | 有効                     |
|              | MSS 自動調整         | オート                    |
|              | IPリダイレクト         | 無効                     |
|              | PPP 接続用ユーザ ID    | foma                   |
| WAN 側インタフェース | PPP 接続用パスワード     | foma                   |
|              | APN              | mopera.flat.foma.ne.jp |
|              | CID              | 5                      |
|              | PDP タイプ          | IP                     |
|              | 電話番号             | *99***5#               |
|              | ダイアルタイムアウト       | 30 秒                   |
|              | 1回あたりの接続時間       | 3600 秒                 |
|              | 再接続時間制限          | 180秒                   |
| フタティックルート    | 宛先 IP アドレス       | 0.0.0/0                |
| スタティックルート    | ゲートウェイ(インタフェース)  | ppp0                   |
| モバイルエラーリカバリー |                  | リセット                   |
| LED          | ext0             | mobile0 の電波状態表示        |
| DNS          | サービス             | 有効                     |

## 【設定例】

nxr120#configure terminal Enter configuration commands, one per line. End with CNTL/Z. nxr120(config)#interface ethernet 0 nxr120(config-if)#ip address 192.168.10.1/24 nxr120(config-if)#exit nxr120(config)#ip route 0.0.0.0/0 ppp 0 nxr120(config)#interface ppp 0 nxr120(config-ppp)#ip address negotiated nxr120(config-ppp)#ip masquerade nxr120(config-ppp)#ip spi-filter nxr120(config-ppp)#ip tcp adjust-mss auto nxr120(config-ppp)#no ip redirects nxr120(config-ppp)#ppp username foma password foma nxr120(config-ppp)#mobile apn mopera.flat.foma.ne.jp cid 5 pdp-type ip nxr120(config-ppp)#dial-up string \*99\*\*\*5# nxr120(config-ppp)#dial-up timeout 30 nxr120(config-ppp)#mobile limit time 3600 nxr120(config-ppp)#mobile limit reconnect 180 nxr120(config-ppp)#exit nxr120(config)#mobile error-recovery-reset nxr120(config)#mobile 0 ppp 0 nxr120(config)#system led ext 0 signal-level mobile 0 nxr120(config)#dns nxr120(config-dns)#service enable nxr120(config-dns)#exit nxr120(config)#exit nxr120#save config

### 【設定例解説】

1. <LAN 側(ethernet0)インタフェース設定>

nxr120(config)#**interface ethernet 0** nxr120(config-if)#**ip address 192.168.10.1/24** ethernet0 インタフェースの IP アドレスを設定します。

# 2. <スタティックルート設定>

nxr120(config)#ip route 0.0.0.0/0 ppp 0

デフォルトルートを設定します。

# 3. <WAN 側(ppp0)インタフェース設定>

nxr120(config)#**interface ppp 0** nxr120(config-ppp)#**ip address negotiated** 

ppp0 インタフェースの IP アドレスが動的 IP アドレスの場合は、negotiated を設定します。

nxr120(config-ppp)#ip masquerade nxr120(config-ppp)#ip spi-filter nxr120(config-ppp)#ip tcp adjust-mss auto nxr120(config-ppp)#no ip redirects

IP マスカレード、ステートフルパケットインスペクションを有効に設定します。

また、TCP MSS の調整機能をオート、ICMP リダイレクト機能を無効に設定します。

nxr120(config-ppp)#ppp username foma password foma

PPP 接続で使用するユーザ ID とパスワードを設定します。

(☞) mopera U の定額データプランでは、通常ユーザ ID,パスワードは任意となりますので、ここではユ ーザ ID を foma,パスワードを foma とします。

nxr120(config-ppp)#mobile apn mopera.flat.foma.ne.jp cid 5 pdp-type ip

APN,CID,pdp-type を設定します。

(☞) すでに利用予定の APN 情報がモバイルデータ通信端末に登録されている場合は、mobile apn コマン ドを設定しなくても dial-up string コマンドで、利用予定の APN 情報に対応した CID を指定するこ とにより PPP 接続することが可能です。

#### nxr120(config-ppp)#dial-up string \*99\*\*\*5#

電話番号を設定します。

nxr120(config-ppp)#dial-up timeout 30

ダイアルタイムアウトを設定します。

#### nxr120(config-ppp)#mobile limit time 3600

1回あたりの PPP 接続時間を設定します。

(☞) 1回あたりの接続時間が3600秒を超える時には、PPP回線を切断します。

#### nxr120(config-ppp)#mobile limit reconnect 180

PPP 接続の再接続時間制限を設定します。

(☞) 180 秒間は PPP の再接続が禁止されます。

### 4. <モバイルエラーリカバリー設定>

#### nxr120(config)#mobile error-recovery-reset

モバイルデータ通信端末との通信に重大な問題が発生する可能性が高いと判断した場合、モバイルデータ通 信端末のリセットを行うように設定します。

# 5. <モバイル割り当て設定>

#### nxr120(config)#**mobile 0 ppp 0**

mobile0 と認識されているモバイルデータ通信端末と ppp0 インタフェースの関連づけを行います。 モバイルデータ通信端末を PPP インタフェースで使用する場合は、mobile コマンドによる PPP インタフ ェースへの関連付けが必要になります。

(☞) mobile0 に割り当てられているモバイルデータ通信端末の情報は、show mobile 0 コマンドで確認す ることができます。

### 6. <システム LED 設定>

nxr120(config)#system led ext 0 signal-level mobile 0

モバイルデータ通信端末の電波状態を AUX LED 1,2の点灯/消灯で表示するように設定します。

# 7. <DNS 設定>

#### nxr120(config)#**dns**

nxr120(config-dns)#**service enable** 

DNS サービスを有効にします。

| IPアドレス      | 192.168.10.100 |
|-------------|----------------|
| サブネットマスク    | 255.255.255.0  |
| デフォルトゲートウェイ | 102162101      |
| DNS サーバ     | 192.108.10.1   |

# 4. WiMAX 設定

4-1. NXR-155/C-WM WiMAX 接続設定

# 4-1. NXR-155/C-WM WiMAX 接続設定

NXR-155/C-WM は、UQ WiMAX に対応した通信モジュールを搭載していますので、別途 WiMAX の通信 端末を用意しなくても UQ WiMAX を利用することが可能です。

※UQ WiMAX を利用するには、別途契約が必要です。UQ WiMAX 契約時に、WiMAX の MAC アドレスの情報が必要となります。WiMAX の MAC アドレスは、同梱のシールまたは製品裏面のラベルに記載されています。

【構成図】

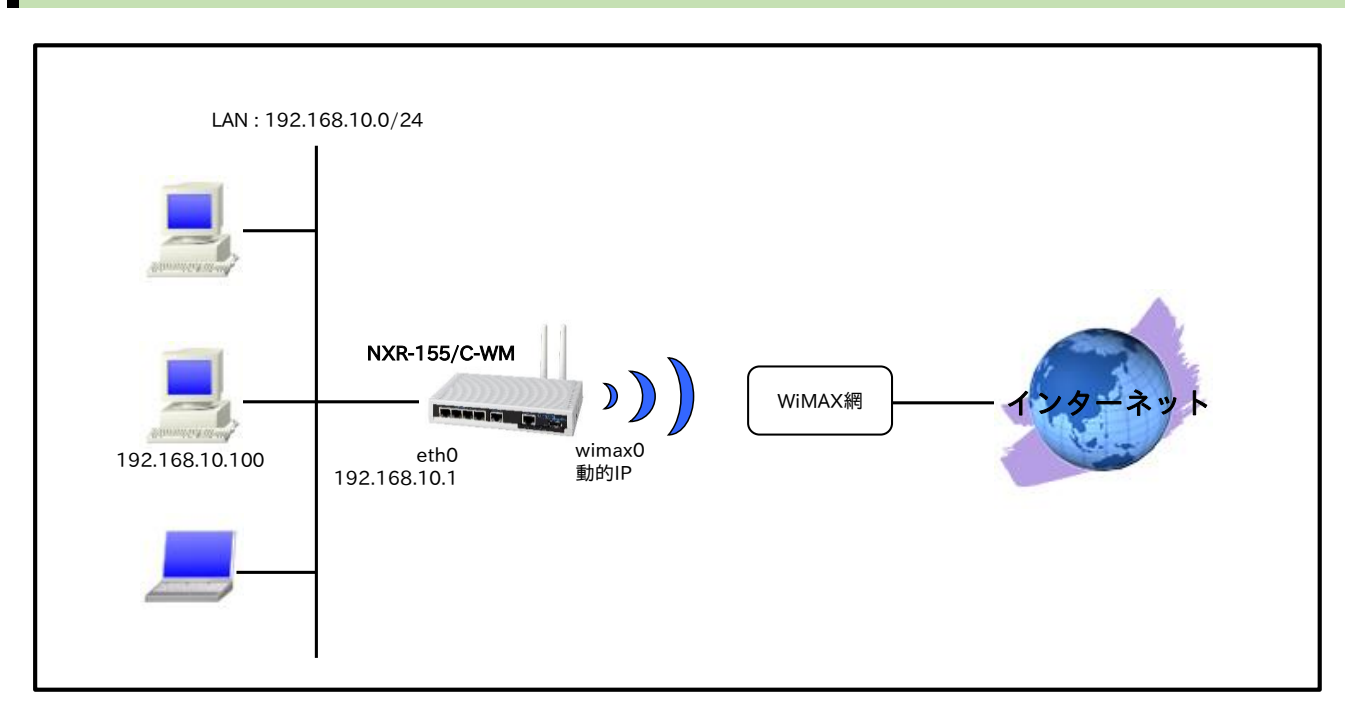

- ・ NXR-155/C-WM で利用可能な WiMAX サービスは、UQ WiMAX サービスのみです。
- IP アドレスは DHCP クライアント機能で取得します。このときネットマスクが 32 ビットの IP アドレスが割り当てられるため、イーサネットのように ARP を利用しますが、ポイント・ツー・ポイントインタフェースとして設定されます。

# 【 設定データ 】

|                | 設定項目             | 設定内容            |
|----------------|------------------|-----------------|
| LAN 側インタフェース   | ethernet0のIPアドレス | 192.168.10.1/24 |
|                | wimax0のIPアドレス    | 動的 IP アドレス      |
|                | IP マスカレード        | 有効              |
| WAN 側インタフェース   | SPI フィルタ         | 有効              |
|                | MSS 自動調整         | オート             |
|                | IP リダイレクト        | 無効              |
| WiMAX エラーリカバリー |                  | リセット            |
| LED            | ext0             | wimax0 の電波状態表示  |
| DNS            | サービス             | 有効              |

# 【設定例】

nxr155#configure terminal Enter configuration commands, one per line. End with CNTL/Z. nxr155(config)#interface ethernet 0 nxr155(config-if)#ip address 192.168.10.1/24 nxr155(config-if)#exit nxr155(config)#interface wimax 0 nxr155(config-wimax)#ip masquerade nxr155(config-wimax)#ip spi-filter nxr155(config-wimax)#ip tcp adjust-mss auto nxr155(config-wimax)#no ip redirects nxr155(config-wimax)#exit nxr155(config)#wimax error-recovery reset nxr155(config)#system led ext 0 signal-level wimax 0 nxr155(config)#dns nxr155(config-dns)#service enable nxr155(config-dns)#exit nxr155(config)#exit nxr155#save config

# 【 設定例解説 】

# 1. <LAN 側(ethernet0)インタフェース設定>

nxr155(config)#interface ethernet 0 nxr155(config-if)#ip address 192.168.10.1/24

ethernet0 インタフェースの IP アドレスを設定します。

# 2. <WAN 側(wimax0)インタフェース設定>

nxr155(config)#interface wimax 0

wimax0 インタフェースを設定します。

(☞) WiMAX インタフェースではデフォルトで ip address dhcp が設定されており、変更することはできません。

nxr155(config-wimax)#**ip masquerade** nxr155(config-wimax)#**ip spi-filter** nxr155(config-wimax)#**ip tcp adjust-mss auto** nxr155(config-wimax)#**no ip redirects** 

IP マスカレード、ステートフルパケットインスペクションを有効に設定します。また、TCP MSS の調整機 能をオート、ICMP リダイレクト機能を無効に設定します。

# 3. <WiMAX エラーリカバリー設定>

#### nxr155(config)#wimax error-recovery reset

WiMAX 通信モジュールとの通信に重大な問題が発生する可能性が高いと判断した場合、WiMAX 通信モジ ュールのリセットを行うように設定します。

# 4. <システム LED 設定>

nxr155(config)#system led ext 0 signal-level wimax 0

WiMAX 通信モジュールの電波状態を AUX LED 1,2の点灯/消灯で表示するように設定します。

# 5. <DNS 設定>

nxr155(config)#**dns** 

nxr155(config-dns)#**service enable** 

DNS サービスを有効にします。

| IP アドレス     | 192.168.10.100 |
|-------------|----------------|
| サブネットマスク    | 255.255.255.0  |
| デフォルトゲートウェイ | 102 168 10 1   |
| DNS サーバ     | 192.108.10.1   |

# 5. 冗長化設定

5-1. PPPoE 冗長化構成(回線冗長)

5-2. PPPoE 冗長化構成(回線冗長)+ECMP 設定

5-3. PPPoE 冗長化構成(回線冗長)+PBR 設定

5-4. メイン PPPoE+バックアップ Ethernet 構成

5-5. メイン Ethernet + バックアップ PPPoE 構成

5-6. メイン PPPoE+バックアップ PPP モバイル構成(リンク監視)

5-7. メイン PPPoE+バックアップ PPP モバイル構成(Ping 監視)

5-8. メイン Ethernet+バックアップ PPP モバイル構成(Ping 監視)

5-9. メイン PPPoE+バックアップ WiMAX 構成(Ping 監視)

# 5-1. PPPoE 冗長化構成(回線冗長)

この設定例は、PPPoE 回線の冗長化を行う設定例です。通常利用する PPPoE 回線は1回線のみで、メインの PPPoE 回線障害時にバックアップの PPPoE 回線を利用します。

【構成図】

<正常時>

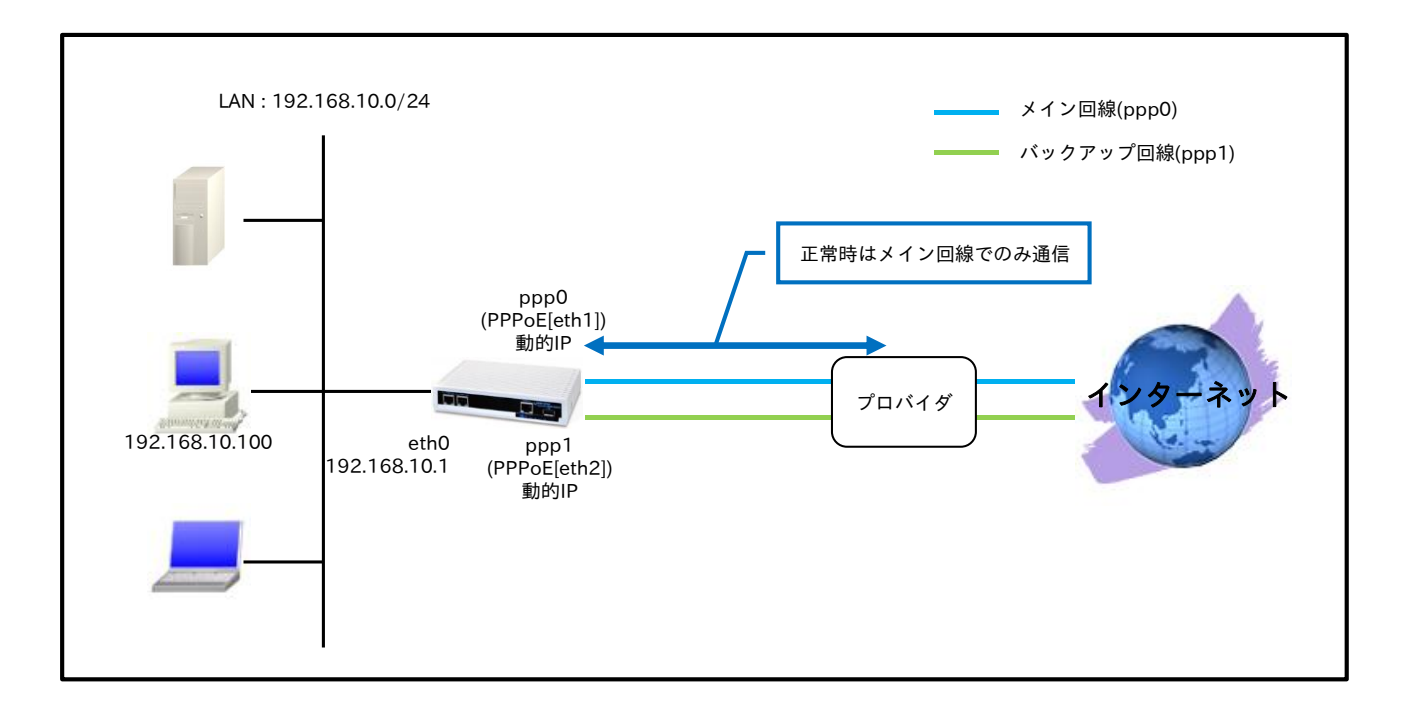

<ppp0 インタフェース障害時>

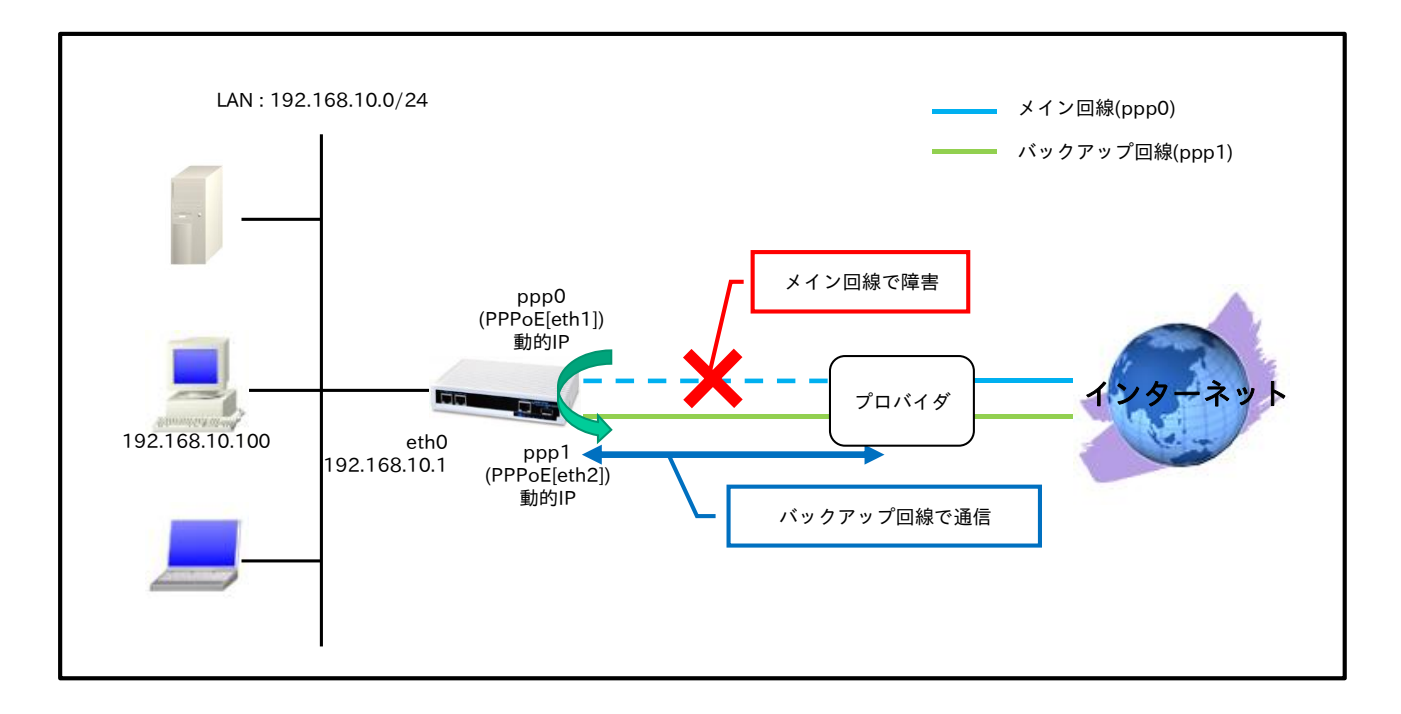

- メイン回線である ppp0 インタフェースがリンクダウンした場合、バックアップ回線である ppp1 インタフェースで通信を継続します。
- ・ IPCP で取得した DNS サーバの IP アドレス参照順を、以下のように設定します。
  - ppp0 インタフェースで取得したプライマリ DNS サーバ
     ppp0 インタフェースで取得したセカンダリ DNS サーバ
  - 3. ppp1 インタフェースで取得したプライマリ DNS サーバ
  - 4. ppp1 インタフェースで取得したセカンダリ DNS サーバ

# 【設定データ】

| 設定項目          |                           |           | 設定内容            |                  |
|---------------|---------------------------|-----------|-----------------|------------------|
| LAN 側インタフェース  | ethernet0のIPアドレス          |           | 192.168.10.1/24 |                  |
|               | PPPoE クライアント(ethernet1)   |           | net1)           | ppp0             |
|               |                           | ) p       | opp0のIPアドレス     | 動的 IP アドレス       |
|               |                           | Ι         | Pマスカレード         | 有効               |
|               |                           | , 8       | SPI フィルタ        | 有効               |
|               | ppp0 インタノエース<br>(メイン和)    | ^ N       | ASS 自動調整        | オート              |
|               |                           | Ι         | Pリダイレクト         | 無効               |
|               |                           | Ι         | SP 接続用ユーザ ID    | test1@example.jp |
| WAN 側インタフェース  |                           | Ι         | SP 接続用パスワード     | test1pass        |
| WAIN MILE A   | PPPoE クライアント              | • (etherr | net2)           | ppp1             |
|               |                           | p         | opp1のIPアドレス     | 動的 IP アドレス       |
|               |                           | Ι         | Pマスカレード         | 有効               |
|               | nnn1 インタフェーフ              | , S       | SPI フィルタ        | 有効               |
|               | ppp1 インダンエース<br>(バックアップ側) | ^ N       | ASS 自動調整        | オート              |
|               |                           | Ι         | Pリダイレクト         | 無効               |
|               |                           | Ι         | SP 接続用ユーザ ID    | test2@example.jp |
|               |                           |           | SP 接続用パスワード     | test2pass        |
|               |                           | 宛先I       | Pアドレス           | 0.0.0/0          |
|               | No.1 ゲ                    | ゲート       | ・ウェイ(インタフェース)   | ppp0             |
| フタティックルート     |                           | ディス       | <b>、</b> タンス    | 1                |
|               |                           | 宛先 I      | Pアドレス           | 0.0.0/0          |
|               | No.2                      | ゲート       | ・ウェイ(インタフェース)   | ppp1             |
|               | ディ                        |           | <b>、</b> タンス    | 10               |
| IED           | AUX1                      |           | ppp0 アップ時点灯     |                  |
| LED           | AUX2                      |           | ppp1 アップ時点灯     |                  |
|               | サービス                      |           |                 | 有効               |
| DNS           | プライナリニッ                   |           | opp0            | 1                |
| ノフィオリティ       |                           | p         | ppp1            | 2                |
| FastFowarding |                           | 有効        |                 |                  |

# 【設定例】

nxr230#configure terminal Enter configuration commands, one per line. End with CNTL/Z. nxr230(config)#interface ethernet 0 nxr230(config-if)#ip address 192.168.10.1/24 nxr230(config-if)#exit nxr230(config)#ip route 0.0.0.0/0 ppp 0 1 nxr230(config)#ip route 0.0.0.0/0 ppp 1 10 nxr230(config)#interface ppp 0 nxr230(config)#interface ppp 0 nxr230(config-ppp)#ip address negotiated nxr230(config-ppp)#ip masquerade nxr230(config-ppp)#ip spi-filter nxr230(config-ppp)#ip tcp adjust-mss auto

nxr230(config-ppp)#no ip redirects nxr230(config-ppp)#ppp username test1@example.jp password test1pass nxr230(config-ppp)#exit nxr230(config)#interface ppp 1 nxr230(config-ppp)#ip address negotiated nxr230(config-ppp)#ip masquerade nxr230(config-ppp)#ip spi-filter nxr230(config-ppp)#ip tcp adjust-mss auto nxr230(config-ppp)#no ip redirects nxr230(config-ppp)#ppp username test2@example.jp password test2pass nxr230(config-ppp)#exit nxr230(config)#interface ethernet 1 nxr230(config-if)#no ip address nxr230(config-if)#pppoe-client ppp 0 nxr230(config-if)#exit nxr230(config)#interface ethernet 2 nxr230(config-if)#no ip address nxr230(config-if)#pppoe-client ppp 1 nxr230(config-if)#exit nxr230(config)#system led aux 1 interface ppp 0 nxr230(config)#system led aux 2 interface ppp 1 nxr230(config)#dns nxr230(config-dns)#service enable nxr230(config-dns)#priority ppp 0 1 nxr230(config-dns)#priority ppp 1 2 nxr230(config-dns)#exit nxr230(config)#fast-forwarding enable nxr230(config)#exit nxr230#save config

# 【設定例解説】

### 1. <LAN 側(ethernet0)インタフェース設定>

nxr230(config)#**interface ethernet 0** nxr230(config-if)#**ip address 192.168.10.1/24** ethernet0 インタフェースの IP アドレスを設定します。

# 2. <スタティックルート設定>

#### nxr230(config)#**ip route 0.0.0.0/0 ppp 0 1** nxr230(config)#**ip route 0.0.0.0/0 ppp 1 10**

デフォルトルートを設定します。なお、ppp0 インタフェースアップ時は ppp0 インタフェースのルート

- を、ダウン時は ppp1 インタフェースのルートを利用するように設定します。
- (☞) インタフェース名の後の数字は、ディスタンス値です。ディスタンス値でルートの重みづけを行い、 優先度を決定します。

# 3. <WAN メイン側(ppp0)インタフェース設定>

#### nxr230(config)#interface ppp 0 nxr230(config-ppp)#ip address negotiated

ppp0 インタフェースの IP アドレスが動的 IP アドレスの場合は、negotiated を設定します。

nxr230(config-ppp)**#ip masquerade** nxr230(config-ppp)**#ip spi-filter**  nxr230(config-ppp)#**ip tcp adjust-mss auto** nxr230(config-ppp)#**no ip redirects** 

-IP マスカレード、ステートフルパケットインスペクションを有効に設定します。また、TCP MSS の調整機 能をオート、ICMP リダイレクト機能を無効に設定します。

nxr230(config-ppp)#**ppp username test1@example.jp password test1pass** メイン回線の ISP 接続用ユーザ ID とパスワードを設定します。

# 4. < WAN バックアップ側(ppp1)インタフェース設定>

nxr230(config)#**interface ppp 1** nxr230(config-ppp)#**ip address negotiated** 

ppp1 インタフェースの IP アドレスが動的 IP アドレスの場合は、negotiated を設定します。

nxr230(config-ppp)#ip masquerade nxr230(config-ppp)#ip spi-filter nxr230(config-ppp)#ip tcp adjust-mss auto nxr230(config-ppp)#no ip redirects

IP マスカレード、ステートフルパケットインスペクションを有効に設定します。また、TCP MSS の調整機 能をオート、ICMP リダイレクト機能を無効に設定します。

nxr230(config-ppp)#**ppp username test2@example.jp password test2pass** バックアップ回線の ISP 接続用ユーザ ID とパスワードを設定します。

# 5. <ethernet1 インタフェース設定>

nxr230(config)#interface ethernet 1 nxr230(config-if)#no ip address nxr230(config-if)#pppoe-client ppp 0

PPPoE クライアントとして ppp0 インタフェースを使用できるように設定します。

# 6. <ethernet2 インタフェース設定>

nxr230(config)#**interface ethernet 2** nxr230(config-if)#**no ip address** nxr230(config-if)#**pppoe-client ppp 1** 

PPPoE クライアントとして ppp1 インタフェースを使用できるように設定します。

# 7. <システム LED 設定>

nxr230(config)#**system led aux 1 interface ppp 0** nxr230(config)#**system led aux 2 interface ppp 1** 

ppp0 インタフェースのアップ/ダウンを aux1 LED で、ppp1 インタフェースのアップ/ダウンを aux2

LED で表示するように設定します。

# 8. <DNS 設定>

nxr230(config)#**dns** 

nxr230(config-dns)#**service enable** 

DNS サービスを有効にします。

nxr230(config-dns)#**priority ppp 0 1** nxr230(config-dns)#**priority ppp 1 2** 

DNS サーバの優先度を変更します。

ppp0 インタフェースで取得した DNS サーバアドレスを、ppp1 インタフェースで取得した DNS サーバア ドレスよりも優先するように設定します。

- (☞) デフォルトでは ppp0,ppp1 で複数の DNS サーバの IP アドレスを取得した場合、優先度は ppp1→ppp0 となります。この優先度は、設定により変更可能です。
- (☞) ppp0,1 インタフェースで同一の DNS サーバ情報を取得した場合は、優先度の高い方のみが採用され ます。

# 9. <ファストフォワーディングの有効化>

nxr230(config)#fast-forwarding enable

ファストフォワーディングを有効にします。ファストフォワーディングを設定することによりパケット転送 の高速化を行うことができます。

(☞) ファストフォワーディングの詳細および利用時の制約については、NXR,WXR シリーズのユーザーズ ガイド(CLI 版)に記載されているファストフォワーディングの解説をご参照ください。

| IP アドレス     | 192.168.10.100 |
|-------------|----------------|
| サブネットマスク    | 255.255.255.0  |
| デフォルトゲートウェイ | 102162101      |
| DNS サーバ     | 192.108.10.1   |

# 5-2. PPPoE 冗長化構成(回線冗長)+ECMP 設定

この設定例は、PPPoE 回線の冗長化を行う設定例です。そして、同じ宛先に対して同じコストのルートを 複数設定する ECMP(Equal Cost Multi Path)を利用します。

【構成図】

<正常時>

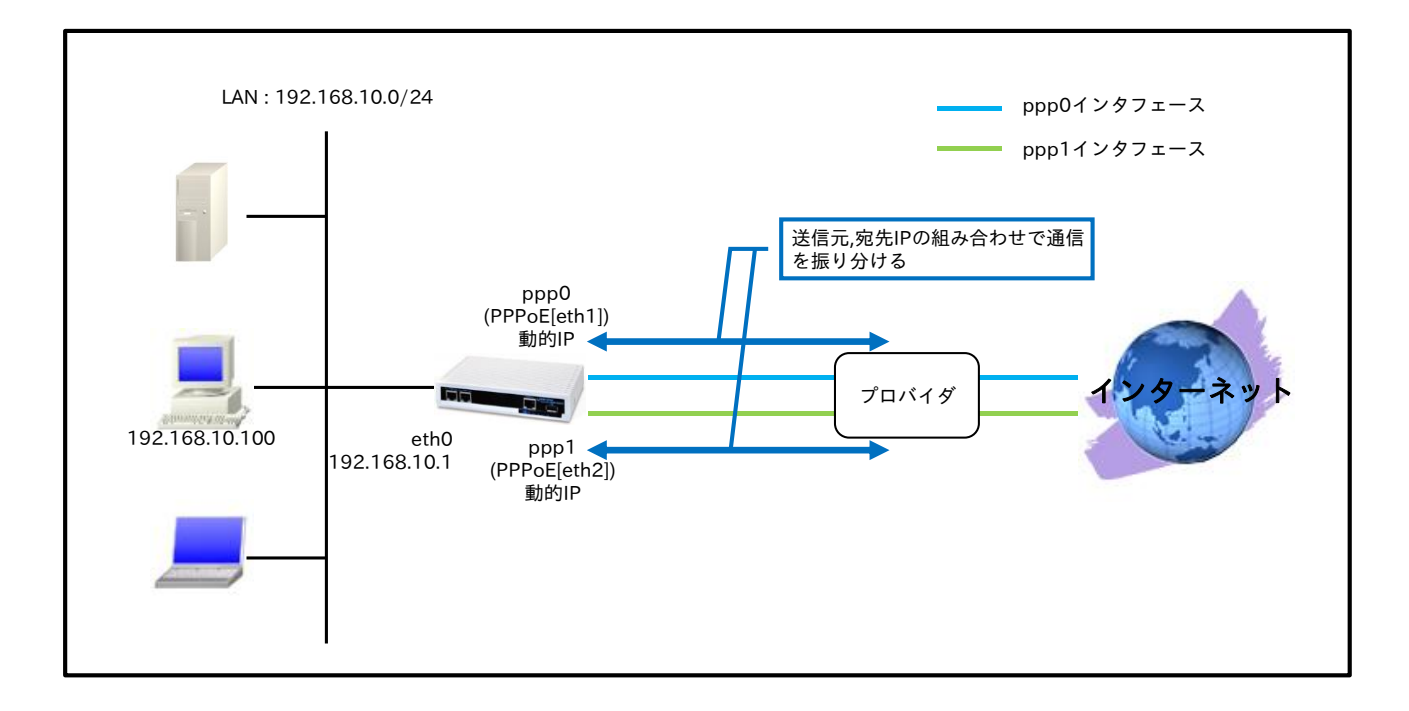

<ppp0 インタフェース障害時>

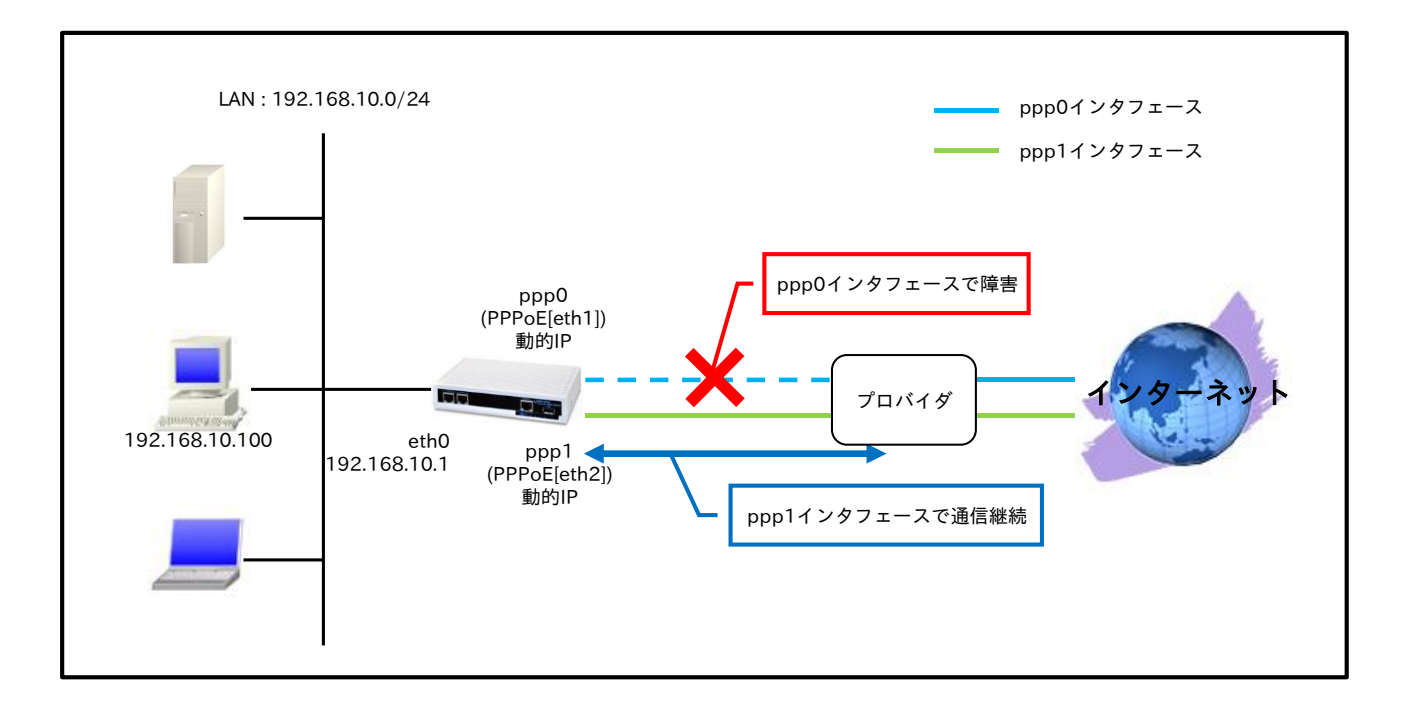

同じ宛先に対して同じコストのルートを複数設定する ECMP(Equal Cost Multi Path)を利用することで、トラフィックを分散できます。なお、トラフィックは送信元/宛先の組み合わせによって分散されます。さらに、どちらかの回線で障害が発生した場合、通信可能な回線だけを利用して通信を継続できます。

IPCP で取得した DNS サーバの IP アドレス参照順を、以下のように設定します。
 1. ppp0 インタフェースで取得したプライマリ DNS サーバ
 2. ppp0 インタフェースで取得したセカンダリ DNS サーバ
 3. ppp1 インタフェースで取得したプライマリ DNS サーバ
 4. ppp1 インタフェースで取得したセカンダリ DNS サーバ

(☞) ppp0,1 インタフェースで同一の DNS サーバ情報を取得した場合は、優先度の高い方のみが 採用されます。

### 【設定データ】

| 設定項目          |                  |        | 設定内容            |                  |
|---------------|------------------|--------|-----------------|------------------|
| LAN 側インタフェース  | ethernet0のIPアドレス |        | 192.168.10.1/24 |                  |
|               | PPPoE クライアント     | (ethe  | ernet1)         | ppp0             |
|               |                  |        | ppp0のIPアドレス     | 動的 IP アドレス       |
|               |                  |        | IP マスカレード       | 有効               |
|               |                  |        | SPI フィルタ        | 有効               |
|               | ppp0 インタフェース     | ζ      | MSS 自動調整        | オート              |
|               |                  |        | IP リダイレクト       | 無効               |
|               |                  |        | ISP 接続用ユーザ ID   | test1@example.jp |
| WANU          |                  |        | ISP 接続用パスワード    | test1pass        |
| WAIN 個インタフェース | PPPoE クライアント     | (ethe  | ernet2)         | ppp1             |
|               |                  |        | ppp1の IP アドレス   | 動的 IP アドレス       |
|               |                  |        | IP マスカレード       | 有効               |
|               |                  |        | SPI フィルタ        | 有効               |
|               | ppp1 インタフェース     |        | MSS 自動調整        | オート              |
|               |                  |        | IP リダイレクト       | 無効               |
|               |                  |        | ISP 接続用ユーザ ID   | test2@example.jp |
|               |                  |        | ISP 接続用パスワード    | test2pass        |
|               |                  | 宛纥     | も IP アドレス       | 0.0.0/0          |
|               | No.1 ケ           |        | -トウェイ(インタフェース)  | ppp0             |
| フタティックルート     |                  | ディスタンス |                 | 1                |
|               |                  | 宛势     | も IP アドレス       | 0.0.0/0          |
|               | No.2             | ゲー     | -トウェイ(インタフェース)  | ppp1             |
|               | ディ               |        | ィスタンス           | 1                |
| IFD           | AUX1             | JX1    |                 | ppp0 アップ時点灯      |
| LED           | AUX2             | AUX2   |                 | ppp1 アップ時点灯      |
|               | サービス             |        |                 | 有効               |
| DNS           | プライオリティ          |        | ppp0            | 1                |
|               |                  |        | ppp1            | 2                |
| FastFowarding |                  |        | 有効              |                  |

# 【設定例】

nxr230#configure terminal Enter configuration commands, one per line. End with CNTL/Z. nxr230(config)#interface ethernet 0 nxr230(config-if)#ip address 192.168.10.1/24 nxr230(config-if)#exit nxr230(config)#ip route 0.0.0.0/0 ppp 0 1 nxr230(config)#ip route 0.0.0.0/0 ppp 1 1

nxr230(config)#interface ppp 0 nxr230(config-ppp)#ip address negotiated nxr230(config-ppp)#ip masquerade nxr230(config-ppp)#ip spi-filter nxr230(config-ppp)#ip tcp adjust-mss auto nxr230(config-ppp)#no ip redirects nxr230(config-ppp)#ppp username test1@example.jp password test1pass nxr230(config-ppp)#exit nxr230(config)#interface ppp 1 nxr230(config-ppp)#ip address negotiated nxr230(config-ppp)#ip masquerade nxr230(config-ppp)#ip spi-filter nxr230(config-ppp)#ip tcp adjust-mss auto nxr230(config-ppp)#no ip redirects nxr230(config-ppp)#ppp username test2@example.jp password test2pass nxr230(config-ppp)#exit nxr230(config)#interface ethernet 1 nxr230(config-if)#no ip address nxr230(config-if)#pppoe-client ppp 0 nxr230(config-if)#exit nxr230(config)#interface ethernet 2 nxr230(config-if)#no ip address nxr230(config-if)#pppoe-client ppp 1 nxr230(config-if)#exit nxr230(config)#system led aux 1 interface ppp 0 nxr230(config)#system led aux 2 interface ppp 1 nxr230(config)#dns nxr230(config-dns)#service enable nxr230(config-dns)#priority ppp 0 1 nxr230(config-dns)#priority ppp 1 2 nxr230(config-dns)#exit nxr230(config)#fast-forwarding enable nxr230(config)#exit nxr230#save config

# 【設定例解説】

# 1. <LAN 側(ethernet0)インタフェース設定>

### nxr230(config)#interface ethernet 0

nxr230(config-if)#**ip address 192.168.10.1/24** ethernet0 インタフェースの IP アドレスを設定します。

# 2. <スタティックルート設定>

nxr230(config)#ip route 0.0.0/0 ppp 0 1

nxr230(config)#**ip route 0.0.0.0/0 ppp 1 1** 

デフォルトルートを設定します。なお、ゲートウェイは ppp0,1 インタフェースで、ともにディスタンス値 を 1 とします。

(☞) ECMPを利用する際のディスタンス値は1である必要はありません。ディスタンス値を同じ値に することにより ECMP として動作します。

# 3. <WAN 側(ppp0)インタフェース設定>

nxr230(config)#interface ppp 0
nxr230(config-ppp)#ip address negotiated

ppp0 インタフェースの IP アドレスが動的 IP アドレスの場合は、negotiated を設定します。

nxr230(config-ppp)#ip masquerade nxr230(config-ppp)#ip spi-filter nxr230(config-ppp)#ip tcp adjust-mss auto nxr230(config-ppp)#no ip redirects

IP マスカレード、ステートフルパケットインスペクションを有効に設定します。また、TCP MSS の調整機能をオート、ICMP リダイレクト機能を無効に設定します。

nxr230(config-ppp)#**ppp username test1@example.jp password test1pass** ISP 接続用ユーザ ID とパスワードを設定します。

# 4. < WAN 側(ppp1)インタフェース設定>

nxr230(config)#interface ppp 1 nxr230(config-ppp)#ip address negotiated

ppp1 インタフェースの IP アドレスが動的 IP アドレスの場合は、negotiated を設定します。

nxr230(config-ppp)#**ip masquerade** nxr230(config-ppp)#**ip spi-filter** nxr230(config-ppp)#**ip tcp adjust-mss auto** nxr230(config-ppp)#**no ip redirects** 

IP マスカレード、ステートフルパケットインスペクションを有効に設定します。また、TCP MSS の調整機 能をオート、ICMP リダイレクト機能を無効に設定します。

nxr230(config-ppp)#**ppp username test2@example.jp password test2pass** ISP 接続用ユーザ ID とパスワードを設定します。

# 5. <ethernet1 インタフェース設定>

nxr230(config)#interface ethernet 1 nxr230(config-if)#no ip address nxr230(config-if)#pppoe-client ppp 0

PPPoE クライアントとして ppp0 インタフェースを使用できるように設定します。

# 6. <ethernet2 インタフェース設定>

nxr230(config)#interface ethernet 2 nxr230(config-if)#no ip address nxr230(config-if)#pppoe-client ppp 1

PPPoE クライアントとして ppp1 インタフェースを使用できるように設定します。

# 7. <システム LED 設定>

nxr230(config)#**system led aux 1 interface ppp 0** nxr230(config)#**system led aux 2 interface ppp 1** 

ppp0 インタフェースのアップ/ダウンを aux1 LED で、ppp1 インタフェースのアップ/ダウンを aux2

LED で表示するように設定します。

# 8. <DNS 設定>

#### nxr230(config)#**dns** nxr230(config-dns)#**service enable**

DNS サービスを有効にします。

#### nxr230(config-dns)#**priority ppp 0 1**

nxr230(config-dns)#**priority ppp 1 2** 

DNS サーバの優先度を変更します。

ppp0 インタフェースで取得した DNS サーバアドレスを、ppp1 インタフェースで取得した DNS サーバア ドレスよりも優先するように設定します。

(☞) デフォルトでは ppp0,ppp1 で複数の DNS サーバの IP アドレスを取得した場合、優先度は ppp1→ppp0 となります。この優先度は、設定により変更可能です。 なお、ppp0,1 インタフェースで同一の DNS サーバ情報を取得した場合は、優先度の高い方のみが採 用されます。

# 9. <ファストフォワーディングの有効化>

nxr230(config)#fast-forwarding enable

ファストフォワーディングを有効にします。ファストフォワーディングを設定することによりパケット転送 の高速化を行うことができます。

(☞) ファストフォワーディングの詳細および利用時の制約については、NXR,WXR シリーズのユーザーズ ガイド(CLI 版)に記載されているファストフォワーディングの解説をご参照ください。

| IP アドレス     | 192.168.10.100 |
|-------------|----------------|
| サブネットマスク    | 255.255.255.0  |
| デフォルトゲートウェイ | 102 162 10 1   |
| DNS サーバ     | 192.100.10.1   |

# 5-3. PPPoE 冗長化構成(回線冗長)+PBR 設定

この設定例は、PPPoE 回線の冗長化を行う設定例です。そして、PBR(ポリシーベースルーティング)機能 を利用して、同一の宛先でも ppp0,ppp1 インタフェースに通信を振り分けます。

【構成図】

<正常時>

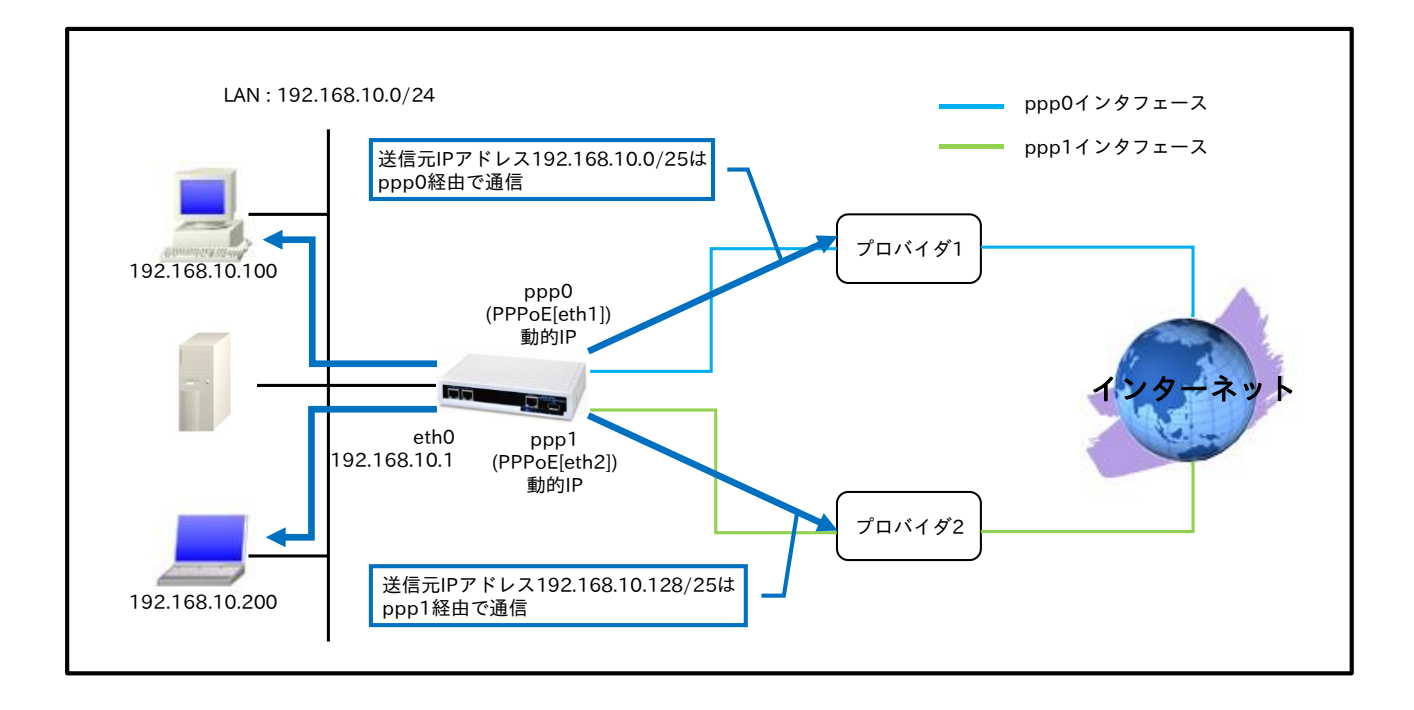

<ppp0 インタフェース障害時>

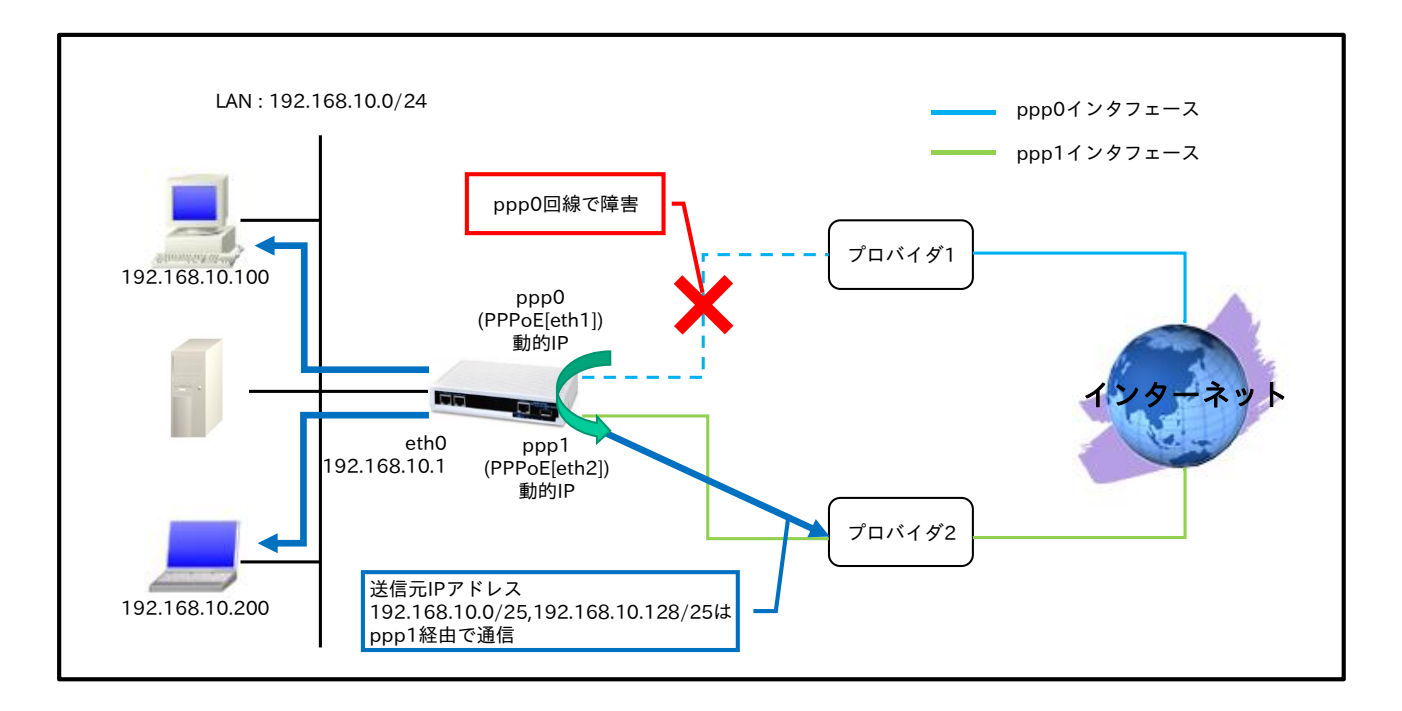

- PBR(ポリシーベースルーティング)機能を利用して送信元 IP アドレスの範囲を2つに分け、同一の宛 先でも ppp0,ppp1 インタフェースに振り分けます。さらに、どちらかの PPP インタフェースがダウ ンした場合は、アップしている PPP インタフェースを利用して通信を継続します。
- ・ IPCP で取得した DNS サーバの IP アドレス参照順を、以下のように設定します。
  - 1. プロバイダ 1(ppp0 インタフェース)で取得したプライマリ DNS サーバ
  - 2. プロバイダ 1(ppp0 インタフェース)で取得したセカンダリ DNS サーバ
  - 3. プロバイダ 2(ppp1 インタフェース)で取得したプライマリ DNS サーバ
  - 4. プロバイダ 2(ppp1 インタフェース)で取得したセカンダリ DNS サーバ

# 【設定データ】

| 設定項目          |                            |                 | 設定内容                |
|---------------|----------------------------|-----------------|---------------------|
|               | ethernet0のIPア              | 192.168.10.1/24 |                     |
| LAIN 側インタフェース | AN 側 1 ジダフェース IP ポリシルートマップ |                 |                     |
|               | PPPoE クライアン                | rト(ethernet1)   | ppp0                |
| WAN 側インタフェース  |                            | ppp0のIPアドレス     | 動的 IP アドレス          |
|               |                            | IP マスカレード       | 有効                  |
|               |                            | , SPI フィルタ      | 有効                  |
|               | ppp0 インダフェー。<br>(ISP1 側)   | MSS 自動調整        | オート                 |
|               |                            | IP リダイレクト       | 無効                  |
|               |                            | ISP1 接続用ユーザ ID  | test1@example.jp    |
|               |                            | ISP1 接続用パスワード   | test1pass           |
|               | PPPoE クライアン                | ィト(ethernet2)   | ppp1                |
|               |                            | ppp1 の IP アドレス  | 動的 IP アドレス          |
|               |                            | IP マスカレード       | 有効                  |
|               | nnn1 1)/27                 | SPIフィルタ         | 有効                  |
|               | ppp1 インタノエー<br>(ISD2 側)    | - ^ MSS 自動調整    | オート                 |
|               | (151 乙 限)                  | IP リダイレクト       | 無効                  |
|               |                            | ISP2 接続用ユーザ ID  | test1@example.ne.jp |
|               |                            | ISP2 接続用パスワード   | test1pass           |
|               |                            | 宛先 IP アドレス      | 0.0.0/0             |
|               | No.1                       | ゲートウェイ(インタフェース) | ppp0                |
| フタティックルート     |                            | ディスタンス          | 1                   |
|               |                            | 宛先 IP アドレス      | 0.0.0/0             |
|               | No.2                       | ゲートウェイ(インタフェース) | ppp1                |
|               |                            | ディスタンス          | 10                  |
|               | ポリシ名                       |                 | ppp0_pbr_out        |
| IP ポリシアクセスリスト | nnn( nhr out               | 送信元 IP アドレス     | 192.168.10.0/25     |
|               | pppo_ppi_out               | 宛先 IP アドレス      | any                 |
|               | ポリシ名                       |                 | ppp1_pbr_out        |
|               | ppp1 pbr out               | 送信元 IP アドレス     | 192.168.10.128/25   |
|               | ppp1_po1_out               | 宛先 IP アドレス      | any                 |
|               | ルートマップ名                    | 1               | pbr                 |
|               | No 1                       | マッチ IP アドレス     | ppp0_pbr_out        |
| ルートマップ        | pbr                        | セットインタフェース      | ppp0                |
|               | No 2                       | マッチIPアドレス       | ppp1_pbr_out        |
|               | 110.2                      | セットインタフェース      | ppp1                |
| LED           | AUX1                       |                 | ppp0 アップ時点灯         |
|               | AUX2                       |                 | pppl アッブ時点灯         |
| DNS           | サービス                       | -               | 有効                  |
|               | プライオリティ ppp0<br>ppp1       |                 | 1                   |
|               |                            |                 | 2                   |
| FastFowarding |                            |                 | 有効                  |

# 【設定例】

nxr230#configure terminal Enter configuration commands, one per line. End with CNTL/Z. nxr230(config)#ip policy access-list ppp0\_pbr\_out 192.168.10.0/25 any nxr230(config)#ip policy access-list ppp1\_pbr\_out 192.168.10.128/25 any nxr230(config)#route-map pbr permit 1 nxr230(config-route-map)#match ip address ppp0\_pbr\_out nxr230(config-route-map)#set interface ppp 0 nxr230(config-route-map)#exit nxr230(config)#route-map pbr permit 2 nxr230(config-route-map)#match ip address ppp1\_pbr\_out nxr230(config-route-map)#set interface ppp 1 nxr230(config-route-map)#exit nxr230(config)#interface ethernet 0 nxr230(config-if)#ip address 192.168.10.1/24 nxr230(config-if)#ip policy route-map pbr nxr230(config-if)#exit nxr230(config)#ip route 0.0.0.0/0 ppp 0 1 nxr230(config)#ip route 0.0.0.0/0 ppp 1 10 nxr230(config)#interface ppp 0 nxr230(config-ppp)#ip address negotiated nxr230(config-ppp)#ip masquerade nxr230(config-ppp)#ip spi-filter nxr230(config-ppp)#ip tcp adjust-mss auto nxr230(config-ppp)#no ip redirects nxr230(config-ppp)#ppp username test1@example.jp password test1pass nxr230(config-ppp)#exit nxr230(config)#interface ppp 1 nxr230(config-ppp)#ip address negotiated nxr230(config-ppp)#ip masquerade nxr230(config-ppp)#ip spi-filter nxr230(config-ppp)#ip tcp adjust-mss auto nxr230(config-ppp)#no ip redirects nxr230(config-ppp)#ppp username test1@example.ne.jp password test1pass nxr230(config-ppp)#exit nxr230(config)#interface ethernet 1 nxr230(config-if)#no ip address nxr230(config-if)#pppoe-client ppp 0 nxr230(config-if)#exit nxr230(config)#interface ethernet 2 nxr230(config-if)#no ip address nxr230(config-if)#pppoe-client ppp 1 nxr230(config-if)#exit nxr230(config)#system led aux 1 interface ppp 0 nxr230(config)#system led aux 2 interface ppp 1 nxr230(config)#dns nxr230(config-dns)#service enable nxr230(config-dns)#priority ppp 0 1 nxr230(config-dns)#priority ppp 1 2 nxr230(config-dns)#exit nxr230(config)#fast-forwarding enable nxr230(config)#exit nxr230#save config

# 【設定例解説】

### 1. <IP ポリシアクセスリスト設定>

nxr230(config)#**ip policy access-list ppp0\_pbr\_out 192.168.10.0/25 any** ポリシルーティングの動作ルールを作成します。 IP ポリシアクセスリスト名を ppp0\_pbr\_out とし、送信元 IP アドレス 192.168.10.0/25 を登録します。

nxr230(config)#ip policy access-list ppp1\_pbr\_out 192.168.10.128/25 any

IP ポリシアクセスリスト名を ppp1\_pbr\_out とし、送信元 IP アドレス 192.168.10.128/25 を登録しま す。これら IP ポリシアクセスリスト設定は、ルートマップ設定で登録します。

(☞) IP ポリシアクセスリスト設定を設定しただけでは、ポリシベースルーティングは機能しません。ルートマップ設定、パケット受信インタフェースでの登録が必要になります。

2. <ルートマップ設定>

nxr230(config)#route-map pbr permit 1

ルートマップ名を pbr とし、No.1 のルールを作成します。

nxr230(config-route-map)#**match ip address ppp0\_pbr\_out** マッチ条件として、IP ポリシアクセスリストで設定した ppp0\_pbr\_out を設定します。

<u>nxr230(config-route-map)#**set interface ppp 0** 該当条件にマッチした際の出力インタフェースとして、ppp0 インタフェースを設定します。</u>

nxr230(config)#**route-map pbr permit 2** nxr230(config-route-map)#**match ip address ppp1\_pbr\_out** nxr230(config-route-map)#**set interface ppp 1** 

次にルートマップ名 pbr に No.2 のルールを作成します。

マッチ条件として、IP ポリシアクセスリストで設定した ppp1\_pbr\_out を、該当条件にマッチした際の出

カインタフェースとして ppp1 インタフェースを設定します。

(F) ルートマップ設定を設定しただけでは、ポリシベースルーティングは機能しません。パケット受信インタフェースでの登録が必要になります。

# 3. <LAN 側(ethernet0)インタフェース設定>

nxr230(config)#interface ethernet 0

nxr230(config-if)#**ip address 192.168.10.1/24** 

ethernet0 インタフェースの IP アドレスを設定します。

nxr230(config-if)#ip policy route-map pbr

ルートマップを登録します。

# 4. <スタティックルート設定>

nxr230(config)#**ip route 0.0.0.0/0 ppp 0 1** nxr230(config)#**ip route 0.0.0.0/0 ppp 1 10** 

デフォルトルートを設定します。

(☞) ECMP ではないため、ディスタンス値でルートの重みづけを行います。

# 5. <WAN ISP1 側(ppp0)インタフェース設定>

nxr230(config)#**interface ppp 0** nxr230(config-ppp)#**ip address negotiated** 

ppp0 インタフェースの IP アドレスが動的 IP アドレスの場合は、negotiated を設定します。

nxr230(config-ppp)**#ip masquerade** nxr230(config-ppp)**#ip spi-filter** nxr230(config-ppp)**#ip tcp adjust-mss auto** nxr230(config-ppp)**#no ip redirects** 

IP マスカレード、ステートフルパケットインスペクションを有効に設定します。また、TCP MSS の調整機 能をオート、ICMP リダイレクト機能を無効に設定します。

nxr230(config-ppp)#**ppp username test1@example.jp password test1pass** ISP1 接続用のユーザ ID とパスワードを設定します。

# 6. < WAN ISP2 側(ppp1)インタフェース設定>

nxr230(config)#interface ppp 1 nxr230(config-ppp)#ip address negotiated

ppp1 インタフェースの IP アドレスが動的 IP アドレスの場合は、negotiated を設定します。

nxr230(config-ppp)#ip masquerade nxr230(config-ppp)#ip spi-filter nxr230(config-ppp)#ip tcp adjust-mss auto nxr230(config-ppp)#no ip redirects

IP マスカレード、ステートフルパケットインスペクションを有効に設定します。また、TCP MSS の調整機 能をオート、ICMP リダイレクト機能を無効に設定します。

xr230(config-ppp)#**ppp username test1@example.ne.jp password test1pass** ISP2 接続用のユーザ ID とパスワードを設定します。

# 7. <ethernet1 インタフェース設定>

nxr230(config)#**interface ethernet 1** nxr230(config-if)#**no ip address** nxr230(config-if)#**pppoe-client ppp 0** 

PPPoE クライアントとして ppp0 インタフェースを使用できるように設定します。

# 8. <ethernet2 インタフェース設定>

nxr230(config)#**interface ethernet 2** nxr230(config-if)#**no ip address** nxr230(config-if)#**pppoe-client ppp 1** 

PPPoE クライアントとして ppp1 インタフェースを使用できるように設定します。

# 9. <システム LED 設定>

nxr230(config)#system led aux 1 interface ppp 0 nxr230(config)#system led aux 2 interface ppp 1

ppp0 インタフェースのアップ/ダウンを aux1 LED で、ppp1 インタフェースのアップ/ダウンを aux2 LED で表示するように設定します。

# 10. <DNS 設定>

nxr230(config)#**dns** nxr230(config-dns)#**service enable** 

DNS サービスを有効にします。

nxr230(config-dns)#**priority ppp 0 1** nxr230(config-dns)#**priority ppp 1 2** 

DNS サーバの優先度を変更します。

プロバイダ 1(ppp0 インタフェース)より取得した DNS サーバアドレスを、プロバイダ 2(ppp1 インタフェ ース)より取得した DNS サーバアドレスよりも優先するように設定します。

(☞) この設定例では、異なるプロバイダを利用することを想定しています。そのため、プロバイダ1の DNS サーバが障害等で利用不可の場合、プロバイダ2の DNS サーバを利用して名前解決を試みま す。この際、名前解決時のパケットの送信元 IP アドレスは、プロバイダ1のアドレス、宛先 IP アド レスはプロバイダ2の DNS サーバのアドレスといった場合、プロバイダ2の DNS サーバがオープ ンリゾルバ対策済みの場合、名前解決できない状況が発生します。このような場合、各回線で同じプ ロバイダを利用する、パブリック DNS サーバなどどのプロバイダからも参照可能な DNS サーバを指 定するなどの方法があります。

# 11. <ファストフォワーディングの有効化>

#### nxr230(config)#fast-forwarding enable

ファストフォワーディングを有効にします。ファストフォワーディングを設定することによりパケット転送 の高速化を行うことができます。

(☞) ファストフォワーディングの詳細および利用時の制約については、NXR,WXR シリーズのユーザーズ ガイド(CLI 版)に記載されているファストフォワーディングの解説をご参照ください。

|             | 端末 1           | 端末 2           |  |
|-------------|----------------|----------------|--|
| IPアドレス      | 192.168.10.100 | 192.168.10.200 |  |
| サブネットマスク    | 255.255.255.0  |                |  |
| デフォルトゲートウェイ | 102 168 10 1   |                |  |
| DNS サーバ     | 192.100.10.1   |                |  |

# 5-4. メイン PPPoE+バックアップ Ethernet 構成

この設定例では、メイン回線に PPPoE、バックアップ回線に Ethernet を利用します。メイン回線が障害な どでリンクダウンした場合、バックアップ回線で通信を継続します。

【構成図】

<正常時>

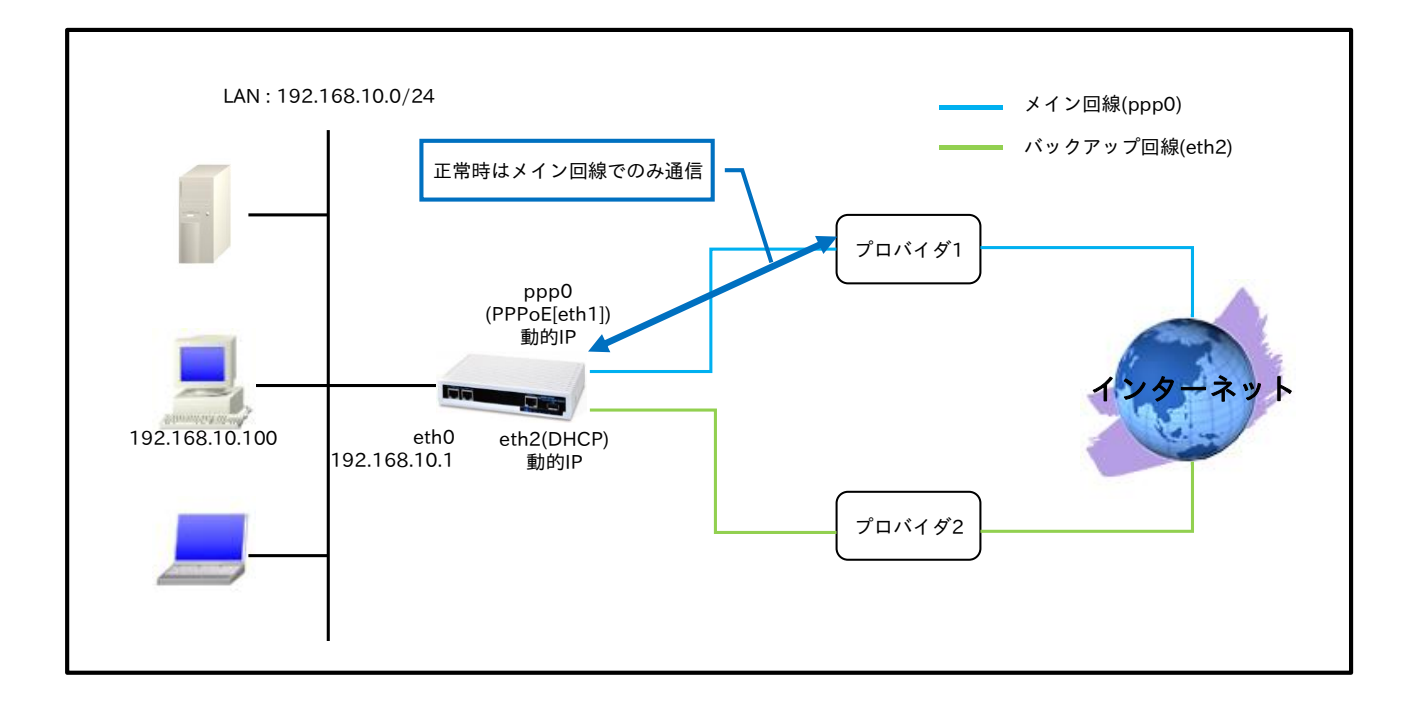

<ppp0 インタフェース障害時>

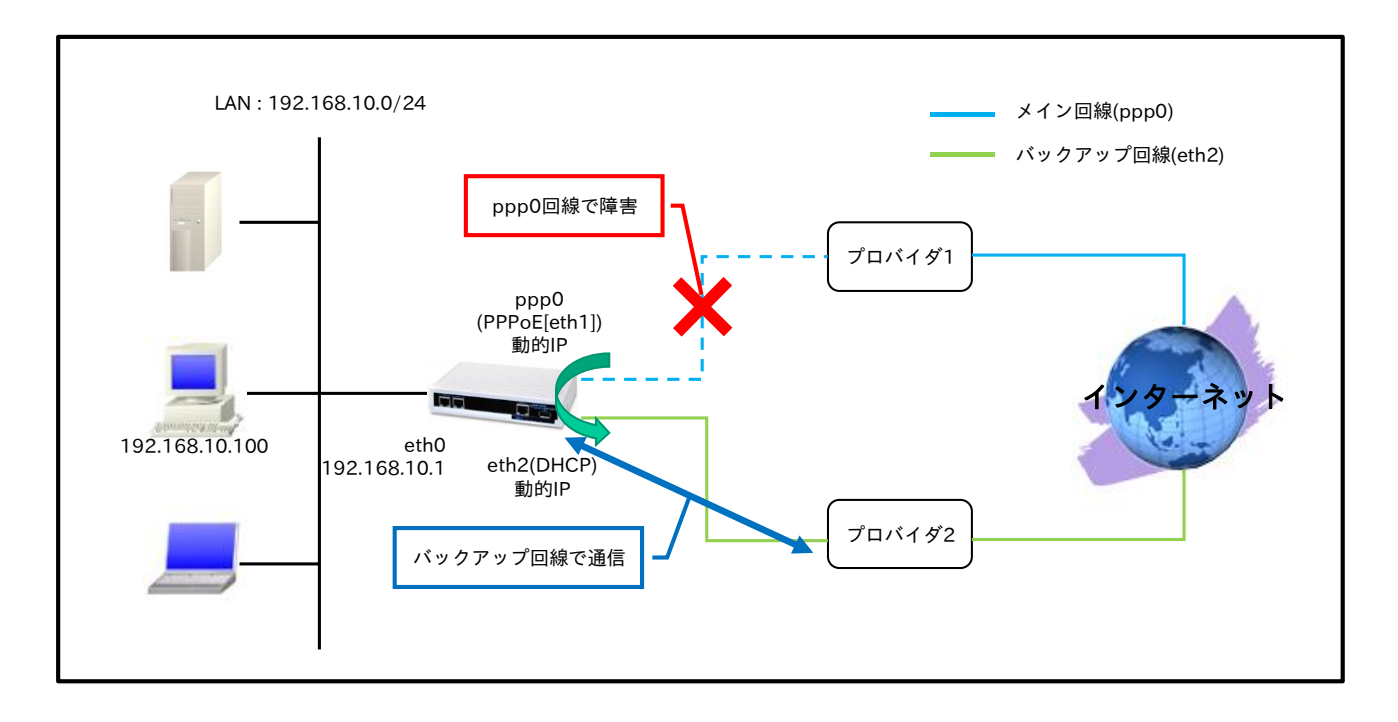

- メイン回線である ppp0 インタフェースがリンクダウンした場合、バックアップ回線である ethernet2 インタフェースで通信を継続します。
- スタティックルート設定で、デフォルトルートのゲートウェイとして ppp0 インタフェースを設定し ます。また、ethernet2 インタフェースは DHCP でアドレス取得するため、スタティックルートは設 定していません。
  - (☞) DHCPで取得したデフォルトゲートウェイ情報は、show ip default-gateway コマンドで確認 することができます。スタティックルートで設定したデフォルトルートと、show ip default-gateway コマンドで表示されるデフォルトゲートウェイの両方がある場合、スタティッ クルートで設定したデフォルトルートが優先されます。
- ・ IPCP,DHCP で取得した DNS サーバの IP アドレス参照順を、以下のように設定します。
  - 1. ppp0 インタフェースで取得したプライマリ DNS サーバ
  - 2. ppp0 インタフェースで取得したセカンダリ DNS サーバ
  - 3. ethernet2 インタフェースで取得したプライマリ DNS サーバ
  - 4. ethernet2 インタフェースで取得したセカンダリ DNS サーバ

## 【 設定データ 】

|               | 設定内容                           |                     |                  |
|---------------|--------------------------------|---------------------|------------------|
| LAN 側インタフェース  | ethernet0のIPアドレス               |                     | 192.168.10.1/24  |
| WAN 側インタフェース  | PPPoE クライアント(ethern            | ppp0                |                  |
|               | ppp0 インタフェース<br>(メイン側)         | ppp0のIPアドレス         | 動的 IP アドレス       |
|               |                                | IP マスカレード           | 有効               |
|               |                                | SPI フィルタ            | 有効               |
|               |                                | MSS 自動調整            | オート              |
|               |                                | IPリダイレクト            | 無効               |
|               |                                | ISP 接続用ユーザ ID       | test1@example.jp |
|               |                                | ISP 接続用パスワード        | test1pass        |
|               | ethernet2 インタフェース<br>(バックアップ側) | ethernet2 の IP アドレス | 動的 IP アドレス       |
|               |                                | IP マスカレード           | 有効               |
|               |                                | SPI フィルタ            | 有効               |
|               |                                | MSS 自動調整            | オート              |
|               |                                | IPリダイレクト            | 無効               |
| フタティックルート     | 宛先 IP アドレス                     |                     | 0.0.0/0          |
| ××11992-F     | ゲートウェイ(インタフェー                  | ppp0                |                  |
| LED           | AUX1                           |                     | ppp0 アップ時点灯      |
| DNS           | サービス                           | 有効                  |                  |
|               | プライオリティ                        | ppp0                | 1                |
|               |                                | dhcp                | 2                |
| FastFowarding |                                |                     | 有効               |

# 【 設定例 】

nxr230#configure terminal Enter configuration commands, one per line. End with CNTL/Z. nxr230(config)#interface ethernet 0 nxr230(config-if)#ip address 192.168.10.1/24 nxr230(config-if)#exit nxr230(config)#ip route 0.0.0.0/0 ppp 0 nxr230(config)#interface ppp 0 nxr230(config)#interface ppp 0 nxr230(config-ppp)#ip address negotiated nxr230(config-ppp)#ip masquerade nxr230(config-ppp)#ip spi-filter

nxr230(config-ppp)#ip tcp adjust-mss auto nxr230(config-ppp)#no ip redirects nxr230(config-ppp)#ppp username test1@example.jp password test1pass nxr230(config-ppp)#exit nxr230(config)#interface ethernet 1 nxr230(config-if)#no ip address nxr230(config-if)#pppoe-client ppp 0 nxr230(config-if)#exit nxr230(config)#interface ethernet 2 nxr230(config-if)#ip address dhcp nxr230(config-if)#ip masquerade nxr230(config-if)#ip spi-filter nxr230(config-if)#ip tcp adjust-mss auto nxr230(config-if)#no ip redirects nxr230(config-if)#exit nxr230(config)#system led aux 1 interface ppp 0 nxr230(config)#dns nxr230(config-dns)#service enable nxr230(config-dns)#priority ppp 0 1 nxr230(config-dns)#priority dhcp 2 nxr230(config-dns)#exit nxr230(config)#fast-forwarding enable nxr230(config)#exit nxr230#save config

# 【設定例解説】

# 1. <LAN 側(ethernet0)インタフェース設定>

nxr230(config)#interface ethernet 0 nxr230(config-if)#ip address 192.168.10.1/24

ethernet0 インタフェースの IP アドレスを設定します。

# 2. <スタティックルート設定>

#### nxr230(config)#**ip route 0.0.0.0/0 ppp 0**

デフォルトルートを設定します。

# 3. <WAN メイン側(ppp0)インタフェース設定>

nxr230(config)#**interface ppp 0** nxr230(config-ppp)#**ip address negotiated** 

ppp0 インタフェースの IP アドレスが動的 IP アドレスの場合は、negotiated を設定します。

nxr230(config-ppp)**#ip masquerade** nxr230(config-ppp)**#ip spi-filter** nxr230(config-ppp)**#ip tcp adjust-mss auto** nxr230(config-ppp)**#no ip redirects** 

IP マスカレード、ステートフルパケットインスペクションを有効に設定します。また、TCP MSS の調整機 能をオート、ICMP リダイレクト機能を無効に設定します。

#### nxr230(config-ppp)#ppp username test1@example.jp password test1pass

メイン回線の ISP 接続用ユーザ ID とパスワードを設定します。

4. <ethernet1 インタフェース設定>

nxr230(config)#interface ethernet 1 nxr230(config-if)#no ip address nxr230(config-if)#pppoe-client ppp 0

PPPoE クライアントとして ppp0 インタフェースを使用できるように設定します。

# 5. < WAN バックアップ側(ethernet2)インタフェース設定>

nxr230(config)#interface ethernet 2 nxr230(config-if)#ip address dhcp

ethernet2 インタフェースの IP アドレスが動的 IP アドレスの場合は、dhcp を設定します。

nxr230(config-if)#**ip masquerade** nxr230(config-if)#**ip spi-filter** nxr230(config-if)#**ip tcp adjust-mss auto** nxr230(config-if)#**no ip redirects** 

IP マスカレード、ステートフルパケットインスペクションを有効に設定します。また、TCP MSS の調整機能をオート、ICMP リダイレクト機能を無効に設定します。

# 6. <システム LED 設定>

nxr230(config)#system led aux 1 interface ppp 0

ppp0 インタフェースのアップ/ダウンを aux1 LED で表示するように設定します。

# 7. <DNS 設定>

nxr230(config)#**dns** nxr230(config-dns)#**service enable** DNS サービスを有効にします。

| nxr230(config-dns)# <b>priority ppp</b> | 01  |
|-----------------------------------------|-----|
| nxr230(config-dns)# <b>priority dhc</b> | p 2 |

DNS サーバの優先度を変更します。

プロバイダ 1(ppp0 インタフェース)より取得した DNS サーバアドレスを、プロバイダ 2(ethernet2 インタ フェース)より取得した DNS サーバアドレスよりも優先するように設定します。

(IF) この設定例では、異なるプロバイダを利用することを想定しています。そのため、プロバイダ1の DNS サーバが障害等で利用不可の場合、プロバイダ2の DNS サーバを利用して名前解決を試みま す。この際、名前解決時のパケットの送信元 IP アドレスは、プロバイダ1のアドレス、宛先 IP アド レスはプロバイダ2の DNS サーバのアドレスといった場合、プロバイダ2の DNS サーバがオープ ンリゾルバ対策済みの場合、名前解決できない状況が発生します。このような場合、各回線で同じプ ロバイダを利用する、パブリック DNS サーバなどどのプロバイダからも参照可能な DNS サーバを指 定するなどの方法があります。

# 8. <ファストフォワーディングの有効化>

#### nxr230(config)#fast-forwarding enable

ファストフォワーディングを有効にします。ファストフォワーディングを設定することによりパケット転送 の高速化を行うことができます。

(☞) ファストフォワーディングの詳細および利用時の制約については、NXR,WXR シリーズのユーザーズ ガイド(CLI 版)に記載されているファストフォワーディングの解説をご参照ください。

| IPアドレス      | 192.168.10.100 |  |
|-------------|----------------|--|
| サブネットマスク    | 255.255.255.0  |  |
| デフォルトゲートウェイ | 102 162 10 1   |  |
| DNS サーバ     | 192.108.10.1   |  |

# 5-5. メイン Ethernet+バックアップ PPPoE 構成

この設定例では、メイン回線に Ethernet、バックアップ回線に PPPoE を利用します。メイン回線で障害を 検知した場合、バックアップ回線を接続して通信を継続します。

【構成図】

<正常時>

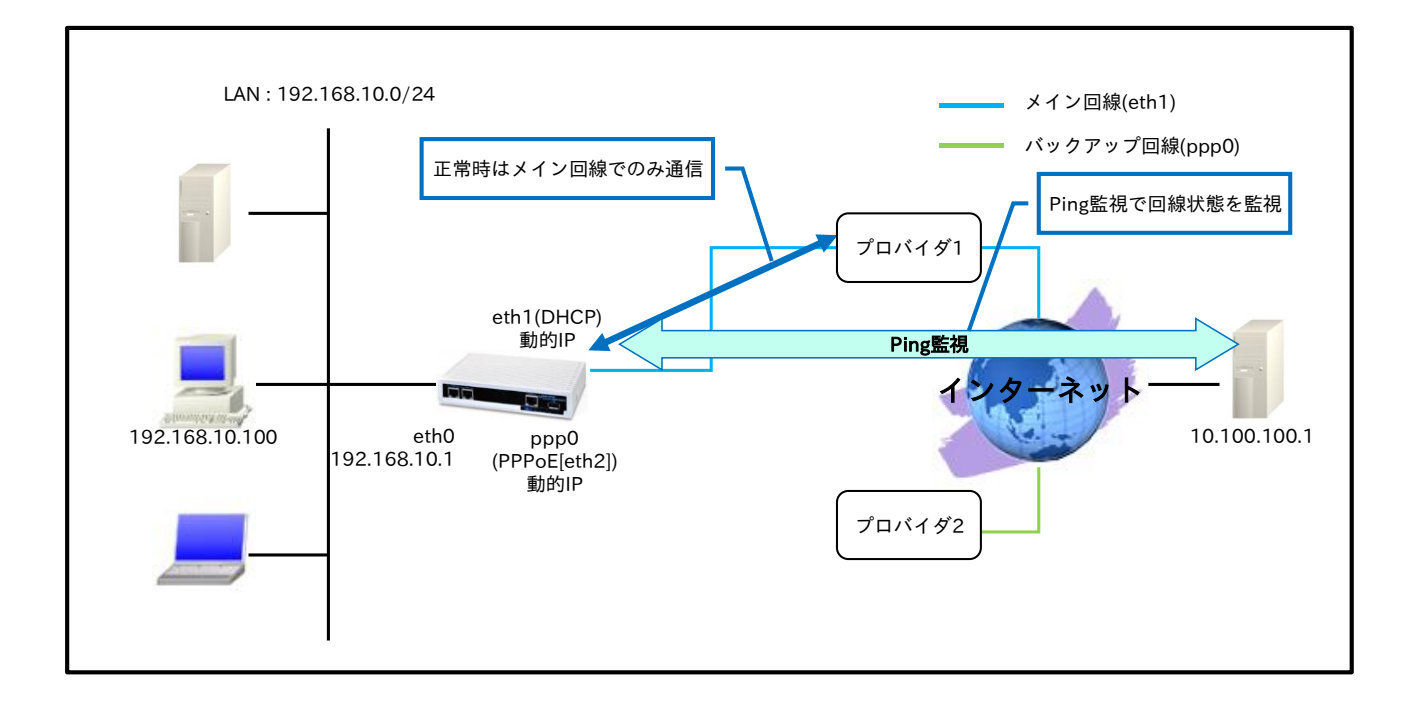

# < Ping 監視 NG 時>

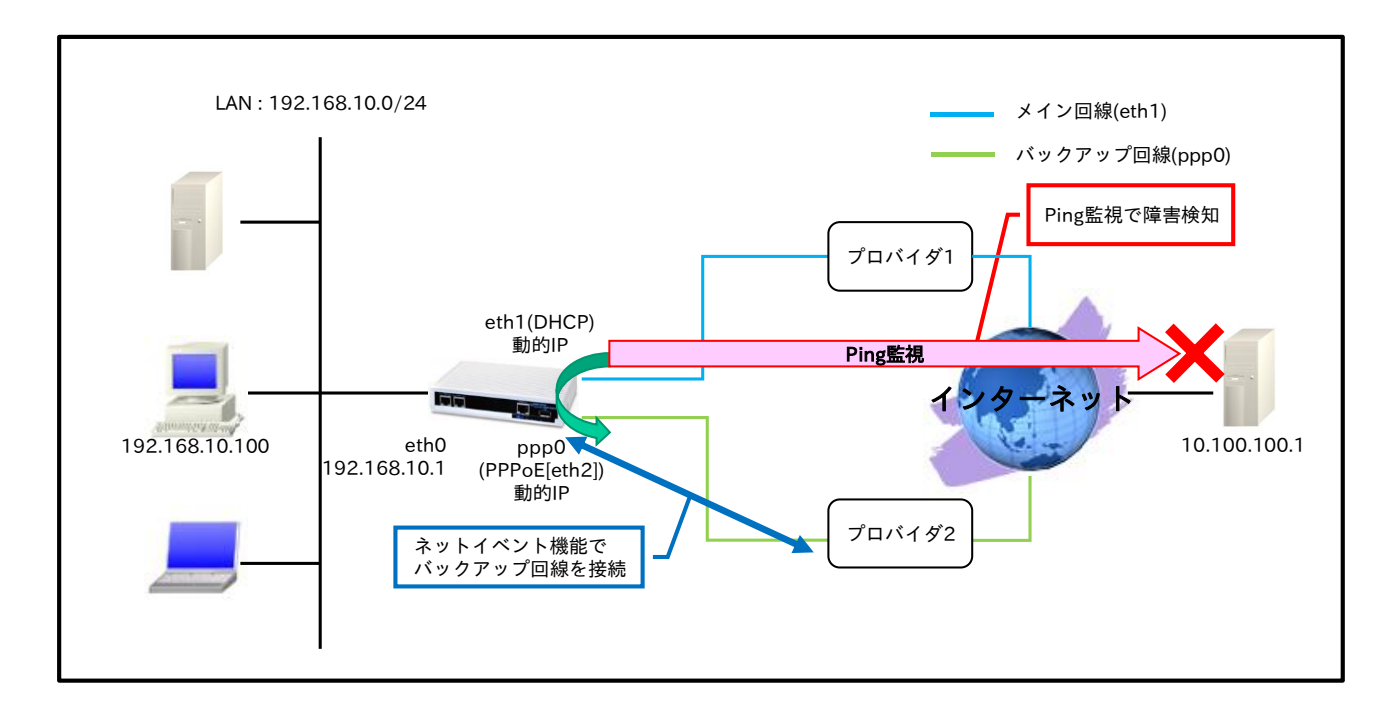
- メイン回線である ethernet1 インタフェースでの障害を検知するために Ping 監視を行い、障害検知 後、バックアップ回線である ppp0 インタフェースを有効にし、通信を継続します。
- スタティックルート設定で、デフォルトルートのゲートウェイとして ppp0 インタフェースを設定し ます。また、ethernet1 インタフェースは DHCP でアドレス取得するため、スタティックルートは設 定していません。
  - (☞) DHCPで取得したデフォルトゲートウェイ情報は、show ip default-gateway コマンドで確認 することができます。スタティックルートで設定したデフォルトルートと、show ip default-gateway コマンドで表示されるデフォルトゲートウェイの両方がある場合、スタティッ クルートで設定したデフォルトルートが優先されます。
- ・ IPCP,DHCP で取得した DNS サーバの IP アドレス参照順を、以下のように設定します。
  - 1. ppp0 インタフェースで取得したプライマリ DNS サーバ
  - 2. ppp0 インタフェースで取得したセカンダリ DNS サーバ
  - 3. ethernet1 インタフェースで取得したプライマリ DNS サーバ
  - 4. ethernet1 インタフェースで取得したセカンダリ DNS サーバ

### 【設定データ】

| 設定項目          |                                             |                 | 設定内容              |              |                  |
|---------------|---------------------------------------------|-----------------|-------------------|--------------|------------------|
| LAN 側インタフェース  | ethernet0 の                                 | IP アドレス         |                   |              | 192.168.10.1/24  |
|               | ethernet1 インタフェース                           |                 | ethernet1 の IP アド | レス           | 動的 IP アドレス       |
|               |                                             |                 | IP マスカレード         |              | 有効               |
|               |                                             |                 | SPI フィルタ          |              | 有効               |
|               | (メイン(例)                                     |                 | MSS 自動調整          |              | オート              |
|               |                                             |                 | IPリダイレクト          |              | 無効               |
|               | PPPoE クライ                                   | イアント(ethern     | net2)             |              | ppp0             |
|               |                                             |                 | ppp0のIPアドレス       |              | 動的 IP アドレス       |
| WAN 側インタフェース  |                                             |                 | IP マスカレード         |              | 有効               |
|               |                                             |                 | SPI フィルタ          |              | 有効               |
|               | nnn0 インタ                                    | フェーフ            | MSS 自動調整          |              | オート              |
|               | (N = D = D = D = D = D = D = D = D = D =    |                 | IPリダイレクト          |              | 無効               |
|               | (,,,,,,,,,,,,,,,,,,,,,,,,,,,,,,,,,,,,,,     | ( (2)           | ISP 接続用ユーザ ID     |              | test1@example.jp |
|               | ISP 接続用パスワード       ネットイベント     No.       動作 |                 | ISP 接続用パスワード      | :            | test1pass        |
|               |                                             |                 | ネットイベント No        | ).           | 1                |
|               |                                             |                 | connect           |              |                  |
| スタティックルート     | 宛先 IP アドレス                                  |                 |                   | 0.0.0.0/0    |                  |
|               | ゲートウェイ                                      | ゲートウェイ(インタフェース) |                   |              | ppp0             |
|               |                                             | 監視方式            |                   |              | ip reachability  |
|               |                                             | 宛先 IP アドレス      |                   | 10.100.100.1 |                  |
| トラック          | No 1                                        | 出力インタフェース       |                   | ethernet1    |                  |
|               | 110.1                                       | 監視間隔            |                   |              | 10秒              |
|               |                                             | リトライ回数          |                   |              | 4 回              |
|               |                                             | ディレイ            |                   | 61 秒         |                  |
| IFD           | AUX1                                        |                 | トラック1アップ時点灯       |              |                  |
|               | AUX2                                        |                 | ppp0 アップ時点灯       |              |                  |
|               | サービス                                        | サービス            |                   |              | 有効               |
| DNS           | プライオリティ                                     |                 | ppp0              |              | 1                |
|               | ///////////////////////////////////////     | 1               | dhcp              |              | 2                |
| FastFowarding |                                             |                 |                   |              | 有効               |

### 【設定例】

nxr230#configure terminal Enter configuration commands, one per line. End with CNTL/Z. nxr230(config)#interface ethernet 0 nxr230(config-if)#ip address 192.168.10.1/24 nxr230(config-if)#exit nxr230(config)#ip route 0.0.0.0/0 ppp 0 nxr230(config)#track 1 ip reachability 10.100.100.1 interface ethernet 1 10 4 delay 61 nxr230(config)#interface ppp 0 nxr230(config-ppp)#ip address negotiated nxr230(config-ppp)#ip masquerade nxr230(config-ppp)#ip spi-filter nxr230(config-ppp)#ip tcp adjust-mss auto nxr230(config-ppp)#no ip redirects nxr230(config-ppp)#ppp username test1@example.jp password test1pass nxr230(config-ppp)#netevent 1 connect nxr230(config-ppp)#exit nxr230(config)#interface ethernet 1 nxr230(config-if)#ip address dhcp nxr230(config-if)#ip masquerade nxr230(config-if)#ip spi-filter nxr230(config-if)#ip tcp adjust-mss auto nxr230(config-if)#no ip redirects nxr230(config-if)#exit nxr230(config)#interface ethernet 2 nxr230(config-if)#no ip address nxr230(config-if)#pppoe-client ppp 0 nxr230(config-if)#exit nxr230(config)#system led aux 1 track 1 nxr230(config)#system led aux 2 interface ppp 0 nxr230(config)#dns nxr230(config-dns)#service enable nxr230(config-dns)#priority ppp 0 1 nxr230(config-dns)#priority dhcp 2 nxr230(config-dns)#exit nxr230(config)#fast-forwarding enable nxr230(config)#exit nxr230#save config

# 【 設定例解説 】

### 1. <LAN 側(ethernet0)インタフェース設定>

### nxr230(config)#interface ethernet 0

<u>nxr230(config-if)#ip address 192.168.10.1/24</u> ethernet0 インタフェースの IP アドレスを設定します。

# 2. <スタティックルート設定>

### nxr230(config)#ip route 0.0.0.0/0 ppp 0

デフォルトルートを設定します。

### 3. <トラック設定(Ping 監視)>

nxr230(config)#**track 1 ip reachability 10.100.100.1 interface ethernet 1 10 4 delay 61** Ping 監視設定をトラック No.1 に登録します。指定回数リトライ後、応答が得られない場合はダウン状態に 遷移します。

- (☞) インタフェース名を指定した場合は、そのインタフェースの IP アドレスが監視パケットの送信元 IP アドレスとなります。
- (☞) ディレイは、復旧時(ステータスがアップと認識した場合)から実際にアップ時の動作を実行するまでの遅延時間となります。そして、ディレイタイマが動作している場合はダウン状態が維持され、この間も Ping 監視は行われます。なお、ディレイタイマ中にダウンイベントを検知した場合は、ディレイタイマはキャンセルされます。そして、ディレイタイマがタイムアウトするとアップとなります。このときディレイタイマ中にカウントした Ping 監視の失敗回数は0クリアされ、再度 Ping 監視が開始されます。

### 4. <WAN バックアップ側(ppp0)インタフェース設定>

nxr230(config)#**interface ppp 0** nxr230(config-ppp)#**ip address negotiated** 

ppp0 インタフェースの IP アドレスが動的 IP アドレスの場合は、negotiated を設定します。

nxr230(config-ppp)#ip masquerade nxr230(config-ppp)#ip spi-filter nxr230(config-ppp)#ip tcp adjust-mss auto nxr230(config-ppp)#no ip redirects

IP マスカレード、ステートフルパケットインスペクションを有効に設定します。また、TCP MSS の調整機能をオート、ICMP リダイレクト機能を無効に設定します。

nxr230(config-ppp)#**ppp username test1@example.jp password test1pass** バックアップ回線の ISP 接続用ユーザ ID とパスワードを設定します。

### nxr230(config-ppp)#netevent 1 connect

ネットイベントを設定します。

track コマンドで指定した監視方式で障害を検知した場合に、実行する動作を指定します。

ここでは、track 1 コマンドで指定した Ping 監視で障害(宛先 IP アドレスへの疎通不可)を検知した場合、 ppp0 インタフェースで PPPoE 接続を行います。

### 5. < WAN メイン側(ethernet1)インタフェース設定>

nxr230(config)#interface ethernet 1 nxr230(config-if)#ip address dhcp

ethernet1 インタフェースの IP アドレスが動的 IP アドレスの場合は、dhcp を設定します。

nxr230(config-if)#**ip masquerade** nxr230(config-if)#**ip spi-filter** nxr230(config-if)#**ip tcp adjust-mss auto** nxr230(config-if)#**no ip redirects** 

IP マスカレード、ステートフルパケットインスペクションを有効に設定します。また、TCP MSS の調整機能をオート、ICMP リダイレクト機能を無効に設定します。

### 6. <ethernet2 インタフェース設定>

nxr230(config)#**interface ethernet 2** nxr230(config-if)#**no ip address** nxr230(config-if)#**pppoe-client ppp 0** 

PPPoE クライアントとして ppp0 インタフェースを使用できるように設定します。

# 7. <システム LED 設定>

nxr230(config)#**system led aux 1 track 1** nxr230(config)#**system led aux 2 interface ppp 0** 

トラック1のアップ/ダウンを aux1 LED で、ppp0 インタフェースのアップ/ダウンを aux2 LED で表示

するように設定します。

### 8. <DNS 設定>

nxr230(config)#**dns** 

nxr230(config-dns)#service enable

DNS サービスを有効にします。

### nxr230(config-dns)#priority ppp 0 1

nxr230(config-dns)#**priority dhcp 2** DNS サーバの優先度を変更します。

プロバイダ 2(ppp0 インタフェース)より取得した DNS サーバアドレスを、プロバイダ 1(ethernet1 インタ フェース)より取得した DNS サーバアドレスよりも優先するように設定します。

# 9. <ファストフォワーディングの有効化>

### nxr230(config)#fast-forwarding enable

ファストフォワーディングを有効にします。ファストフォワーディングを設定することによりパケット転送 の高速化を行うことができます。

(☞) ファストフォワーディングの詳細および利用時の制約については、NXR,WXR シリーズのユーザーズ ガイド(CLI 版)に記載されているファストフォワーディングの解説をご参照ください。

### 【端末の設定例】

| IP アドレス     | 192.168.10.100 |
|-------------|----------------|
| サブネットマスク    | 255.255.255.0  |
| デフォルトゲートウェイ | 102 162 10 1   |
| DNS サーバ     | 192.108.10.1   |

# 5-6. メイン PPPoE+バックアップ PPP モバイル構成(リンク監視)

この設定例では、メイン回線に PPPoE、バックアップ回線に PPP モバイルを利用します。そして、メイン 回線のリンク状態を監視し、障害を検知した場合にのみバックアップ回線を接続します。

【構成図】

### <正常時>

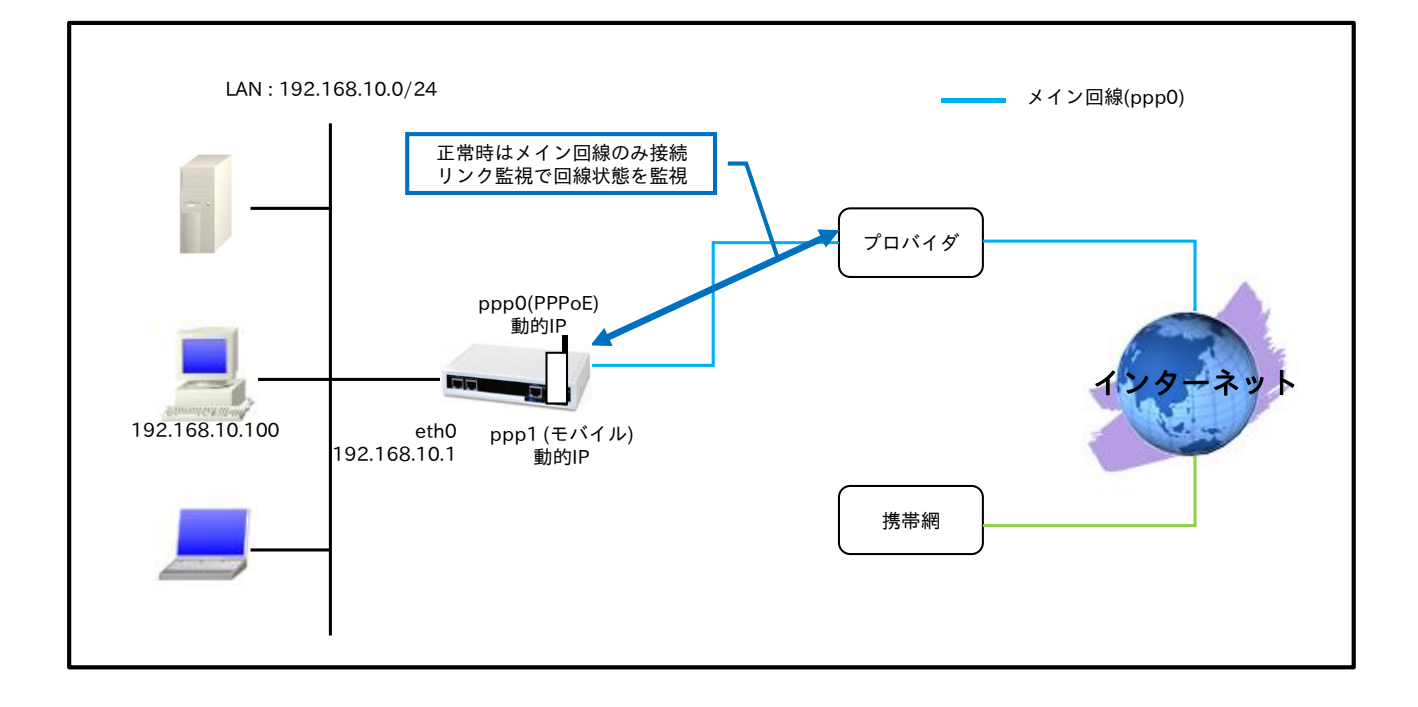

<ppp0 インタフェース障害時>

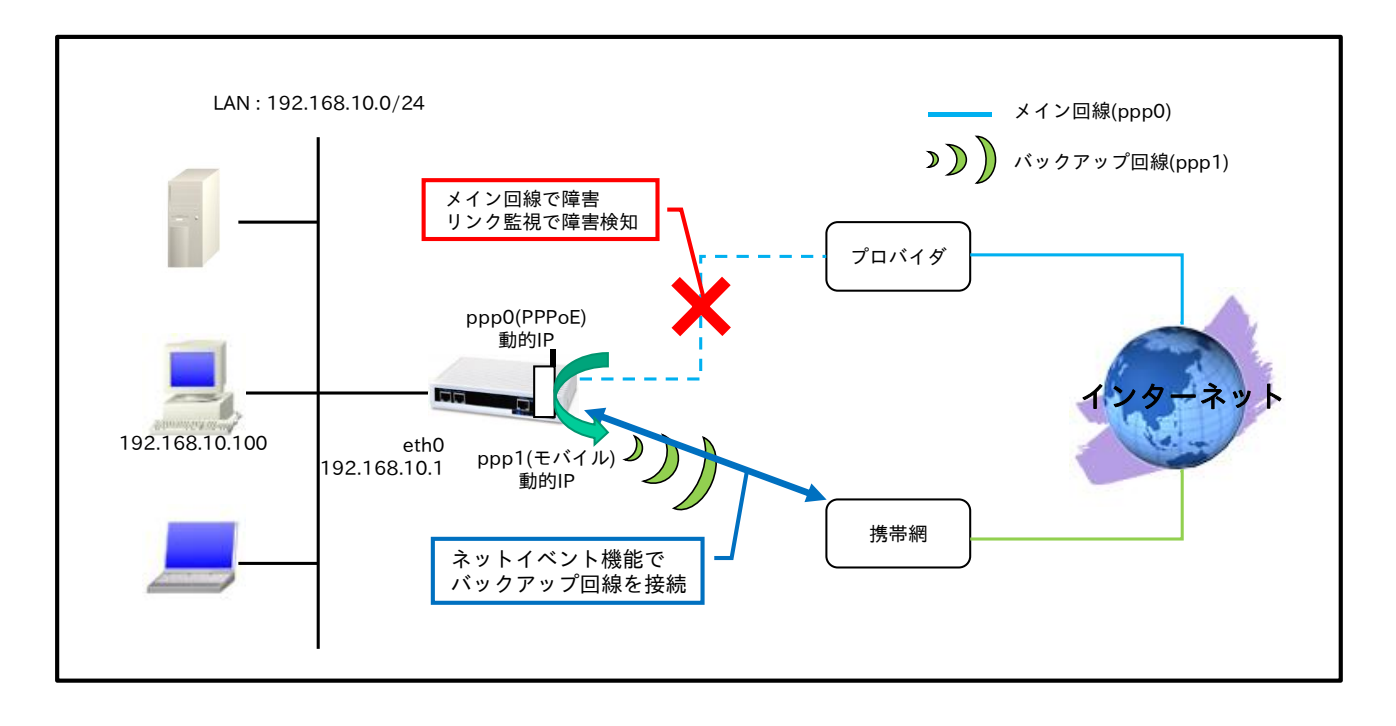

 メイン回線である ppp0 インタフェースでの障害を検知するためにリンク監視を行い、障害検知後、 バックアップ回線である ppp1 インタフェース有効にし、通信を継続します。

### 【 設定データ 】

|               | 設定項目             |                  | 設定内容                   |
|---------------|------------------|------------------|------------------------|
| LAN 側インタフェース  | ethernet0のIPアドレス |                  | 192.168.10.1/24        |
|               | PPPoE クライアント(    | ethernet1)       | ppp0                   |
|               |                  | ppp0のIPアドレス      | 動的 IP アドレス             |
|               |                  | IP マスカレード        | 有効                     |
|               |                  | SPI フィルタ         | 有効                     |
|               | ppp0 インタノエース     | MSS 自動調整         | オート                    |
|               | (メイン1則)          | IP リダイレクト        | 無効                     |
|               |                  | ISP 接続用ユーザ ID    | test1@example.jp       |
|               |                  | ISP 接続用パスワード     | test1pass              |
|               | mobile0          |                  | ppp1                   |
|               |                  | ppp1のIPアドレス      | 動的 IP アドレス             |
|               |                  | IP マスカレード        | 有効                     |
| WAN 側インタフェース  |                  | SPI フィルタ         | 有効                     |
|               |                  | MSS 自動調整         | オート                    |
|               |                  | IP リダイレクト        | 無効                     |
|               |                  | ISP 接続用ユーザ ID    | foma                   |
|               | ppp1 インタフェース     | ISP 接続用パスワード     | foma                   |
|               | (バックアップ側)        | APN              | mopera.flat.foma.ne.jp |
|               |                  | CID              | 5                      |
|               |                  | PDP タイプ          | IP                     |
|               |                  | 電話番号             | *99***5#               |
|               |                  | ダイアルタイムアウト       | 30 秒                   |
|               |                  | ネットイベント No.      | 1                      |
|               |                  | 小 / 小 / 小 / 一 動作 | connect                |
|               |                  | 宛先 IP アドレス       | 0.0.0/0                |
|               | No.1             | ゲートウェイ(インタフェース)  | ppp0                   |
| スタティックルート     |                  | ディスタンス           | 1                      |
|               |                  | 宛先 IP アドレス       | 0.0.0/0                |
|               | No.2             | ゲートウェイ(インタフェース)  | ppp1                   |
|               |                  | ディスタンス           | 10                     |
|               |                  |                  | リンク監視                  |
| トラック No.1     |                  | インタフェース          | ppp0                   |
|               |                  | イニシャルタイムアウト      | 30 秒                   |
| モバイルエラーリカバリー  | 1                |                  | リセット                   |
| LED           | AUX1             |                  | ppp0 アップ時点灯            |
| AUX2          |                  |                  | ppp1 アップ時点灯            |
| DNS           | サービス             |                  | 有効                     |
| FastFowarding |                  |                  | 有効                     |

### 【 設定例 】

nxr120#configure terminal Enter configuration commands, one per line. End with CNTL/Z. nxr120(config)#interface ethernet 0 nxr120(config-if)#ip address 192.168.10.1/24 nxr120(config-if)#exit nxr120(config)#ip route 0.0.0.0/0 ppp 0 1 nxr120(config)#ip route 0.0.0.0/0 ppp 1 10 nxr120(config)#ip route 0.0.0.0/0 ppp 1 10 nxr120(config)#interface ppp 0 initial-timeout 30 nxr120(config)#interface ppp 0 nxr120(config-ppp)#ip address negotiated nxr120(config-ppp)#ip masquerade nxr120(config-ppp)#ip spi-filter

nxr120(config-ppp)#ip tcp adjust-mss auto nxr120(config-ppp)#no ip redirects nxr120(config-ppp)#ppp username test1@example.jp password test1pass nxr120(config-ppp)#exit nxr120(config)#interface ppp 1 nxr120(config-ppp)#ip address negotiated nxr120(config-ppp)#ip masquerade nxr120(config-ppp)#ip spi-filter nxr120(config-ppp)#ip tcp adjust-mss auto nxr120(config-ppp)#no ip redirects nxr120(config-ppp)#ppp username foma password foma nxr120(config-ppp)#mobile apn mopera.flat.foma.ne.jp cid 5 pdp-type ip nxr120(config-ppp)#dial-up string \*99\*\*\*5# nxr120(config-ppp)#dial-up timeout 30 nxr120(config-ppp)#netevent 1 connect nxr120(config-ppp)#exit nxr120(config)#interface ethernet 1 nxr120(config-if)#no ip address nxr120(config-if)#pppoe-client ppp 0 nxr120(config-if)#exit nxr120(config)#mobile error-recovery-reset nxr120(config)#mobile 0 ppp 1 nxr120(config)#system led aux 1 interface ppp 0 nxr120(config)#system led aux 2 interface ppp 1 nxr120(config)#dns nxr120(config-dns)#service enable nxr120(config-dns)#exit nxr120(config)#fast-forwarding enable nxr120(config)#exit nxr120#save config

### 【設定例解説】

### 1. <LAN 側(ethernet0)インタフェース設定>

#### nxr120(config)#interface ethernet 0 nxr120(config-if)#ip address 192.168.10.1/24

ethernet0 インタフェースの IP アドレスを設定します。

## 2. <スタティックルート設定>

#### nxr120(config)#**ip route 0.0.0.0/0 ppp 0 1** nxr120(config)#**ip route 0.0.0.0/0 ppp 1 10**

デフォルトルートを設定します。なお、ppp0 インタフェースアップ時は ppp0 インタフェースのルート

を、ダウン時は ppp1 インタフェースのルートを利用するように設定します。

(☞) インタフェース名の後の数字は、ディスタンス値です。ディスタンス値でルートの重みづけを行い、 優先度を決定します。

### 3. <トラック設定(リンク監視)>

### nxr120(config)#track 1 interface ppp 0 initial-timeout 30

リンク監視設定をトラック No.1 に登録します。リンクダウン後、トラックをダウン状態に遷移します。 (☞) インタフェースのリンク監視設定時、初期のトラック状態はイニット(init)で、ppp0 インタフェース のリンクアップ後、トラックはアップ状態となります。なお、ppp0 インタフェースがリンクダウン 状態の場合、トラックはダウン状態にはなりません。そのため、設定したタイムアウト時間が経過した場合、トラックをダウン状態にするためにイニシャルタイムアウトを設定します。

## 4. <WAN メイン側(ppp0)インタフェース設定>

nxr120(config)#interface ppp 0
nxr120(config-ppp)#ip address negotiated

ppp0 インタフェースの IP アドレスが動的 IP アドレスの場合は、negotiated を設定します。

nxr120(config-ppp)#ip masquerade nxr120(config-ppp)#ip spi-filter nxr120(config-ppp)#ip tcp adjust-mss auto nxr120(config-ppp)#no ip redirects

IP マスカレード、ステートフルパケットインスペクションを有効に設定します。また、TCP MSS の調整機 能をオート、ICMP リダイレクト機能を無効に設定します。

nxr120(config-ppp)**#ppp username test1@example.jp password test1pass** 

メイン回線の ISP 接続用ユーザ ID とパスワードを設定します。

### 5. < WAN バックアップ側(ppp1)インタフェース設定>

nxr120(config)#interface ppp 1

nxr120(config-ppp)#ip address negotiated

ppp1 インタフェースの IP アドレスが動的 IP アドレスの場合は、negotiated を設定します。

nxr120(config-ppp)#ip masquerade nxr120(config-ppp)#ip spi-filter nxr120(config-ppp)#ip tcp adjust-mss auto nxr120(config-ppp)#no ip redirects

IP マスカレード、ステートフルパケットインスペクションを有効に設定します。また、TCP MSS の調整機 能をオート、ICMP リダイレクト機能を無効に設定します。

nxr120(config-ppp)#**ppp username foma password foma** バックアップ回線の PPP 接続用ユーザ ID とパスワードを設定します。

nxr120(config-ppp)#**mobile apn mopera.flat.foma.ne.jp cid 5 pdp-type ip** APN,CID,pdp-type を設定します。

nxr120(config-ppp)#**dial-up string \*99\*\*\*5#** nxr120(config-ppp)#**dial-up timeout 30** 

電話番号およびダイアルタイムアウトを設定します。

### nxr120(config-ppp)#netevent 1 connect

ネットイベントを設定します。

track コマンドで指定した監視方式で障害を検知した場合に、実行する動作を指定します。

ここでは、track1コマンドで指定したリンク監視で障害(ppp0インタフェースダウン)を検知した場合、

ppp1 インタフェースで PPP 接続を行います。

### 6. <ethernet1 インタフェース設定>

nxr120(config)#interface ethernet 1 nxr120(config-if)#no ip address nxr120(config-if)#pppoe-client ppp 0

PPPoE クライアントとして ppp0 インタフェースを使用できるように設定します。

### 7. <モバイルエラーリカバリー設定>

### nxr120(config)#mobile error-recovery-reset

モバイルデータ通信端末との通信に重大な問題が発生する可能性が高いと判断した場合、モバイルデータ通 信端末のリセットを行うように設定します。

### 8. <モバイル割り当て設定>

#### nxr120(config)#mobile 0 ppp 1

mobile0 と認識されているモバイルデータ通信端末と ppp1 インタフェースの関連づけを行います。 モバイルデータ通信端末を PPP インタフェースで使用する場合は、mobile コマンドによる PPP インタフ

ェースへの関連付けが必要になります。

(☞) mobile0 に割り当てられているモバイルデータ通信端末の情報は、show mobile 0 コマンドで確認す ることができます。

### 9. <システム LED 設定>

#### nxr120(config)#**system led aux 1 interface ppp 0** nxr120(config)#**system led aux 2 interface ppp 1**

ppp0 インタフェースのアップ/ダウンを aux1 LED で、ppp1 インタフェースのアップ/ダウンを aux2 LED で表示するように設定します。

### 10. <DNS 設定>

#### nxr120(config)#**dns** nxr120(config-dns)#**service enable**

DNS サービスを有効にします。

### 11. <ファストフォワーディングの有効化>

### nxr120(config)#fast-forwarding enable

ファストフォワーディングを有効にします。ファストフォワーディングを設定することによりパケット転送 の高速化を行うことができます。

(☞) ファストフォワーディングの詳細および利用時の制約については、NXR,WXR シリーズのユーザーズ ガイド(CLI 版)に記載されているファストフォワーディングの解説をご参照ください。

# 【端末の設定例】

| IPアドレス      | 192.168.10.100 |
|-------------|----------------|
| サブネットマスク    | 255.255.255.0  |
| デフォルトゲートウェイ | 102 162 10 1   |
| DNS サーバ     | 192.108.10.1   |

# 5-7. メイン PPPoE+バックアップ PPP モバイル構成(Ping 監視)

この設定例では、メイン回線に PPPoE、バックアップ回線に PPP モバイルを利用します。そして特定の宛 先 IP アドレスに対して Ping 監視を行い、疎通不可を検知した場合にのみバックアップ回線を接続します。

【構成図】

<正常時>

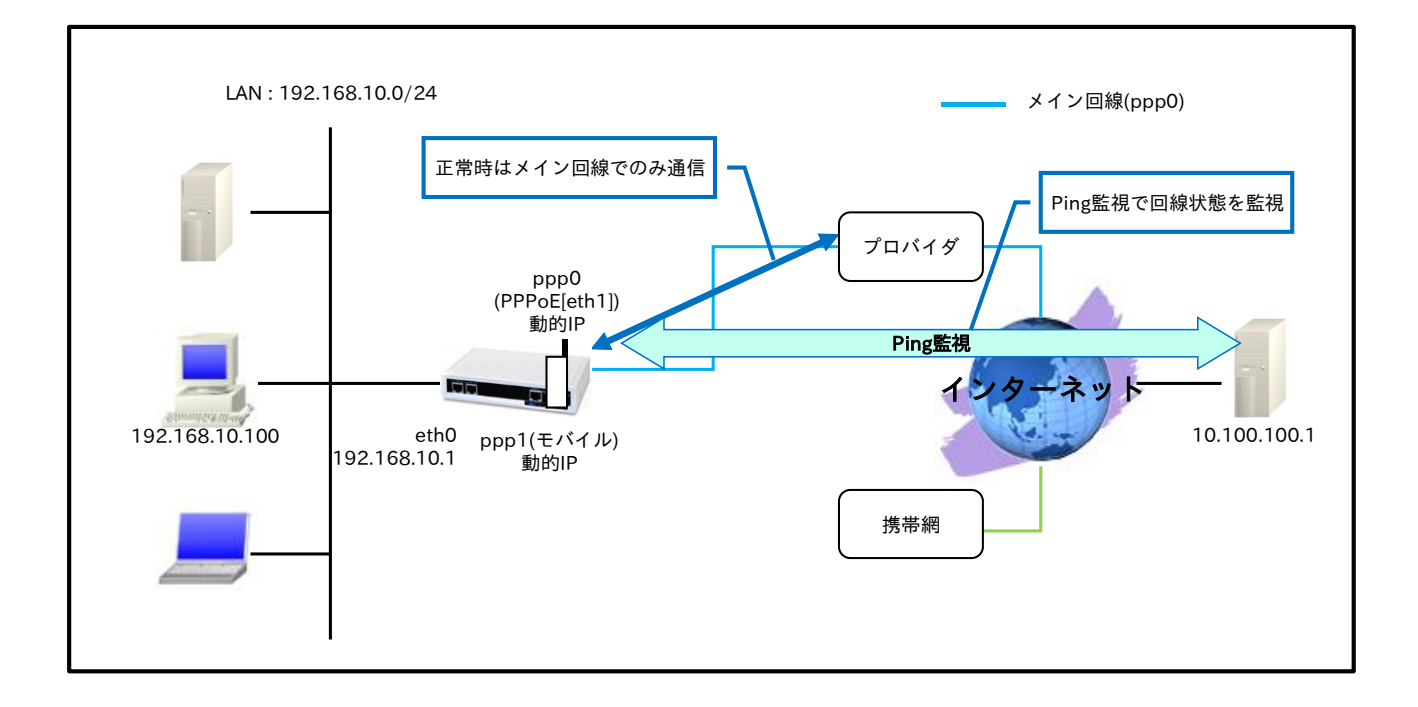

# < Ping 監視 NG 時>

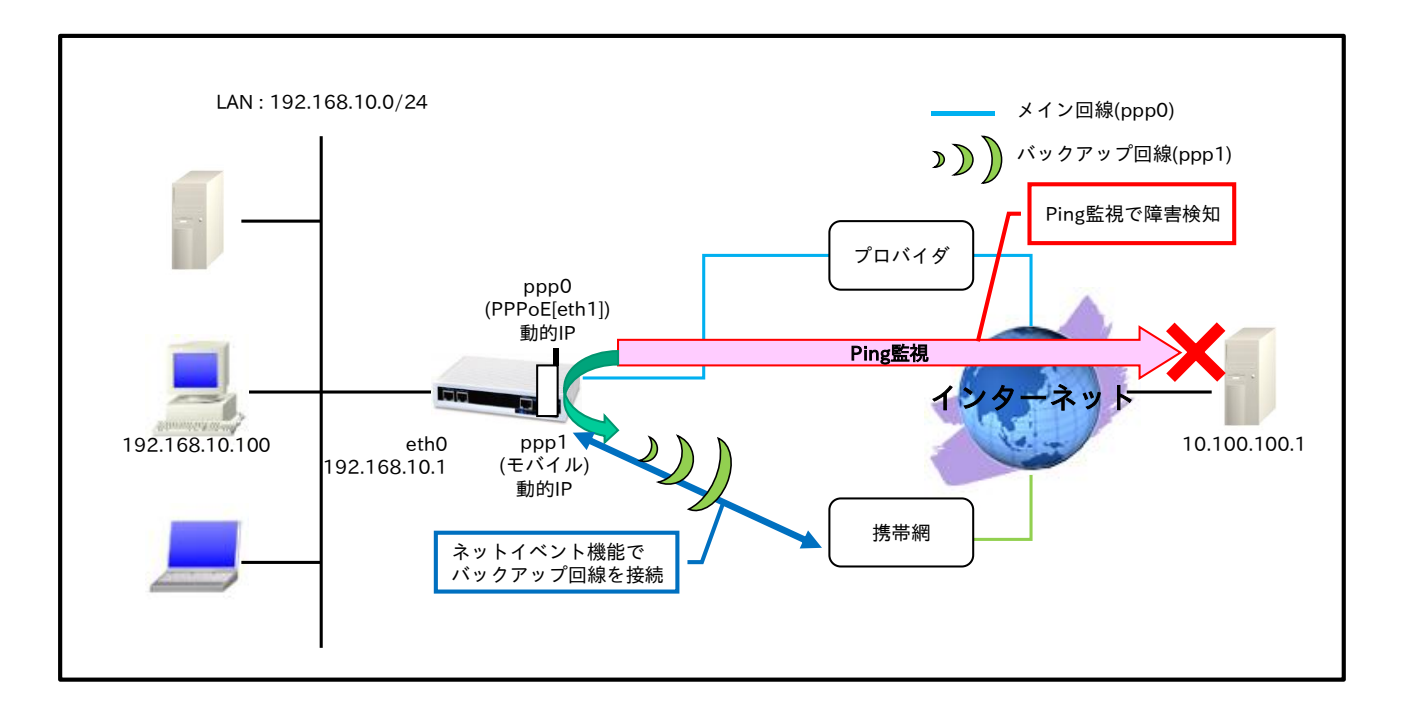

メイン回線である ppp0 インタフェースでの障害を検知するために Ping 監視を行い、障害検知後、 バックアップ回線である ppp1 インタフェースを有効にし、通信を継続します。

### 【 設定データ 】

| 設定項目          |                 |                 | 設定内容                   |
|---------------|-----------------|-----------------|------------------------|
| LAN 側インタフェース  | ethernet0のIPアドレ | 192.168.10.1/24 |                        |
|               | PPPoE クライアント(   | ethernet1)      | ppp0                   |
|               |                 | ppp0のIPアドレス     | 動的 IP アドレス             |
|               |                 | IPマスカレード        | 有効                     |
|               | 0 1             | SPI フィルタ        | 有効                     |
|               | ppp0 インダノエー人    | MSS 自動調整        | オート                    |
|               | (メイン側)          | IPリダイレクト        | 無効                     |
|               |                 | ISP 接続用ユーザ ID   | test1@example.jp       |
|               |                 | ISP 接続用パスワード    | test1pass              |
|               | mobile0         | -               | ppp1                   |
|               |                 | ppp1のIPアドレス     | 動的 IP アドレス             |
|               |                 | IPマスカレード        | 有効                     |
| WAN 側インタフェース  |                 | SPI フィルタ        | 有効                     |
|               |                 | MSS 自動調整        | オート                    |
|               |                 | IP リダイレクト       | 無効                     |
|               |                 | PPP 接続用ユーザ ID   | foma                   |
|               | ppp1 インタフェース    | PPP 接続用パスワード    | foma                   |
|               | (バックアップ側)       | APN             | mopera.flat.foma.ne.jp |
|               |                 | CID             | 5                      |
|               |                 | PDP タイプ         | IP                     |
|               |                 | 電話番号            | *99***5#               |
|               |                 | ダイアルタイムアウト      | 30秒                    |
|               |                 | No.             | 1                      |
|               |                 | ネットイバント動作       | connect                |
|               |                 | 宛先 IP アドレス      | 0.0.0/0                |
|               | No.1            | ゲートウェイ(インタフェース) | ppp0                   |
| フカニィックリット     |                 | ディスタンス          | 10                     |
| スタリイックルード     |                 | 宛先 IP アドレス      | 0.0.0/0                |
|               | No.2            | ゲートウェイ(インタフェース) | ppp1                   |
|               |                 | ディスタンス          | 1                      |
|               |                 | 監視方式            | ip reachability        |
|               |                 | 宛先 IP アドレス      | 10.100.100.1           |
| トラック          | No 1            | 出力インタフェース       | ppp0                   |
| トラック          | NO.1            | 監視間隔            | 10 秒                   |
|               |                 | リトライ回数          | 4 回                    |
|               |                 | ディレイ            | 61 秒                   |
| モバイルエラーリカバリー  | モバイルエラーリカバリー    |                 | リセット                   |
| LED           | AUX1            |                 | ppp0 アップ時点灯            |
|               | AUX2            |                 | ppp1 アップ時点灯            |
| DNS           | サービス            |                 | 有効                     |
| FastFowarding |                 |                 | 有効                     |

# 【設定例】

nxr120#configure terminal Enter configuration commands, one per line. End with CNTL/Z.

nxr120(config)#interface ethernet 0

nxr120(config-if)#ip address 192.168.10.1/24 nxr120(config-if)#exit

nxr120(config)#ip route 0.0.0.0/0 ppp 0 10 nxr120(config)#ip route 0.0.0.0/0 ppp 1 1

nxr120(config)#track 1 ip reachability 10.100.100.1 interface ppp 0 10 4 delay 61

nxr120(config)#interface ppp 0

nxr120(config-ppp)#ip address negotiated nxr120(config-ppp)#ip masquerade nxr120(config-ppp)#ip spi-filter nxr120(config-ppp)#ip tcp adjust-mss auto nxr120(config-ppp)#no ip redirects nxr120(config-ppp)#ppp username test1@example.jp password test1pass nxr120(config-ppp)#exit nxr120(config)#interface ppp 1 nxr120(config-ppp)#ip address negotiated nxr120(config-ppp)#ip masquerade nxr120(config-ppp)#ip spi-filter nxr120(config-ppp)#ip tcp adjust-mss auto nxr120(config-ppp)#no ip redirects nxr120(config-ppp)#ppp username foma password foma nxr120(config-ppp)#mobile apn mopera.flat.foma.ne.jp cid 5 pdp-type ip nxr120(config-ppp)#dial-up string \*99\*\*\*5# nxr120(config-ppp)#dial-up timeout 30 nxr120(config-ppp)#netevent 1 connect nxr120(config-ppp)#exit nxr120(config)#interface ethernet 1 nxr120(config-if)#no ip address nxr120(config-if)#pppoe-client ppp 0 nxr120(config-if)#exit nxr120(config)#mobile error-recovery-reset nxr120(config)#mobile 0 ppp 1 nxr120(config)#system led aux 1 interface ppp 0 nxr120(config)#system led aux 2 interface ppp 1 nxr120(config)#dns nxr120(config-dns)#service enable nxr120(config-dns)#exit nxr120(config)#fast-forwarding enable nxr120(config)#exit nxr120#save config

# 【設定例解説】

### 1. <LAN 側(ethernet0)インタフェース設定>

nxr120(config)#**interface ethernet 0** nxr120(config-if)#**ip address 192.168.10.1/24** 

ethernet0 インタフェースの IP アドレスを設定します。

# 2. <スタティックルート設定>

nxr120(config)#**ip route 0.0.0.0/0 ppp 0 10** nxr120(config)#**ip route 0.0.0.0/0 ppp 1 1** 

デフォルトルートを設定します。なお、ppp1 インタフェースアップ時は ppp1 インタフェースのルート を、ダウン時は ppp0 インタフェースのルートを利用するように設定します。

- (☞) インタフェース名の後の数字は、ディスタンス値です。ディスタンス値でルートの重みづけを行い、 優先度を決定します。
- (☞) この設定例では、Ping 監視に連動して ppp1 インタフェースのアップダウンを行います。よって、 ppp0 インタフェースはダウンしないが、Ping 監視は NG という場合、ppp1 インタフェースのルー トを優先する必要があるため、ppp1 インタフェースのディスタンス値を ppp0 インタフェースより も小さくします。

### 3. <トラック設定(Ping 監視)>

nxr120(config)#track 1 ip reachability 10.100.100.1 interface ppp 0 10 4 delay 61

Ping 監視設定をトラック No.1 に登録します。指定回数リトライ後、応答が得られない場合はダウン状態に 遷移します。

- (☞) インタフェース名を指定した場合は、そのインタフェースの IP アドレスが監視パケットの送信元 IP アドレスとなります。
- (☞) ディレイは、復旧時(ステータスがアップと認識した場合)から実際にアップ時の動作を実行するまでの遅延時間となります。そして、ディレイタイマが動作している場合はダウン状態が維持され、この間も Ping 監視は行われます。なお、ディレイタイマ中にダウンイベントを検知した場合は、ディレイタイマはキャンセルされます。そして、ディレイタイマがタイムアウトするとアップとなります。このときディレイタイマ中にカウントした Ping 監視の失敗回数は0クリアされ、再度 Ping 監視が開始されます。

### 4. <WAN メイン側(ppp0)インタフェース設定>

nxr120(config)#interface ppp 0
nxr120(config-ppp)#ip address negotiated

ppp0 インタフェースの IP アドレスが動的 IP アドレスの場合は、negotiated を設定します。

nxr120(config-ppp)#**ip masquerade** nxr120(config-ppp)#**ip spi-filter** nxr120(config-ppp)#**ip tcp adjust-mss auto** nxr120(config-ppp)#**no ip redirects** 

IP マスカレード、ステートフルパケットインスペクションを有効に設定します。また、TCP MSS の調整機 能をオート、ICMP リダイレクト機能を無効に設定します。

nxr120(config-ppp)#**ppp username test1@example.jp password test1pass** メイン回線の ISP 接続用ユーザ ID とパスワードを設定します。

### 5. < WAN バックアップ側(ppp1)インタフェース設定>

nxr120(config)#interface ppp 1 nxr120(config-ppp)#ip address negotiated

ppp1 インタフェースの IP アドレスが動的 IP アドレスの場合は、negotiated を設定します。

nxr120(config-ppp)#**ip masquerade** nxr120(config-ppp)#**ip spi-filter** nxr120(config-ppp)#**ip tcp adjust-mss auto** nxr120(config-ppp)#**no ip redirects** 

IP マスカレード、ステートフルパケットインスペクションを有効に設定します。また、TCP MSS の調整機 能をオート、ICMP リダイレクト機能を無効に設定します。

### nxr120(config-ppp)#ppp username foma password foma

バックアップ回線の PPP 接続用ユーザ ID とパスワードを設定します。

nxr120(config-ppp)#mobile apn mopera.flat.foma.ne.jp cid 5 pdp-type ip

APN,CID,pdp-type を設定します。

#### nxr120(config-ppp)#dial-up string \*99\*\*5# nxr120(config-ppp)#dial-up timeout 30

電話番号およびダイアルタイムアウトを設定します。

### nxr120(config-ppp)#netevent 1 connect

ネットイベントを設定します。

track コマンドで指定した監視方式で障害を検知した場合に、実行する動作を指定します。

ここでは、track 1 コマンドで指定した ping 監視で障害(宛先 IP アドレスへの疎通不可)を検知した場合、ppp0 インタフェースで PPP 接続を行います。

### 6. <ethernet1 インタフェース設定>

nxr120(config)#interface ethernet 1 nxr120(config-if)#no ip address nxr120(config-if)#pppoe-client ppp 0

PPPoE クライアントとして ppp0 インタフェースを使用できるように設定します。

### 7. <モバイルエラーリカバリー設定>

nxr120(config)#mobile error-recovery-reset

モバイルデータ通信端末との通信に重大な問題が発生する可能性が高いと判断した場合、モバイルデータ通 信端末のリセットを行うように設定します。

### 8. <モバイル割り当て設定>

nxr120(config)#mobile 0 ppp 1

mobile0 と認識されているモバイルデータ通信端末と ppp1 インタフェースの関連づけを行います。

モバイルデータ通信端末を PPP インタフェースで使用する場合は、mobile コマンドによる PPP インタフ ェースへの関連付けが必要になります。

(☞) mobile0 に割り当てられているモバイルデータ通信端末の情報は、show mobile 0 コマンドで確認す ることができます。

## 9 <システム LED 設定>

nxr120(config)#**system led aux 1 interface ppp 0** nxr120(config)#**system led aux 2 interface ppp 1** 

ppp0 インタフェースのアップ/ダウンを aux1 LED で、ppp1 インタフェースのアップ/ダウンを aux2 LED で表示するように設定します。

### 10. <DNS 設定>

nxr120(config)#**dns** 

nxr120(config-dns)#service enable

DNS サービスを有効にします。

### 11. <ファストフォワーディングの有効化>

### nxr120(config)#fast-forwarding enable

ファストフォワーディングを有効にします。ファストフォワーディングを設定することによりパケット転送 の高速化を行うことができます。

(☞) ファストフォワーディングの詳細および利用時の制約については、NXR,WXR シリーズのユーザーズ ガイド(CLI 版)に記載されているファストフォワーディングの解説をご参照ください。

### 【端末の設定例】

| IP アドレス     | 192.168.10.100 |
|-------------|----------------|
| サブネットマスク    | 255.255.255.0  |
| デフォルトゲートウェイ | 102 162 10 1   |
| DNS サーバ     | 192.108.10.1   |

# 5-8. メイン Ethernet+バックアップ PPP モバイル構成(Ping 監視)

この設定例ではメイン回線に Ethernet、バックアップ回線に PPP モバイルを利用します。そして特定の宛 先 IP アドレスに対して Ping 監視を行い、疎通不可を検知した場合にのみバックアップ回線を接続します。

【構成図】

<正常時>

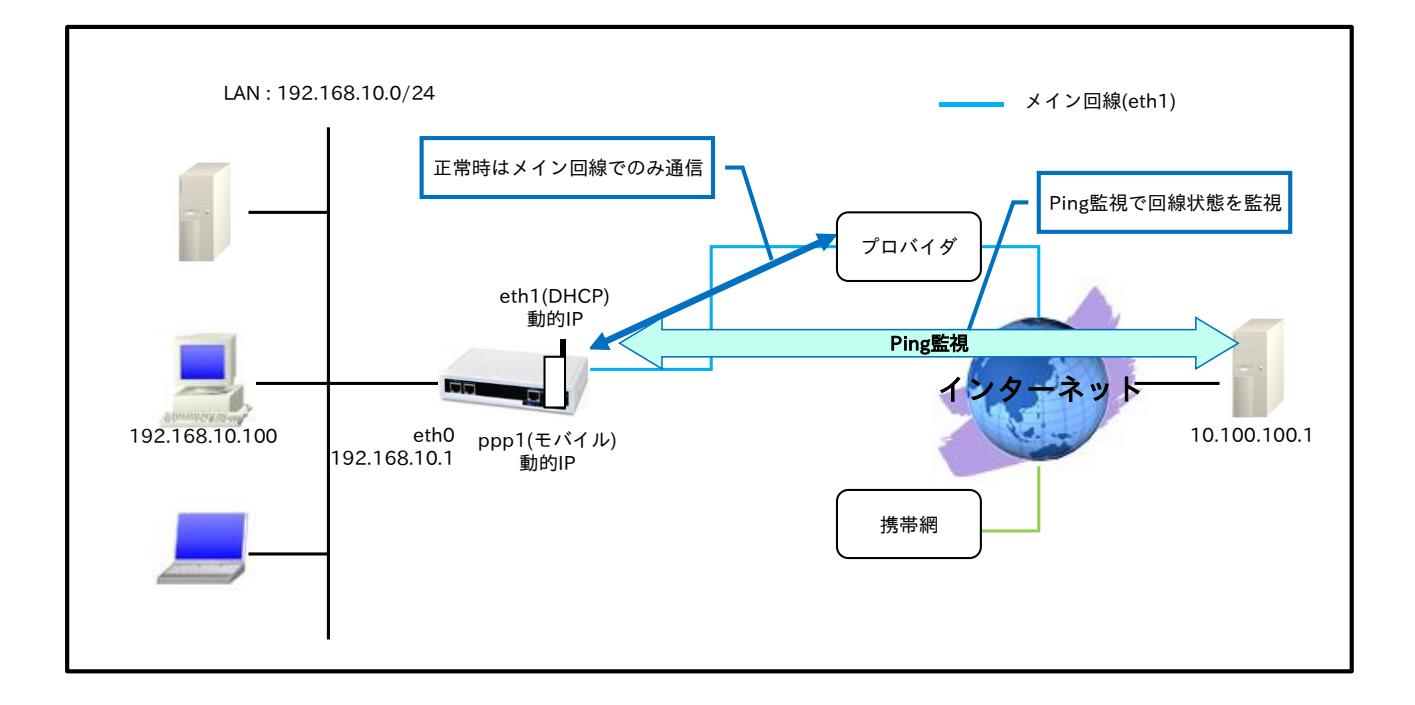

# <Ping 監視 NG 時>

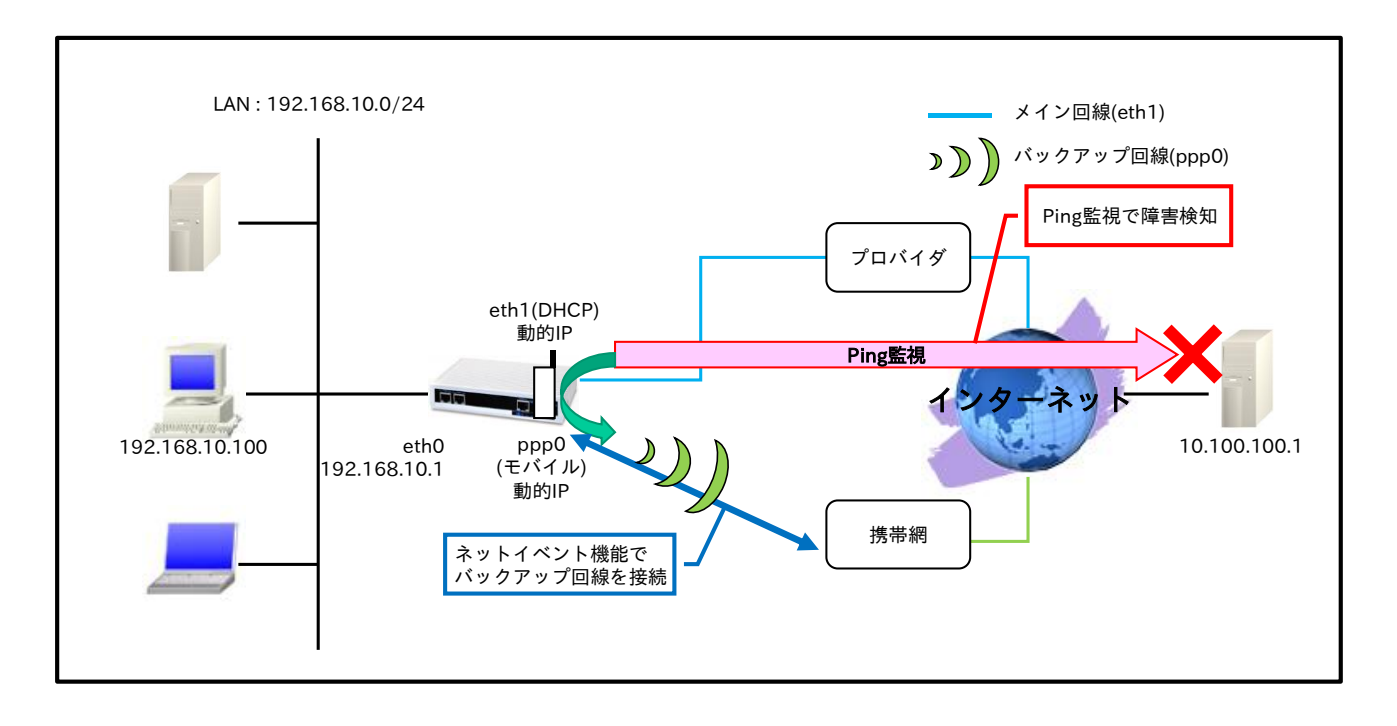

- ・ メイン回線である ethernet1 インタフェースでの障害を検知するために Ping 監視を行い、障害検知 後、バックアップ回線である ppp0 インタフェース有効にし、通信を継続します。
- スタティックルート設定で、デフォルトルートのゲートウェイとして ppp0 インタフェースを設定し ます。また、ethernet1 インタフェースは DHCP でアドレス取得するため、スタティックルートは設 定していません。
  - (☞) DHCPで取得したデフォルトゲートウェイ情報は、show ip default-gateway コマンドで確認 することができます。スタティックルートで設定したデフォルトルートと、show ip default-gateway コマンドで表示されるデフォルトゲートウェイの両方がある場合、スタティッ クルートで設定したデフォルトルートが優先されます。

### 【設定データ】

| 設定項目           |                     |                  | 設定内容                   |
|----------------|---------------------|------------------|------------------------|
| LAN 側インタフェース   | ethernet0 の IP アドレス |                  | 192.168.10.1/24        |
|                |                     | ethernet1のIPアドレス | 動的 IP アドレス             |
|                |                     | IP マスカレード        | 有効                     |
|                | ethernet1 1 ンタノエース  | SPI フィルタ         | 有効                     |
|                | (メイン側)              | MSS 自動調整         | オート                    |
|                |                     | IP リダイレクト        | 無効                     |
|                | mobile0             |                  | ppp0                   |
|                |                     | ppp0のIPアドレス      | 動的 IP アドレス             |
|                |                     | IP マスカレード        | 有効                     |
|                |                     | SPI フィルタ         | 有効                     |
| WAN 側インタフェーフ   |                     | MSS 自動調整         | オート                    |
| WAIN 例 インスノエース |                     | IP リダイレクト        | 無効                     |
|                |                     | PPP 接続用ユーザ ID    | foma                   |
|                | ppp0 インタフェース        | PPP 接続用パスワード     | foma                   |
|                | (バックアップ側)           | APN              | mopera.flat.foma.ne.jp |
|                |                     | CID              | 5                      |
|                |                     | PDP タイプ          | IP                     |
|                |                     | 電話番号             | *99***5#               |
|                |                     | ダイアルタイムアウト       | 30 秒                   |
|                |                     | ネットイベント No.      | 1                      |
|                |                     | * / 1 * 1 ● 動作   | connect                |
| スタティックルート      | 宛先 IP アドレス          |                  | 0.0.0.0/0              |
|                | ゲートウェイ(インタフェー       | ス)               | ppp0                   |
|                | 監視方式                |                  | ip reachability        |
|                | <u> 宛</u> 先 IP アド I | >ス               | 10.100.100.1           |
| トラック           | No.1 出力インタフ         | ェース              | ethernet1              |
|                | 監視間隔                |                  | 10秒                    |
|                | リトライ回数              |                  | 4 回                    |
|                | ディレイ                |                  | 61 秒                   |
| モバイルエラーリカバリー   | モバイルエラーリカバリー        |                  | リセット                   |
| LED            | AUX1                |                  | トラック1アップ時点灯            |
|                | AUX2                |                  | ppp0 アップ時点灯            |
| DNS            | サービス                |                  | 有効                     |
| FastFowarding  |                     |                  | 有効                     |

## 【設定例】

nxr120#configure terminal

Enter configuration commands, one per line. End with CNTL/Z.

nxr120(config)#interface ethernet 0

nxr120(config-if)#ip address 192.168.10.1/24

nxr120(config-if)#exit

nxr120(config)#ip route 0.0.0.0/0 ppp 0 nxr120(config)#track 1 ip reachability 10.100.100.1 interface ethernet 1 10 4 delay 61 nxr120(config)#interface ethernet 1 nxr120(config-if)#ip address dhcp nxr120(config-if)#ip masquerade nxr120(config-if)#ip spi-filter nxr230(config-if)#ip tcp adjust-mss auto nxr120(config-if)#no ip redirects nxr120(config-if)#exit nxr120(config)#interface ppp 0 nxr120(config-ppp)#ip address negotiated nxr120(config-ppp)#ip masquerade nxr120(config-ppp)#ip spi-filter nxr120(config-ppp)#ip tcp adjust-mss auto nxr120(config-ppp)#no ip redirects nxr120(config-ppp)#ppp username foma password foma nxr120(config-ppp)#mobile apn mopera.flat.foma.ne.jp cid 5 pdp-type ip nxr120(config-ppp)#dial-up string \*99\*\*\*5# nxr120(config-ppp)#dial-up timeout 30 nxr120(config-ppp)#netevent 1 connect nxr120(config-ppp)#exit nxr120(config)#mobile error-recovery-reset nxr120(config)#mobile 0 ppp 0 nxr120(config)#system led aux 1 track 1 nxr120(config)#system led aux 2 interface ppp 0 nxr120(config)#dns nxr120(config-dns)#service enable nxr120(config-dns)#exit nxr120(config)#fast-forwarding enable nxr120(config)#exit nxr120#save config

### 【設定例解説】

### 1. <LAN 側(ethernet0)インタフェース設定>

nxr120(config)#**interface ethernet 0** nxr120(config-if)#**ip address 192.168.10.1/24** ethernet0 インタフェースの IP アドレスを設定します。

## 2. <スタティックルート設定>

nxr120(config)#**ip route 0.0.0/0 ppp 0** 

デフォルトルートを設定します。

## 3. <トラック設定(Ping 監視)>

nxr120(config)#track 1 ip reachability 10.100.100.1 interface ethernet 1 10 4 delay 61

Ping 監視設定をトラック No.1 に登録します。指定回数リトライ後、応答が得られない場合はダウン状態に 遷移します。

- (☞) インタフェース名を指定した場合は、そのインタフェースの IP アドレスが監視パケットの送信元 IP アドレスとなります。
- (☞) ディレイは、復旧時(ステータスがアップと認識した場合)から実際にアップ時の動作を実行するまでの遅延時間となります。そして、ディレイタイマが動作している場合はダウン状態が維持され、この

間も Ping 監視は行われます。なお、ディレイタイマ中にダウンイベントを検知した場合は、ディレ イタイマはキャンセルされます。そして、ディレイタイマがタイムアウトするとアップとなります。 このときディレイタイマ中にカウントした Ping 監視の失敗回数は 0 クリアされ、再度 Ping 監視が開 始されます。

### 4. < WAN メイン側(ethernet1)インタフェース設定>

nxr120(config)#interface ethernet 1 nxr120(config-if)#ip address dhcp

ethernet1 インタフェースの IP アドレスが動的 IP アドレスの場合は、dhcp を設定します。

nxr120(config-if)#**ip masquerade** nxr120(config-if)#**ip spi-filter** nxr230(config-if)#**ip tcp adjust-mss auto** nxr120(config-if)#**no ip redirects** 

IP マスカレード、ステートフルパケットインスペクションを有効に設定します。また、TCP MSS の調整機 能をオート、ICMP リダイレクト機能を無効に設定します。

### 5. <WAN バックアップ側(ppp0)インタフェース設定>

nxr120(config)#**interface ppp 0** nxr120(config-ppp)#**ip address negotiated** 

ppp0 インタフェースの IP アドレスが動的 IP アドレスの場合は、negotiated を設定します。

nxr120(config-ppp)#**ip masquerade** nxr120(config-ppp)#**ip spi-filter** nxr120(config-ppp)#**ip tcp adjust-mss auto** nxr120(config-ppp)#**no ip redirects** 

IP マスカレード、ステートフルパケットインスペクションを有効に設定します。また、TCP MSS の調整機能をオート、ICMP リダイレクト機能を無効に設定します。

nxr120(config-ppp)#**ppp username foma password foma** バックアップ回線の PPP 接続用ユーザ ID とパスワードを設定します。

nxr120(config-ppp)#**mobile apn mopera.flat.foma.ne.jp cid 5 pdp-type ip** APN,CID,pdp-type を設定します。

nxr120(config-ppp)#dial-up string \*99\*\*\*5# nxr120(config-ppp)#dial-up timeout 30

電話番号およびダイアルタイムアウトを設定します。

nxr120(config-ppp)#netevent 1 connect

ネットイベントを設定します。

track コマンドで指定した監視方式で障害を検知した場合に、実行する動作を指定します。

ここでは、track 1 コマンドで指定した ping 監視で障害(宛先 IP アドレスへの疎通不可)を検知した場合、 ppp0 インタフェースで PPP 接続を行います。

### 6. <モバイルエラーリカバリー設定>

#### nxr120(config)#mobile error-recovery-reset

モバイルデータ通信端末との通信に重大な問題が発生する可能性が高いと判断した場合、モバイルデータ通 信端末のリセットを行うように設定します。

### 7. <モバイル割り当て設定>

### nxr120(config)#**mobile 0 ppp 0**

mobile0と認識されているモバイルデータ通信端末と ppp0 インタフェースの関連づけを行います。

モバイルデータ通信端末を PPP インタフェースで使用する場合は、mobile コマンドによる PPP インタフ ェースへの関連付けが必要になります。

(☞) mobile0 に割り当てられているモバイルデータ通信端末の情報は、show mobile 0 コマンドで確認す ることができます。

### 8. <システム LED 設定>

nxr120(config)#**system led aux 1 track 1** nxr120(config)#**system led aux 2 interface ppp 0** 

トラック1のアップ/ダウンを aux1 LED で、ppp0 インタフェースのアップ/ダウンを aux2 LED で表示 するように設定します。

### 9. <DNS 設定>

nxr120(config)#**dns** nxr120(config-dns)#**service enable** DNS サービスを有効にします。

### 10. <ファストフォワーディングの有効化>

### nxr120(config)#fast-forwarding enable

ファストフォワーディングを有効にします。ファストフォワーディングを設定することによりパケット転送 の高速化を行うことができます。

(**IF**) ファストフォワーディングの詳細および利用時の制約については、NXR,WXR シリーズのユーザーズ ガイド(CLI 版)に記載されているファストフォワーディングの解説をご参照ください。

### 【端末の設定例】

| IP アドレス     | 192.168.10.100 |
|-------------|----------------|
| サブネットマスク    | 255.255.255.0  |
| デフォルトゲートウェイ | 102 168 10 1   |
| DNS サーバ     | 192.108.10.1   |

# 5-9. メイン PPPoE+バックアップ WiMAX 構成(Ping 監視)

この設定例では、NXR-155/C-WM でメイン回線に PPPoE、バックアップ回線に WiMAX を利用します。 そして、Ping 監視を行い、疎通不可を検知した場合にのみバックアップ回線を接続します。

【構成図】

<正常時>

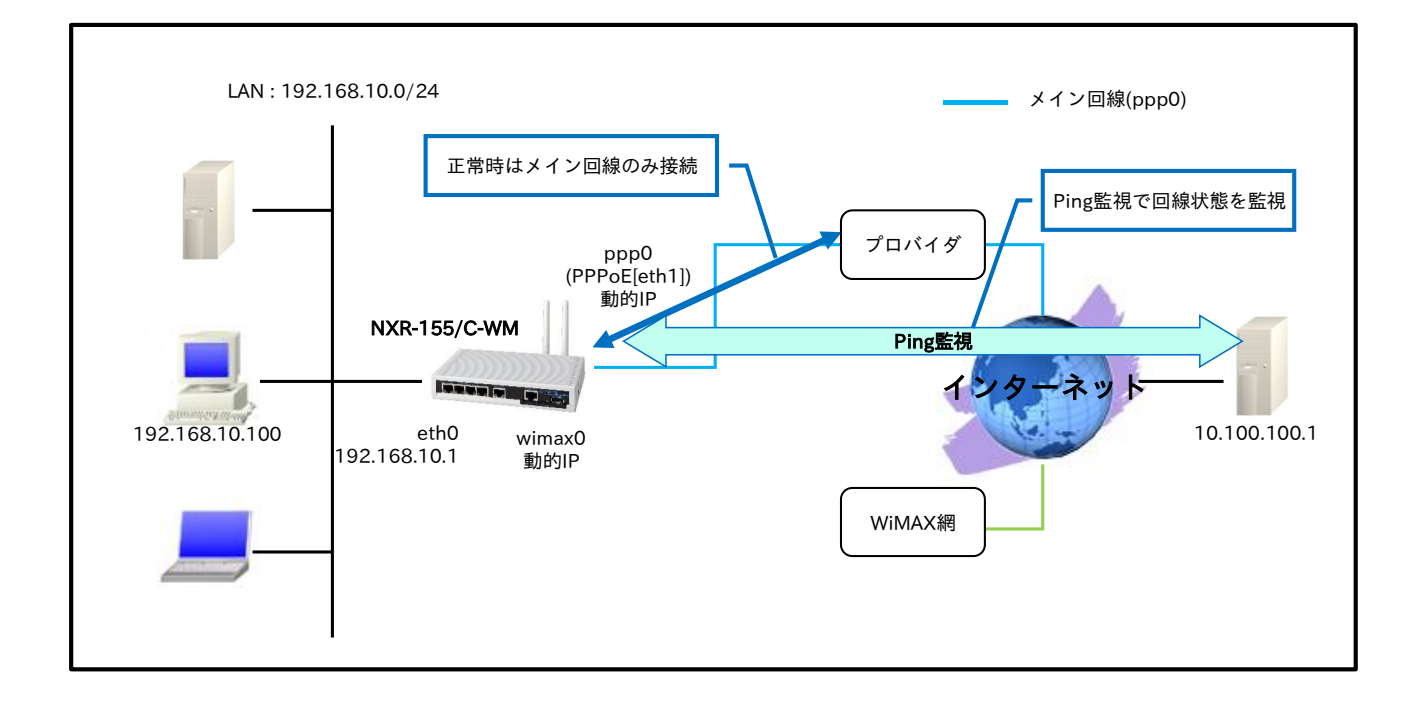

# < Ping 監視 NG 時>

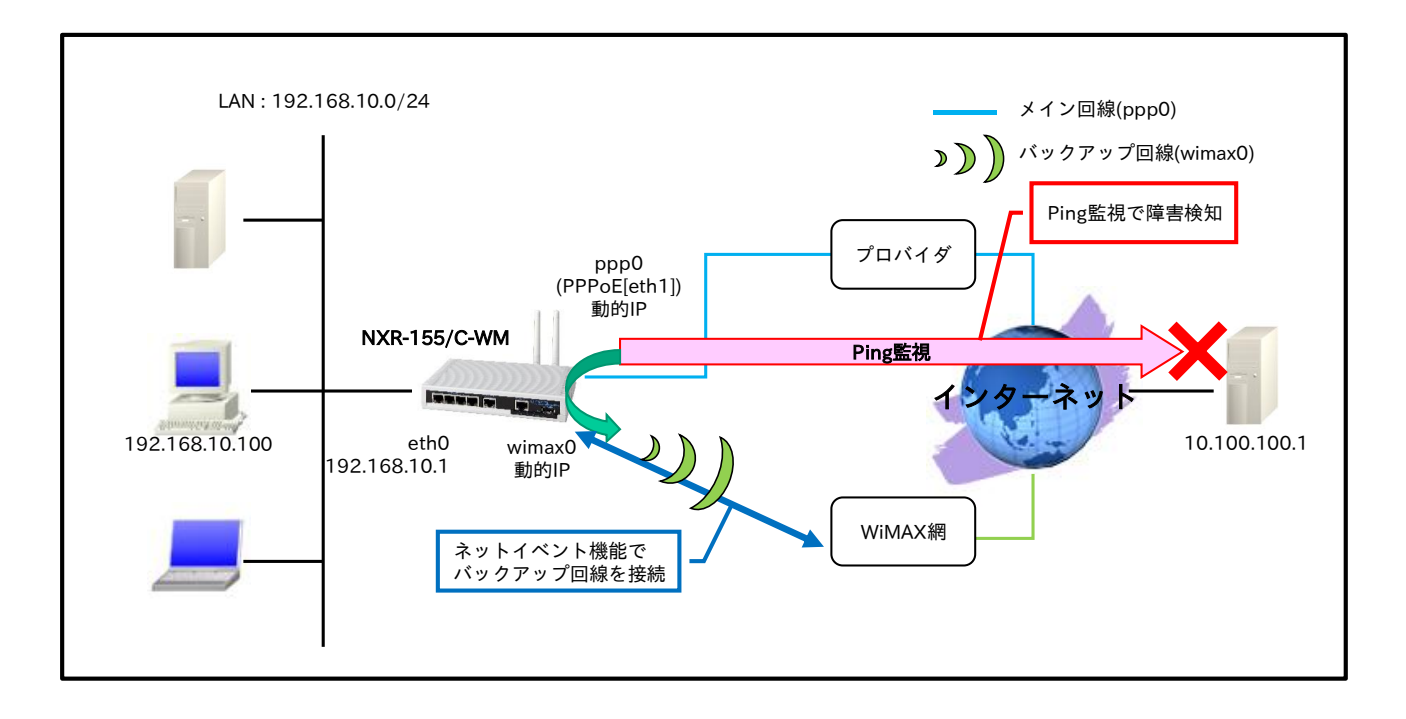

- ・ メイン回線である ppp0 インタフェースでの障害を検知するために Ping 監視を行い、障害検知後、 バックアップ回線である wimax0 インタフェース有効にし、通信を継続します。
- IPCP,DHCP で取得した DNS サーバの IP アドレス参照順を、以下のように設定します。
   1. wimax0 インタフェースで取得したプライマリ DNS サーバ
   2. wimax0 インタフェースで取得したセカンダリ DNS サーバ
   3. ppp0 インタフェースで取得したプライマリ DNS サーバ
   4. ppp0 インタフェースで取得したセカンダリ DNS サーバ
   WiMAX インタフェースは、初期設定で回線接続を行い、アドレスを取得する設定になっています。
- よって、設定を開始する前にあらかじめ下記コマンドで WiMAX 回線の切断を行う必要があります。 #clear wimax 0

### 【設定データ】

| 設定項目              |                               |                  | 設定内容             |
|-------------------|-------------------------------|------------------|------------------|
| LAN 側インタフェース      | ethernet0のIPアドレス              |                  | 192.168.10.1/24  |
|                   | PPPoE クライアント(et               | ppp0             |                  |
|                   |                               | ppp0のIPアドレス      | 動的 IP アドレス       |
|                   |                               | IP マスカレード        | 有効               |
|                   | 0 1 2 7 7 7                   | SPI フィルタ         | 有効               |
|                   | pppU インダノエース                  | MSS 自動調整         | オート              |
|                   | (メイン1)                        | IP リダイレクト        | 無効               |
|                   |                               | ISP 接続用ユーザ ID    | test1@example.jp |
| WAN 側インタフェース      |                               | ISP 接続用パスワード     | test1pass        |
|                   |                               | wimax0 の IP アドレス | 動的 IP アドレス       |
|                   |                               | IP マスカレード        | 有効               |
|                   |                               | SPI フィルタ         | 有効               |
|                   | $\psi(1) = \psi(1) = \psi(1)$ | MSS 自動調整         | オート              |
|                   | (ハックノック/則)                    | IP リダイレクト        | 無効               |
|                   |                               | zwłanie No.      | 1                |
|                   |                               | ネットイベント動作        | connect          |
|                   |                               | 宛先 IP アドレス       | 0.0.0/0          |
| No.1              |                               | ゲートウェイ(インタフェース)  | ppp0             |
| フタティックルート         |                               | ディスタンス           | 10               |
| スタティックルート<br>No.2 |                               | 宛先 IP アドレス       | 0.0.0/0          |
|                   |                               | ゲートウェイ(インタフェース)  | wimax0           |
|                   |                               | ディスタンス           | 1                |
|                   |                               | 監視方式             | ip reachability  |
|                   |                               | 宛先 IP アドレス       | 10.100.100.1     |
| トラック              | No 1                          | 出力インタフェース        | ppp0             |
| 1. 2. 2. 2        | 110.1                         | 監視間隔             | 10 秒             |
|                   |                               | リトライ回数           | 4 回              |
|                   |                               | ディレイ             | 61 秒             |
| WiMAX エラーリカバリー    | -                             |                  | リセット             |
| LED AUX1          |                               | ppp0 アップ時点灯      |                  |
| LED               | AUX2                          | wimax0 アップ時点灯    |                  |
|                   | サービス                          |                  | 有効               |
| DNS               | プライオリティ                       | dhcp             | 1                |
|                   | 7714771                       | ppp0             | 2                |
| FastFowarding     |                               |                  | 有効               |

# 【設定例】

| nxr155#configure terminal                                                         |
|-----------------------------------------------------------------------------------|
| Enter configuration commands, one per line. End with CNTL/Z.                      |
| nxr155(config)#interface ethernet 0                                               |
| nxr155(config-if)#ip address 192.168.10.1/24                                      |
| nxr155(config-if)#exit                                                            |
| nxr155(config)#ip route 0.0.0.0/0 ppp 0 10                                        |
| nxr155(config)#ip route 0.0.0.0/0 wimax 0 1                                       |
| nxr155(config)#track 1 ip reachability 10.100.100.1 interface ppp 0 10 4 delay 61 |
| nxr155(config)#interface ppp 0                                                    |
| nxr155(config-ppp)#ip address negotiated                                          |
| nxr155(config-ppp)#ip masquerade                                                  |
| nxr155(config-ppp)#ip spi-filter                                                  |
| nxr155(config-ppp)#ip tcp adjust-mss auto                                         |
| nxr155(config-ppp)#no ip redirects                                                |
| nxr155(config-ppp)#ppp username test1@example.jp password test1pass               |
| nxr155(config-ppp)#exit                                                           |
| nxr155(config)#interface wimax 0                                                  |
| nxr155(config-wimax)#ip masquerade                                                |
| nxr155(config-wimax)#ip spi-filter                                                |
| nxr155(config-wimax)#ip tcp adjust-mss auto                                       |
| nxr155(config-wimax)#no ip redirects                                              |
| nxr155(config-wimax)#netevent 1 connect                                           |
| nxr155(config-wimax)#exit                                                         |
| nxr155(config)#interface ethernet 1                                               |
| nxr155(config-if)#no ip address                                                   |
| nxr155(config-if)#pppoe-client ppp 0                                              |
| nxr155(config-if)#exit                                                            |
| nxr155(config)#wimax error-recovery reset                                         |
| nxr155(config)#system led aux 1 interface ppp 0                                   |
| nxr155(config)#system led aux 2 interface wimax 0                                 |
| nxr155(config)#dns                                                                |
| nxr155(config-dns)#service enable                                                 |
| nxr155(config-dns)#priority dhcp 1                                                |
| nxr155(config-dns)#priority ppp 0 2                                               |
| nxr155(config-dns)#exit                                                           |
| nxr155(config)#fast-forwarding enable                                             |
| nxr155(config)#exit                                                               |
| nxr155#save config                                                                |

## 【設定例解説】

# 1. <LAN 側(ethernet0)インタフェース設定>

nxr155(config)#interface ethernet 0 nxr155(config-if)#ip address 192.168.10.1/24

# ethernet0 インタフェースの IP アドレスを設定します。

# 2. <スタティックルート設定>

nxr155(config)#**ip route 0.0.0.0/0 ppp 0 10** nxr155(config)#**ip route 0.0.0.0/0 wimax 0 1** 

デフォルトルートを設定します。なお、wimax0 インタフェースアップ時は wimax0 インタフェースのルー

- トを、ダウン時はppp0インタフェースのルートを利用するように設定します。
- (☞) インタフェース名の後の数字は、ディスタンス値です。ディスタンス値でルートの重みづけを行い、 優先度を決定します。

(☞) この設定例では、Ping 監視に連動して wimax0 インタフェースのアップダウンを行います。よって、ppp0 インタフェースはダウンしないが Ping 監視は NG という場合、wimax0 インタフェースのルートを優先する必要があるため、wimax0 インタフェースのディスタンス値を ppp0 インタフェースよりも小さくします。

### 3. <トラック設定(Ping 監視)>

nxr155(config)#track 1 ip reachability 10.100.100.1 interface ppp 0 10 4 delay 61

Ping 監視設定をトラック No.1 に登録します。指定回数リトライ後、応答が得られない場合はダウン状態に 遷移します。

- (☞) インタフェース名を指定した場合は、そのインタフェースの IP アドレスが監視パケットの送信元 IP アドレスとなります。
- (IF) ディレイは、復旧時(ステータスがアップと認識した場合)から実際にアップ時の動作を実行するまでの遅延時間となります。そして、ディレイタイマが動作している場合はダウン状態が維持され、この間も Ping 監視は行われます。なお、ディレイタイマ中にダウンイベントを検知した場合は、ディレイタイマはキャンセルされます。そして、ディレイタイマがタイムアウトするとアップとなります。このときディレイタイマ中にカウントした Ping 監視の失敗回数は0クリアされ、再度 Ping 監視が開始されます。

### 4. <WAN メイン側(ppp0)インタフェース設定>

nxr155(config)#interface ppp 0 nxr155(config-ppp)#ip address negotiated

ppp0 インタフェースの IP アドレスが動的 IP アドレスの場合は、negotiated を設定します。

nxr155(config-ppp)#ip masquerade nxr155(config-ppp)#ip spi-filter nxr155(config-ppp)#ip tcp adjust-mss auto nxr155(config-ppp)#no ip redirects

IP マスカレード、ステートフルパケットインスペクションを有効に設定します。また、TCP MSS の調整機 能をオート、ICMP リダイレクト機能を無効に設定します。

nxr155(config-ppp)#**ppp username test1@example.jp password test1pass** メイン回線の ISP 接続用ユーザ ID とパスワードを設定します。

### 5. < WAN バックアップ側(wimax0)インタフェース設定>

nxr155(config)#interface wimax 0

wimax0 インタフェースを設定します。

(☞) WiMAX インタフェースではデフォルトで ip address dhcp が設定されており、変更することはできません。

nxr155(config-wimax)#**ip masquerade** nxr155(config-wimax)#**ip spi-filter** 

#### nxr155(config-wimax)#**ip tcp adjust-mss auto** nxr155(config-wimax)#**no ip redirects**

IP マスカレード、ステートフルパケットインスペクションを有効に設定します。また、TCP MSS の調整機 能をオート、ICMP リダイレクト機能を無効に設定します。

### nxr155(config-wimax)#netevent 1 connect

ネットイベントを設定します。

track コマンドで指定した監視方式で障害を検知した場合に、実行する動作を指定します。

ここでは、track 1 コマンドで指定した Ping 監視で障害(宛先 IP アドレスへの疎通不可)を検知した場合、 wimax0 インタフェースの接続を行います。

### 6. <ethernet1 インタフェース設定>

nxr155(config)#**interface ethernet 1** nxr155(config-if)#**no ip address** nxr155(config-if)#**pppoe-client ppp 0** 

PPPoE クライアントとして ppp0 インタフェースを使用できるように設定します。

### 7. <WiMAX エラーリカバリー設定>

### nxr155(config)#**wimax error-recovery reset**

WiMAX 通信モジュールとの通信に重大な問題が発生する可能性が高いと判断した場合、WiMAX 通信モジ ュールのリセットを行うように設定します。

## 8. <システム LED 設定>

nxr155(config)#**system led aux 1 interface ppp 0** nxr155(config)#**system led aux 2 interface wimax 0** 

ppp0 インタフェースのアップ/ダウンを aux1 LED で、wimax0 インタフェースのアップ/ダウンを aux2 LED で表示するように設定します。

## 9. <DNS 設定>

nxr155(config)#**dns** nxr155(config-dns)#**service enable** 

nxr155(config-dns)#**priority dhcp 1** nxr155(config-dns)#**priority ppp 0 2** 

DNS サーバの優先度を変更します。

wimax0 インタフェースで取得した DNS サーバアドレスを、ppp0 インタフェースで取得した DNS サーバ アドレスよりも優先するように設定します。

(☞) デフォルトでは ppp0,wimax0 インタフェースで複数の DNS サーバの IP アドレスを取得した場合、 優先度は ppp0→wimax0(dhcp)となります。

# 10. <ファストフォワーディングの有効化>

### nxr155(config)#fast-forwarding enable

ファストフォワーディングを有効にします。ファストフォワーディングを設定することによりパケット転送 の高速化を行うことができます。

(☞) ファストフォワーディングの詳細および利用時の制約については、NXR,WXR シリーズのユーザーズ ガイド(CLI 版)に記載されているファストフォワーディングの解説をご参照ください。

### 【端末の設定例】

| IPアドレス      | 192.168.10.100 |
|-------------|----------------|
| サブネットマスク    | 255.255.255.0  |
| デフォルトゲートウェイ | 102168101      |
| DNS サーバ     | 192.108.10.1   |

# 付録

Ethernet 状態確認方法

PPPoE 状態確認方法

PPP モバイル状態確認方法

NXR-155/C-L LTE 状態確認方法

NXR-155/C-XW CDMA 1X WIN 状態確認方法

NXR-155/C-WM WiMAX 状態確認方法

NXR-G100/F FOMA 状態確認方法

設定例 show config 形式サンプル

# Ethernet 状態確認方法

● ステータスの確認

Ethernet インタフェースの IP アドレスは show interface コマンドで確認することができます。

<実行例>

| nxr120#show interface                                          |
|----------------------------------------------------------------|
| ethernet0                                                      |
| Link encap:Ethernet HWaddr 00:80:6D:XX:XX:XX                   |
| inet addr:192.168.10.1 Bcast:192.168.10.255 Mask:255.255.255.0 |
| inet6 addr: fe80::280:6dff:feXX:XX/64 Scope:Link               |
| UP BROADCAST RUNNING MULTICAST MTU:1500 Metric:1               |
| RX packets:1713 errors:0 dropped:0 overruns:0 frame:0          |
| TX packets:227 errors:0 dropped:0 overruns:0 carrier:0         |
| collisions:0 txqueuelen:1000                                   |
| RX bytes:125072 (122.1 Kb) TX bytes:17064 (16.6 Kb)            |

● ログの確認

DHCP で IP アドレスを取得した時のログは show syslog message コマンドで確認することができます。

(IF) ここで設定しているシスログのプライオリティは info(初期値)となります。このプライオリティを

debug に変更することにより、より多くのログが出力されます。

DHCP による IP アドレス取得完了時には以下のようなログが出力されます。

<出力例>

nxr120 dhclient: DHCPDISCOVER on eth1 to 255.255.255.255 port 67 interval 6 nxr120 dhclient: DHCPOFFER from 10.10.10.254 nxr120 dhclient: DHCPREQUEST on eth1 to 255.255.255.255 port 67 nxr120 dhclient: DHCPACK from 10.10.10.254 nxr120 dhclient: bound to 10.10.10.1 -- renewal in 8364 seconds.

# PPPoE 状態確認方法

### ステータスの確認

PPPoEの接続状態は、show ppp コマンドで確認することができます。

<実行例>

| nxr120#show ppp 0                                                               |  |
|---------------------------------------------------------------------------------|--|
| PPP0 session state is connected, line type is PPPoE, time since change 01:28:01 |  |

また、PPPoE 接続時に利用する IP アドレスは show interface コマンドで確認することができます。

#### <実行例>

#### nxr120**#show interface ppp 0** ppp0

Link encap:Point-to-Point Protocol inet addr:10.10.10.1 P-t-P:10.255.0.1 Mask:255.255.255.255 UP POINTOPOINT RUNNING NOARP MULTICAST MTU:1454 Metric:1 RX packets:866 errors:0 dropped:0 overruns:0 frame:0 TX packets:2347 errors:0 dropped:0 overruns:0 carrier:0 collisions:0 txqueuelen:3 RX bytes:176474 (172.3 Kb) TX bytes:168499 (164.5 Kb)

### ● ログの確認

ログは show syslog message コマンドで確認することができます。

(☞) ここで設定しているシスログのプライオリティは info(初期値)となります。このプライオリティを debug に変更し、かつ debug ppp コマンドを設定することで、より多くのログが出力されます。

PPPoE 接続完了時には以下のようなログが出力されます。

≻PAP 認証時

<出力例>

| I | nxr120 pppd[XXXX]: pppd 2.4.4 started                                    |
|---|--------------------------------------------------------------------------|
|   | nxr120 pppd[XXXX]: PPP session is 1                                      |
|   | nxr120 pppd[XXXX]: Using interface ppp0                                  |
|   | nxr120 pppd[XXXX]: Connect: ppp0 <> eth1                                 |
|   | nxr120 pppd[XXXX]: PAP authentication succeeded                          |
|   | nxr120 pppd[XXXX]: peer from calling number 00:80:6D:77:XX:XX authorized |
|   | nxr120 pppd[XXXX]: local IP address 10.10.10.1                           |
|   | nxr120 pppd[XXXX]: remote IP address 10.255.2.1                          |
|   | nxr120 pppd[XXXX]: primary DNS address 10.10.10.2                        |
|   | nxr120 pppd[XXXX]: secondary DNS address 10.10.10.3                      |

≻CHAP 認証時

<出力例>

| nxr120 pppd[XXXX]: pppd 2.4.4 started                                    |
|--------------------------------------------------------------------------|
| nxr120 pppd[XXXX]: PPP session is 1                                      |
| nxr120 pppd[XXXX]: Using interface ppp0                                  |
| nxr120 pppd[XXXX]: Connect: ppp0 <> eth1                                 |
| nxr120 pppd[XXXX]: CHAP authentication succeeded                         |
| nxr120 pppd[XXXX]: peer from calling number 00:80:6D:77:XX:XX authorized |
| nxr120 pppd[XXXX]: local IP address 10.10.10.1                           |
| nxr120 pppd[XXXX]: remote IP address 10.255.2.1                          |
| nxr120 pppd[XXXX]: primary DNS address 10.10.10.2                        |
| nxr120 pppd/XXXXI: secondary DNS address 10.10.10.3                      |

PPPoE 接続が失敗する時に出力されるログとして以下のようなものが挙げられます。

▶PPPoE 接続要求に対して応答なし

<出力例>

nxr120 pppd[XXXX]: pppd 2.4.4 started nxr120 pppd[XXXX]: Timeout waiting for PADO packets nxr120 pppd[XXXX]: Unable to complete PPPoE Discovery nxr120 pppd[XXXX]: Exit.

(☞) PPPoE 接続するインタフェースのリンク状態および ONU 等の回線終端装置や PPPoE 接続で使用し

ているケーブルなどに問題がないか確認してください。

上記点について問題ない場合は網側の障害の可能性も考えられますので、ご利用ご契約されている事 業者様へ確認・お問い合わせ下さい。

▶ CHAP 認証失敗

<出力例>

nxr120 pppd[XXXX]: pppd 2.4.4 started nxr120 pppd[XXXX]: PPP session is 1 nxr120 pppd[XXXX]: Using interface ppp0 nxr120 pppd[XXXX]: Connect: ppp0 <--> eth1 nxr120 pppd[XXXX]: CHAP authentication failed nxr120 pppd[XXXX]: Connection terminated. nxr120 pppd[XXXX]: Exit.

(☞) PPPoE 接続時のユーザ ID, パスワードに間違いがある可能性が考えられますので、設定した値が正しいか確認してください。

▶PAP 認証失敗

<出力例>

- nxr120 pppd[XXXX]: pppd 2.4.4 started nxr120 pppd[XXXX]: PPP session is 1
- nxr120 pppd[XXXX]: Using interface ppp0
- nxr120 pppd[XXXX]: Connect: ppp0 <--> eth1
- nxr120 pppd[XXXX]: PAP authentication failed
- nxr120 pppd[XXXX]: Connection terminated.

nxr120 pppd[XXXX]: Exit.

(☞) PPPoE 接続時のユーザ ID, パスワードに間違いがある可能性が考えられますので、設定した値が正しいか確認してください。

# PPP モバイル状態確認方法

### ステータスの確認

NXR に接続したモバイル通信端末の情報を確認する場合は、show mobile コマンドを使用します。

<実行例>

| nxr120# <b>sh</b>       | nxr120#show mobile |  |  |  |
|-------------------------|--------------------|--|--|--|
| Installation : Attached |                    |  |  |  |
| Vendor                  | : e-mobile         |  |  |  |
| Product                 | : D02HW            |  |  |  |

NXR に接続したモバイル通信端末の APN 情報を確認する場合は、show mobile <N> ap コマンドを使用

します。※<N>は Mobile device number

<実行例>

| nxr120# <b>s</b> | nxr120# <b>show mobile 0 ap</b> |  |
|------------------|---------------------------------|--|
| CID              | :1                              |  |
| PDP Type         | e : IP                          |  |
| APN              | : emb.ne.jp                     |  |

NXR に接続したモバイル通信端末の電話番号を確認する場合は、show mobile <N> phone-number コマ

ンドを使用します。※<N>は Mobile device number

<実行例>

nxr120#**show mobile 0 phone-number** PhoneNumber : 080XXXXXXXX

NXR に接続したモバイル通信端末の電波状態を確認する場合は、show mobile <N> signal-level コマンド

を使用します。※<N>は Mobile device number

<実行例>

| nxr120#show mobile 0 signal-level |   |
|-----------------------------------|---|
| Signal Level : 3                  |   |
|                                   | - |

● ログの確認

ログは show syslog message コマンドで確認することができます。

 (☞) ここで設定しているシスログのプライオリティは info(初期値)となります。このプライオリティを debug に変更し、かつ debug ppp コマンドを設定することで、より多くのログが出力されます。
 PPP モバイル接続完了時には以下のようなログが出力されます。

▶PAP 認証時

<出力例>

| nxr120 pppd[XXXX]: pppd 2.4.4 started                     |  |
|-----------------------------------------------------------|--|
| nxr120 ppp-mobile-checker: e-mobile:D02HW/Signal Level(2) |  |
| nxr120 pppd[XXXX]: Mobile checked.                        |  |
| nxr120 ppp-mobile-dialer: e-mobile:D02HW dialer status=OK |  |
| nxr120 pppd[XXXX]: Serial connection established.         |  |
| nxr120 pppd[XXXX]: Using interface ppp0                   |  |
| nxr120 pppd[XXXX]: Connect: ppp0 <> /dev/MOBILE0          |  |
| nxr120 pppd[XXXX]: PAP authentication succeeded           |  |
| nxr120 pppd[XXXX]: Could not determine remote IP address  |  |

nxr120 pppd[XXXX]: local IP address 10.10.10.1 nxr120 pppd[XXXX]: remote IP address 0.0.0.0 nxr120 pppd[XXXX]: primary DNS address 10.10.10.2 nxr120 pppd[XXXX]: secondary DNS address 10.10.10.3

▶CHAP 認証時

<出力例>

nxr120 pppd[XXXX]: pppd 2.4.4 started nxr120 ppp-mobile-checker: e-mobile:D02HW/Signal Level(2) nxr120 pppd[XXXX]: Mobile checked. nxr120 pppd[XXXX]: Serial connection established. nxr120 pppd[XXXX]: Serial connection established. nxr120 pppd[XXXX]: Using interface ppp0 nxr120 pppd[XXXX]: Connect: ppp0 <--> /dev/MOBILE0 nxr120 pppd[XXXX]: CHAP authentication succeeded nxr120 pppd[XXXX]: Could not determine remote IP address nxr120 pppd[XXXX]: local IP address 10.10.10.1 nxr120 pppd[XXXX]: remote IP address 0.0.00 nxr120 pppd[XXXX]: primary DNS address 10.10.10.2 nxr120 pppd[XXXX]: secondary DNS address 10.10.10.3

# NXR-155/C-L 状態確認方法

ステータスの確認

NXR-155/C-Lの通信モジュールの情報を確認する場合は、show mobile 2 コマンドを使用します。

<実行例>

| nxr155# <b>show mobile 2</b> |                          |  |
|------------------------------|--------------------------|--|
| Installation :               | Attached                 |  |
| Vendor                       | : NTT DoCoMo             |  |
| Product                      | : MC7700                 |  |
| Revision                     | : SWI9200X_03.00.05.04AP |  |
| IMEI                         | : XXXXXXXXXXXXXXXX       |  |
| Temperature                  | : 45degC (Normal)        |  |
| SIM Status                   | : Available              |  |
| Frequency                    | · AUTO                   |  |

NXR-155/C-L の通信モジュールに装着している SIM カードの APN 情報を確認する場合は、show mobile 2 ap コマンドを使用します。

<実行例>

| nxr155# <b>s</b> | how mobile 2 ap |
|------------------|-----------------|
| CID              | :1              |
| PDP Type         | e : IP          |
| APN              | : mopera.net    |

NXR-155/C-L の通信モジュールに装着している SIM カードの電話番号を確認する場合は、show mobile 2 phone-number コマンドを使用します。

<実行例>

nxr155**#show mobile 2 phone-number** PhoneNumber : 080XXXXXXX

NXR-155/C-L の通信モジュールに装着している SIM カードの電波状態を確認する場合は、show mobile 2 signal-level コマンドを使用します。

<実行例>

nxr155#**show mobile 2 signal-level** Signal Level : 3 (strength : 23) [Area:LTE]

NXR-155/C-L の通信モジュールにおける 3G/LTE の接続状態を確認する場合は、show mobile 2

network-reg-status コマンドを使用します。

<実行例>

| nxr155# <b>sho</b> v | nxr155# <b>show mobile 2 network-reg-status</b> |  |
|----------------------|-------------------------------------------------|--|
| Network Are          | ea : LTE                                        |  |
| Cell ID              | : XXXXXXXX(XXXXXXX)                             |  |

● ログの確認

ログは show syslog message コマンドで確認することができます。

(☞) ここで設定しているシスログのプライオリティは info(初期値)となります。このプライオリティを debug に変更し、かつ debug ppp コマンドを設定することで、より多くのログが出力されます。 NXR-155/C-Lの通信モジュールでの PPP 接続完了時には以下のようなログが出力されます。

▶CHAP 認証時

<出力例>

nxr155 pppd[XXXX]: pppd 2.4.4 started nxr155 mobile-monitor: mobile2 SignalLevel changed unknown->3(strength 23) [Area:LTE] nxr155 ppp-mobile-checker: NTT DoCoMo:MC7700/Signal Level(3) nxr155 pppd[XXXX]: Mobile checked. nxr155 pppd[XXXX]: Serial connection established. nxr155 pppd[XXXX]: Serial connection established. nxr155 pppd[XXXX]: Using interface ppp0 nxr155 pppd[XXXX]: Connect: ppp0 <--> /dev/MOBILE2 nxr155 pppd[XXXX]: CHAP authentication succeeded nxr155 pppd[XXXX]: CHAP authentication succeeded nxr155 pppd[XXXX]: Could not determine remote IP address nxr155 pppd[XXXX]: local IP address 10.10.10.1 nxr155 pppd[XXXX]: remote IP address 0.0.00 nxr155 pppd[XXXX]: primary DNS address 10.10.10.2 nxr155 pppd[XXXX]: secondary DNS address 10.10.10.3

# NXR-155/C-XW 状態確認方法

### ステータスの確認

NXR-155/C-XWのWIN通信モジュールの情報を確認する場合は show mobile 2 コマンドを使用します。

<実行例>

| nxr155# <b>sho</b> v | nxr155# <b>show mobile 2</b> |  |
|----------------------|------------------------------|--|
| Installation :       | Attached                     |  |
| Vendor               | : KDDI                       |  |
| Product              | : KCMP                       |  |
| Revision             | : 01.74.00.00                |  |
| IMEI                 | : XXXXXXXXXX                 |  |

NXR-155/C-XW の WIN 通信モジュールに登録されている電話番号を確認する場合は show mobile 2

phone-number コマンドを使用します。

<実行例>

nxr155**#show mobile 2 phone-number** PhoneNumber : 090XXXXXXXX

NXR-155/C-XWの WIN 通信モジュールの電波状態を確認する場合は show mobile 2 signal-level コマン

# ドを使用します。

### <実行例>

| nxr155# <b>show mobile 2 signal-level</b> |
|-------------------------------------------|
| Signal Level : 3 [Area: 3G]               |

NXR-155/C-XW で基地局位置測位情報を確認する場合は show mobile 2 base-station-position コマンド

を使用します。

<実行例>

| nxr155# <b>show mobile 2 base-station-position</b> |  |
|----------------------------------------------------|--|
| Lat : XX.XXX                                       |  |
| Lon : XXX.XXX                                      |  |

NXR-155/C-XW の WIN 通信モジュール経由で通信サービスの登録情報を参照する場合は show mobile 2

ota コマンドを使用します。

<実行例>

| nxr155# <b>show mobile 2 ota</b> |  |
|----------------------------------|--|
| OTA status is registered         |  |

NXR-155/C-XW で OTA に関する問合せを KDDI モジュールサポートセンターに対して行う場合に必要と

なる問合せ番号を参照する場合は show mobile 2 inquiry-number コマンドを使用します。

<実行例>

nxr155**#show mobile 2 inquiry-number** Inquiry number : XXXX

● ログの確認

ログは show syslog message コマンドで確認することができます。
(☞) ここで設定しているシスログのプライオリティは info(初期値)となります。このプライオリティを debug に変更し、かつ debug ppp コマンドを設定することで、より多くのログが出力されます。
 NXR-155/C-XW の通信モジュールでの PPP 接続完了時には以下のようなログが出力されます。

<出力例>

| nxr155 pppd[XXXX]: pppd 2.4.4 started                |
|------------------------------------------------------|
| nxr155 ppp-mobile-checker: KDDI:KCMP/Signal Level(3) |
| nxr155 pppd[XXXX]: Mobile checked.                   |
| nxr155 ppp-mobile-dialer: KDDI:KCMP dialer status=OK |
| nxr155 pppd[XXXX]: Serial connection established.    |
| nxr155 pppd[XXXX]: Using interface ppp0              |
| nxr155 pppd[XXXX]: Connect: ppp0 <> /dev/MOBILE2     |
| nxr155 pppd[XXXX]: CHAP authentication succeeded     |
| nxr155 pppd[XXXX]: CHAP authentication succeeded     |
| nxr155 pppd[XXXX]: local IP address 10.10.10.1       |
| nxr155 pppd[XXXX]: remote IP address 10.255.2.1      |
| nxr155 pppd[XXXX]: primary DNS address 10.10.10.2    |
| nxr155 pppd[XXXX]: secondary DNS address 10.10.10.3  |

# NXR-155/C-WM 状態確認方法

#### ● ステータスの確認

WiMAX の状態を確認する場合は、show wimax コマンドを使用します。

#### <実行例>

| nxr155# <b>show wi</b> |                                                     |
|------------------------|-----------------------------------------------------|
| * WiMAX CU STA         | ATUS                                                |
| * Device:              | wimax0                                              |
| * CU Status:           | Connected                                           |
| * SS State:            | OPERATIONAL                                         |
| * Antenna Level:       | 2                                                   |
| * RSSI:                | -60.4 dBm                                           |
| * CINR:                | 19.7 dB                                             |
| * Transmitted Pa       | ckets: 637                                          |
| * Transmitted By       | tes: 27011                                          |
| * Received Packe       | ets: 1433                                           |
| * Received Bytes       | : 144544                                            |
|                        | <del>(o</del> lolololololololololololololololololol |

また、WiMAX 接続時に利用する IP アドレスは show interface コマンドで確認することができます。

#### <実行例>

| nxr155# <b>show interface wimax 0</b>                            |  |
|------------------------------------------------------------------|--|
| wimax0                                                           |  |
| Link encap:Ethernet HWaddr XX:XX:XX:XX:XX                        |  |
| inet addr:172.16.20.132 Bcast:172.16.20.132 Mask:255.255.255.255 |  |
| UP BROADCAST RUNNING MULTICAST MTU:1400 Metric:1                 |  |
| RX packets:5058 errors:0 dropped:0 overruns:0 frame:0            |  |
| TX packets:2449 errors:0 dropped:0 overruns:0 carrier:0          |  |
| collisions:0 txqueuelen:1000                                     |  |
| RX bytes:283660 (277.0 Kb) TX bytes:95867 (93.6 Kb)              |  |
|                                                                  |  |

● ログの確認

WiMAX 接続完了時には以下のようなログが表示されます。なおログは show syslog message コマンドで 確認することができます。

<出力例>

nxr155 wimax\_activate[XXXX]: wimax0: WiMAX module detected. XX:XX:XX:XX:XX:XX nxr155 wimax\_install[XXXX]: wimax0: WiMAX module install. nxr155 wimax-control: wimax 0 connect By Auto-connect nxr155 wimax-signal: SignalLevel changed 0->2(RSSI: -62.90dBm,CINR: 19.40dB) nxr155 dhclient: DHCPDISCOVER on wimax0 to 255.255.255.255 port 67 interval 3 nxr155 dhclient: DHCPDISCOVER on wimax0 to 255.255.255.255 port 67 interval 6 nxr155 dhclient: DHCPOFFER from 10.10.10.1 nxr155 dhclient: DHCPOFFER from 10.10.10.1 nxr155 dhclient: DHCPREQUEST on wimax0 to 255.255.255.255 port 67 nxr155 dhclient: DHCPACK from 10.10.10.1 nxr155 dhclient: DHCPACK from 10.10.10.1

## NXR-G100/F 状態確認方法

#### ステータスの確認

NXR-G100/Fの通信モジュールの情報を確認する場合は、show mobile 1 コマンドを使用します。

<実行例>

| 1 |                    |                    |  |
|---|--------------------|--------------------|--|
|   | nxrg100# <b>sh</b> | ow mobile 1        |  |
|   | Installation       | : Attached         |  |
|   | Carrier            | : NTT DoCoMo/MVNO  |  |
|   | Product            | : FOMA-Module      |  |
|   | Revision           | : 22.90            |  |
|   | IMEI               | : XXXXXXXXXXXXXXXX |  |
|   | SIM Status         | : Available        |  |

NXR-G100/F の通信モジュールに装着している SIM カードの APN 情報を確認する場合は、show mobile

1 ap コマンドを使用します。

<実行例>

| nxrg100# | nxrg100#show mobile 1 ap |  |
|----------|--------------------------|--|
| CID      | : 5                      |  |
| PDP Type | : IP                     |  |
| APN      | : mopera.flat.foma.ne.jp |  |

NXR-G100/F の通信モジュールに装着している SIM カードの電話番号を確認する場合は、show mobile 1 phone-number コマンドを使用します。

<実行例>

nxrg100#**show mobile 1 phone-number** PhoneNumber : 080XXXXXXXX

NXR-G100/F の通信モジュールに装着している SIM カードの電波状態を確認する場合は、show mobile 1 signal-level コマンドを使用します。

<実行例>

nxrg100#**show mobile 1 signal-level** Signal Level : 3 (RSSI: -79dBm) [Area: 3G]

● ログの確認

ログは show syslog message コマンドで確認することができます。

 (IPP) ここで設定しているシスログのプライオリティは info(初期値)となります。このプライオリティを debug に変更し、かつ debug ppp コマンドを設定することで、より多くのログが出力されます。
 NXR-G100/F の通信モジュールでの PPP 接続完了時には以下のようなログが出力されます。

▶CHAP 認証時

<出力例>

nxrg100 pppd[XXXX]: pppd 2.4.4 started nxrg100 ppp-mobile-checker: NTT DoCoMo/MVNO:FOMA-Module/Signal Level(3) nxrg100 pppd[XXXX]: Mobile checked. nxrg100 ppp-mobile-dialer: NTT DoCoMo/MVNO:FOMA-Module dialer status=OK nxrg100 pppd[XXXX]: Serial connection established. nxrg100 pppd[XXXX]: Using interface ppp0 nxrg100 pppd[XXXX]: Connect: ppp0 <--> /dev/MOBILE1 nxrg100 pppd[XXXX]: CHAP authentication succeeded: Welcome! nxrg100 pppd[XXXX]: CHAP authentication succeeded nxrg100 pppd[XXXX]: local IP address 10.10.10.1 nxrg100 pppd[XXXX]: remote IP address 0.0.00 nxrg100 pppd[XXXX]: primary DNS address 10.10.10.2 nxrg100 pppd[XXXX]: secondary DNS address 10.10.10.3

# NXR-G100/KL 状態確認方法

● ステータスの確認

NXR-G100/KLの通信モジュールの情報を確認する場合は、show mobile 1 コマンドを使用します。

<実行例>

| nxrg100# <b>sh</b> | ow mobile 1           |  |
|--------------------|-----------------------|--|
| Carrier            | Carrier : KDDI        |  |
| Product            | : InternalModule      |  |
| Revision           | : 010101              |  |
| IMEI               | : XXXXXXXXXXXXXX      |  |
| ICCID              | : XXXXXXXXXXXXXX      |  |
| SIM Status         | : Available(external) |  |

NXR-G100/KLの通信モジュールに装着している SIM カードの APN 情報を確認する場合は、show

mobile 1 ap コマンドを使用します。

<実行例>

| nxrg100# | show mobile 1 ap  |  |
|----------|-------------------|--|
| APN      | : au.au-net.ne.jp |  |

NXR-G100/KL の通信モジュールに装着している SIM カードの電話番号を確認する場合は、show mobile 1 phone-number コマンドを使用します。

#### <実行例>

nxrg100#**show mobile 1 phone-number** PhoneNumber : 080XXXXXXXX

NXR-G100/KL の通信モジュールに装着している SIM カードの電波状態を確認する場合は、show mobile

1 signal-level コマンドを使用します。

<実行例>

nxrg100**#show mobile 1 signal-level** Signal Level : 3 [Area:LTE]

NXR-G100/KLの OTA 状態を確認する場合は、show mobile 1 ota コマンドを使用します。

<実行例>

nxrg100#**show mobile 1 ota** OTA status is registered

NXR-G100/KL で基地局位置測位情報を確認する場合は show mobile 1 position コマンドを使用します。

<実行例>

nxrg100#**show mobile 1 position** Getting positioning information ... Please wait. Lat : XX.XXX Lon : XXX.XXX ● ログの確認

ログは show syslog message コマンドで確認することができます。

(☞) ここで設定しているシスログのプライオリティは info(初期値)となります。このプライオリティを debug に変更し、かつ debug ppp コマンドを設定することで、より多くのログが出力されます。

NXR-G100/KLの通信モジュールでの PPP 接続完了時には以下のようなログが出力されます。

#### <出力例>

| nxrg100 pppd[XXXX]: pppd 2.4.4 started                     |
|------------------------------------------------------------|
| nxrg100 ppp-mobile-checker: InternalModule/Signal Level(3) |
| nxrg100 pppd[XXXX]: Mobile checked.                        |
| nxrg100 ppp-mobile-dialer: InternalModule dialer status=OK |
| nxrg100 pppd[XXXX]: Serial connection established.         |
| nxrg100 pppd[XXXX]: Using interface ppp0                   |
| nxrg100 pppd[XXXX]: Connect: ppp0 <> /dev/MOBILE1          |
| nxrg100 pppd[XXXX]: CHAP authentication succeeded          |
| nxrg100 pppd[XXXX]: CHAP authentication succeeded          |
| nxrg100 pppd[XXXX]: Could not determine remote IP address  |
| nxrg100 pppd[XXXX]: local IP address 10.10.10.1            |
| nxrg100 pppd[XXXX]: remote IP address 0.0.0.0              |
| nxrg100 pppd[XXXX]: primary DNS address 10.10.10.2         |
| nxrg100 pppd[XXXX]: secondary DNS address 10.10.10.3       |

# 設定例 show config 形式サンプル

#### 1-1. 端末型接続設定(固定 IP)

```
! Century Systems NXR-120 Series ver 5.24.1E (build 28/19:29 31 01 2014)
!
hostname nxr120
telnet-server enable
http-server enable
I
I
1
ipv6 forwarding
fast-forwarding enable
interface ethernet 0
 ip address 192.168.10.1/24
interface ethernet 1
 ip address 10.10.10.1/30
 no ip redirects
 ip tcp adjust-mss auto
 ip masquerade
 ip spi-filter
1
dns
 service enable
 address 10.255.1.1
 address 10.255.1.2
!
syslog
local enable
1
1
system led ext 0 signal-level mobile 0
ip route 0.0.0.0/0 10.10.10.2
1
1
end
```

#### 1-2. 端末型接続設定(DHCP)

! Century Systems NXR-120 Series ver 5.24.1E (build 28/19:29 31 01 2014)

hostname nxr120 telnet-server enable http-server enable

I

1

```
I
I
ipv6 forwarding
fast-forwarding enable
L
interface ethernet 0
ip address 192.168.10.1/24
I
interface ethernet 1
 ip address dhcp
 no ip redirects
 ip tcp adjust-mss auto
 ip masquerade
ip spi-filter
!
dns
 service enable
!
syslog
local enable
1
!
system led ext 0 signal-level mobile 0
1
end
```

!

## 2-1. 端末型接続設定

```
! Century Systems NXR-120 Series ver 5.24.1E (build 28/19:29 31 01 2014)
!
hostname nxr120
telnet-server enable
http-server enable
1
1
1
ipv6 forwarding
fast-forwarding enable
I
interface ppp 0
 ip address negotiated
 no ip redirects
 ip tcp adjust-mss auto
 ip masquerade
 ip spi-filter
 ppp username test1@example.jp password test1pass
```

```
interface ethernet 0
ip address 192.168.10.1/24
!
interface ethernet 1
 no ip address
pppoe-client ppp 0
!
dns
service enable
!
syslog
local enable
L
1
!
no system led ext 0
system led aux 1 interface ppp 0
ip route 0.0.0.0/0 ppp 0
!
end
```

### 2-2. LAN 型接続設定

```
! Century Systems NXR-120 Series ver 5.24.1E (build 28/19:29 31 01 2014)
!
hostname nxr120
telnet-server enable
http-server enable
!
ipv6 forwarding
fast-forwarding enable
!
interface ppp 0
ip address 10.10.10.1/32
 no ip redirects
 ip tcp adjust-mss auto
 ip access-group forward-in ppp0_forward-in
 ip spi-filter
 ppp username test1@example.jp password test1pass
interface ethernet 0
 ip address 10.10.10.1/29
interface ethernet 1
 no ip address
pppoe-client ppp 0
!
dns
 service enable
```

## 2-3. マルチセッション接続設定

end

```
!
! Century Systems NXR-120 Series ver 5.24.1E (build 28/19:29 31 01 2014)
!
hostname nxr120
telnet-server enable
http-server enable
!
!
ipv6 forwarding
fast-forwarding enable
L
1
I
interface ppp 0
 ip address negotiated
 no ip redirects
 ip tcp adjust-mss auto
 ip masquerade
 ip spi-filter
 ppp username test1@example.jp password test1pass
interface ppp 1
 ip address negotiated
 no ip redirects
 ip tcp adjust-mss auto
 ip masquerade
 ip spi-filter
 ppp username guest@v4flets-east.jp password guest
 ppp ipcp dns reject
interface ethernet 0
 ip address 192.168.10.1/24
interface ethernet 1
 no ip address
 pppoe-client ppp 0
 pppoe-client ppp 1
```

```
!
dns
 service enable
 zone 1 address 123.107.190.5
 zone 1 address 123.107.190.6
 zone 1 domain .v4flets-east.jp
!
syslog
local enable
!
!
!
no system led ext 0
system led aux 1 interface ppp 0 \,
system led aux 2 interface ppp 1
I
ip route 0.0.0.0/0 ppp 0
ip route 123.107.190.0/24 ppp 1
ip route 220.210.194.0/25 ppp 1
1
!
!
```

end

Γ.

## 3-1. NTT ドコモ mopera U 定額対応アクセスポイント接続設定

| ! Century Systems NXR-120 Series ver 5.24.1E (build 28/19:29 31 01 2014) |
|--------------------------------------------------------------------------|
| !<br>hostname nxr120                                                     |
| telnet-server enable                                                     |
| http-server enable                                                       |
|                                                                          |
| !                                                                        |
| 1                                                                        |
| 1                                                                        |
| ipv6 forwarding                                                          |
| no fast-forwarding enable                                                |
| 1                                                                        |
| .!                                                                       |
|                                                                          |
| interface ppp 0                                                          |
| ip address negotiated                                                    |
| no ip redirects                                                          |
| ip top adjust-mss auto                                                   |
| ip masquerade                                                            |
| IP Spi-iliter                                                            |
| dialup string *00***5#                                                   |
| dial-up timeout 30                                                       |
| mobile app mopera flat foma ne in cid 5 pdp-type in                      |
|                                                                          |
| interface ethernet 0                                                     |
| ip address 192.168.10.1/24                                               |
|                                                                          |
| interface ethernet 1                                                     |
| no ip address                                                            |
| · !                                                                      |
|                                                                          |

```
dns
 service enable
!
syslog
local enable
!
!
mobile 0 ppp 0
mobile error-recovery-reset
!
system led ext 0 signal-level mobile 0
I
ip route 0.0.0.0/0 ppp 0
!
1
end
```

#### 3-2. NXR-G100/F,N FOMA 接続設定

```
! Century Systems NXR-G100 Series ver 6.5.0 (build 38/17:56 30 10 2014)
    DIP-SW: 1:off 2:off 3:off 4:off
!
!
hostname nxrg100
telnet-server enable
http-server enable
!
!
system power-management mode balance
ipv6 forwarding
no fast-forwarding enable
I
I
interface ppp 0
 ip address negotiated
 no ip redirects
 ip tcp adjust-mss auto
 ip masquerade
 ip spi-filter
 ppp authentication chap
 ppp username foma password foma
 dial-up string *99***5#
 dial-up timeout 30
 mobile apn mopera.flat.foma.ne.jp cid 5 pdp-type ip
interface ethernet 0
 ip address 192.168.10.1/24
interface ethernet 1
 no ip address
I
```

#### 3-3. NTT ドコモ Xi(クロッシィ)接続設定

```
! Century Systems NXR-120 Series ver 5.24.1E (build 28/19:29 31 01 2014)
!
hostname nxr120
telnet-server enable
http-server enable
!
!
ipv6 forwarding
no fast-forwarding enable
I
1
L
interface ppp 0
 ip address negotiated
 no ip redirects
 ip tcp adjust-mss auto
 ip masquerade
 ip spi-filter
 ppp username lte password lte
 dial-up string *99***1#
 dial-up timeout 30
 mobile apn mopera.net cid 1 pdp-type ip
interface ethernet 0
ip address 192.168.10.1/24
interface ethernet 1
no ip address
dns
 service enable
!
syslog
local enable
```

! mobile 0 ppp 0 mobile error-recovery-reset ! system led ext 0 signal-level mobile 0 ! ! ! ! ! ! ip route 0.0.0.0/0 ppp 0 !

#### 3-4. NXR-155/C-L LTE 接続設定

end

```
! Century Systems NXR-155 Series ver 5.22.5D (build 2/20:42 30 01 2014)
!
hostname nxr155
telnet-server enable
http-server enable
!
1
I
!
ipv6 forwarding
no fast-forwarding enable
!
I
I
interface ppp 0
 ip address negotiated
 no ip redirects
 ip tcp adjust-mss auto
 ip masquerade
ip spi-filter
 ppp username lte password lte
 dial-up string *99***1#
 dial-up timeout 30
 mobile apn mopera.net cid 1 pdp-type ip
interface ethernet 0
ip address 192.168.10.1/24
L
interface ethernet 1
no ip address
!
dns
service enable
!
syslog
local enable
!
!
mobile 2 ppp 0
mobile error-recovery-reset
I
```

system led ext 0 signal-level mobile 2

ip route 0.0.0.0/0 ppp 0

! ! end

!

!

L

#### 3-5. NXR-G100/NL 接続設定

```
! Century Systems NXR-G100 Series ver 6.5.0 (build 38/17:56 30 10 2014)
!
    DIP-SW: 1:off 2:off 3:off 4:off
!
hostname nxrg100
telnet-server enable
http-server enable
!
!
system power-management mode balance
I
1
!
ipv6 forwarding
no fast-forwarding enable
!
!
interface ppp 0
 ip address negotiated
 no ip redirects
 ip tcp adjust-mss auto
 ip masquerade
 ip spi-filter
 ppp username lte password lte
 dial-up string *99***1#
 dial-up timeout 30
 mobile apn mopera.net cid 1 pdp-type ip
interface ethernet 0
ip address 192.168.10.1/24
interface ethernet 1
no ip address
1
dns
service enable
!
syslog
local enable
!
!
mobile 1 ppp 0
mobile error-recovery-reset
mobile termination-recovery reset
I
```

```
ip route 0.0.0.0/0 ppp 0 !
```

! end

!

## 3-6. KDDI LTE 接続設定

```
! Century Systems NXR-120 Series ver 5.24.1E (build 28/19:29 31 01 2014)
!
hostname nxr120
telnet-server enable
http-server enable
!
!
!
!
ipv6 forwarding
no fast-forwarding enable
!
!
!
interface ppp 0
 ip address negotiated
 no ip redirects
 ip tcp adjust-mss auto
 ip masquerade
 ip spi-filter
 ppp username user@au.au-net.ne.jp password au
 dial-up string *99***1#
 dial-up timeout 30
mobile apn au.au-net.ne.jp cid 1 pdp-type ip
!
interface ethernet 0
ip address 192.168.10.1/24
!
interface ethernet 1
no ip address
!
dns
service enable
!
syslog
local enable
!
!
mobile 0 ppp 0
mobile error-recovery-reset
!
system led ext 0 signal-level mobile 0
!
I
1
```

ip route 0.0.0/0 ppp 0 !

! end

!

#### 3-7. NXR-G100/KL LTE 接続設定

! Century Systems NXR-G100 Series ver 6.4.2 (build 1/17:55 30 09 2014) DIP-SW: 1:off 2:off 3:off 4:off ! 1 hostname nxrg100 telnet-server enable http-server enable ! ! system power-management mode balance ! ! ! ipv6 forwarding no fast-forwarding enable ! L I ! ! interface ppp 0 ip address negotiated no ip redirects ip tcp adjust-mss auto ip masquerade ip spi-filter ppp authentication chap ppp username user@au.au-net.ne.jp password au dial-up timeout 30 mobile apn au.au-net.ne.jp cid 1 pdp-type ip I interface ethernet 0 ip address 192.168.10.1/24 I interface ethernet 1 no ip address ! dns service enable ! syslog local enable ! mobile 1 ppp 0 mobile error-recovery-reset 1 I ip route 0.0.0.0/0 ppp 0

#### 3-8. NXR-155/C-XW CDMA 1X WIN 接続設定

! Century Systems NXR-155 Series ver 5.22.5D (build 2/20:42 30 01 2014) I hostname nxr155 telnet-server enable http-server enable I I ! ipv6 forwarding no fast-forwarding enable ! ! 1 interface ppp 0 ip address negotiated no ip redirects ip tcp adjust-mss auto ip masquerade ip spi-filter ppp username au@au-win.ne.jp password au dial-up string \*99\*\*24# dial-up timeout 30 interface ethernet 0 ip address 192.168.10.1/24 L interface ethernet 1 no ip address ! dns service enable ! syslog local enable ! ! mobile 2 ppp 0 mobile error-recovery-reset ! system led ext 0 signal-level mobile 2 ip route 0.0.0.0/0 ppp 0 ! ! ! end

#### 3-9. ソフトバンクモバイル接続設定

```
! Century Systems NXR-120 Series ver 5.24.1E (build 28/19:29 31 01 2014)
hostname nxr120
telnet-server enable
http-server enable
L
ipv6 forwarding
no fast-forwarding enable
interface ppp 0
 ip address negotiated
 no ip redirects
 ip tcp adjust-mss auto
 ip masquerade
 ip spi-filter
 ppp username biz@bizflat.softbank password biz
 dial-up string *99***1#
 dial-up timeout 30
 mobile apn bizflat.softbank cid 1 pdp-type ip
interface ethernet 0
ip address 192.168.10.1/24
!
interface ethernet 1
no ip address
1
dns
service enable
1
syslog
local enable
1
!
mobile 0 ppp 0
mobile error-recovery-reset
system led ext 0 signal-level mobile 0
ip route 0.0.0.0/0 ppp 0
I
1
I
end
```

#### 3-10. NXR-G100/S 接続設定

!

! Century Systems NXR-G100 Series ver 6.5.0 (build 38/17:56 30 10 2014) DIP-SW: 1:off 2:off 3:off 4:off

```
telnet-server enable
http-server enable
I
!
system power-management mode balance
L
ipv6 forwarding
no fast-forwarding enable
interface ppp 0
 ip address negotiated
 no ip redirects
 ip tcp adjust-mss auto
 ip masquerade
 ip spi-filter
 ppp authentication chap
 ppp username biz@bizflat.softbank password biz
 dial-up string *99***1#
 dial-up timeout 30
 mobile apn bizflat.softbank cid 1 pdp-type ip
interface ethernet 0
 ip address 192.168.10.1/24
interface ethernet 1
no ip address
dns
service enable
syslog
local enable
!
mobile 1 ppp 0
mobile error-recovery-reset
mobile termination-recovery reset
ip route 0.0.0.0/0 ppp 0
!
!
end
```

hostname nxrg100

## 3-11. ワイモバイル接続設定

! Century Systems NXR-120 Series ver 5.24.1E (build 28/19:29 31 01 2014)

hostname nxr120

I

```
telnet-server enable
http-server enable
I
!
1
ipv6 forwarding
no fast-forwarding enable
!
interface ppp 0
 ip address negotiated
 no ip redirects
 ip tcp adjust-mss auto
 ip masquerade
 ip spi-filter
 ppp username em password em
 dial-up string *99***1#
 dial-up timeout 30
 mobile apn emb.ne.jp cid 1 pdp-type ip
interface ethernet 0
 ip address 192.168.10.1/24
interface ethernet 1
no ip address
L
dns
 service enable
!
syslog
local enable
!
mobile 0 ppp 0
mobile error-recovery-reset
!
system led ext 0 signal-level mobile 0
ip route 0.0.0.0/0 ppp 0
1
1
end
```

#### 3-12. IIJ モバイル接続設定

```
!
! Century Systems NXR-120 Series ver 5.24.1E (build 28/19:29 31 01 2014)
!
hostname nxr120
telnet-server enable
http-server enable
!
```

```
ipv6 forwarding
no fast-forwarding enable
I
I
!
interface ppp 0
 ip address negotiated
 no ip redirects
 ip tcp adjust-mss auto
 ip masquerade
 ip spi-filter
 ppp username [ユーザ ID]@iijmobile.jp password [パスワード]
 dial-up string *99***1#
 dial-up timeout 30
 mobile apn iijmobile.jp cid 1 pdp-type ip
interface ethernet 0
 ip address 192.168.10.1/24
interface ethernet 1
no ip address
1
dns
 service enable
1
syslog
local enable
L
!
mobile 0 ppp 0
mobile error-recovery-reset
!
system led ext 0 signal-level mobile 0
ip route 0.0.0.0/0 ppp 0
!
!
!
end
```

## 3-13. PPP オンデマンド接続設定

```
Century Systems NXR-120 Series ver 5.24.1E (build 28/19:29 31 01 2014)
hostname nxr120
telnet-server enable
http-server enable
l
l
l
l
ipv6 forwarding
no fast-forwarding enable
l
l
l
interface ppp 0
```

```
ip address negotiated
 no ip redirects
 ip tcp adjust-mss auto
 ip masquerade
 ip spi-filter
 ppp username foma password foma
 ppp on-demand
 ppp idle-timeout 30
 dial-up string *99***5#
 dial-up timeout 30
 mobile apn mopera.flat.foma.ne.jp cid 5 pdp-type ip
interface ethernet 0
ip address 192.168.10.1/24
L
interface ethernet 1
no ip address
!
dns
 service enable
 root enable
syslog
local enable
1
!
mobile 0 ppp 0
mobile error-recovery-reset
!
system led ext 0 signal-level mobile 0
ip route 0.0.0.0/0 ppp 0
1
1
!
end
```

#### 3-14. PPP 接続制限設定

```
!
! Century Systems NXR-120 Series ver 5.24.1E (build 28/19:29 31 01 2014)
!
hostname nxr120
telnet-server enable
http-server enable
!
!
!
ipv6 forwarding
no fast-forwarding enable
!
!
interface ppp 0
ip address negotiated
no ip redirects
ip tcp adjust-mss auto
```

```
ip masquerade
 ip spi-filter
 ppp username foma password foma
 dial-up string *99***5#
 dial-up timeout 30
 mobile apn mopera.flat.foma.ne.jp cid 5 pdp-type ip
 mobile limit time 3600
 mobile limit reconnect 180
interface ethernet 0
ip address 192.168.10.1/24
I
interface ethernet 1
no ip address
!
dns
service enable
!
syslog
local enable
1
!
mobile 0 ppp 0
mobile error-recovery-reset
system led ext 0 signal-level mobile 0
ip route 0.0.0.0/0 ppp 0
1
end
```

## 4-1. NXR-155/C-WM WiMAX 接続設定

```
! Century Systems NXR-155 Series ver 5.22.5D (build 2/20:42 30 01 2014)

hostname nxr155

telnet-server enable

http-server enable

!

ipv6 forwarding
no fast-forwarding enable

!

interface ethernet 0

ip address 192.168.10.1/24

!

interface ethernet 1

no ip address

!
```

interface wimax 0 ip address dhcp no ip redirects ip tcp adjust-mss auto ip masquerade ip spi-filter ! dns service enable ! syslog local enable I 1 ! I system led ext 0 signal-level wimax 0 

#### 5-1. PPPoE 冗長化構成(回線冗長)

end

```
! Century Systems NXR-230 Series ver 5.25.2 (build 1/19:25 19 01 2014)
!
hostname nxr230
telnet-server enable
http-server enable
I
I
ipv6 forwarding
fast-forwarding enable
!
!
interface ppp 0
ip address negotiated
 no ip redirects
 ip tcp adjust-mss auto
 ip masquerade
 ip spi-filter
 ppp username test1@example.jp password test1pass
interface ppp 1
 ip address negotiated
 no ip redirects
 ip tcp adjust-mss auto
 ip masquerade
 ip spi-filter
 ppp username test2@example.jp password test2pass
interface ethernet 0
```

```
ip address 192.168.10.1/24
!
interface ethernet 1
 no ip address
 pppoe-client ppp 0
interface ethernet 2
 no ip address
 pppoe-client ppp 1
I
dns
 service enable
 priority ppp 0 1
 priority ppp 12
syslog
local enable
!
!
!
no system led ext 0
system led aux 1 interface ppp 0
system led aux 2 interface ppp 1 \,
ip route 0.0.0.0/0 ppp 0
ip route 0.0.0.0/0 ppp 1 10
!
!
!
end
```

#### 5-2. PPPoE 冗長化構成(回線冗長)+ECMP 設定

```
! Century Systems NXR-230 Series ver 5.25.2 (build 1/19:25 19 01 2014)
I
hostname nxr230
telnet-server enable
http-server enable
!
ipv6 forwarding
fast-forwarding enable
I
interface ppp 0
 ip address negotiated
 no ip redirects
 ip tcp adjust-mss auto
 ip masquerade
 ip spi-filter
 ppp username test1@example.jp password test1pass
```

```
interface ppp 1
 ip address negotiated
 no ip redirects
 ip tcp adjust-mss auto
 ip masquerade
 ip spi-filter
 ppp username test2@example.jp password test2pass
interface ethernet 0
ip address 192.168.10.1/24
L
interface ethernet 1
no ip address
 pppoe-client ppp 0
I
interface ethernet 2
no ip address
 pppoe-client ppp 1
!
dns
 service enable
 priority ppp 0 1
 priority ppp 12
L
syslog
local enable
!
1
!
no system led ext 0
system led aux 1 interface ppp 0
system led aux 2 interface ppp 1
ip route 0.0.0.0/0~{\rm ppp}~0
ip route 0.0.0.0/0~{\rm ppp}~1
!
!
!
end
```

#### 5-3. PPPoE 冗長化構成(回線冗長)+PBR 設定

```
interface ppp 0
 ip address negotiated
 no ip redirects
 ip tcp adjust-mss auto
 ip masquerade
 ip spi-filter
 ppp username test1@example.jp password test1pass
interface ppp 1
 ip address negotiated
 no ip redirects
 ip tcp adjust-mss auto
 ip masquerade
 ip spi-filter
 ppp username test1@example.ne.jp password test1pass
interface ethernet 0
 ip address 192.168.10.1/24
 ip policy route-map pbr
interface ethernet 1
 no ip address
 pppoe-client ppp 0
interface ethernet 2
 no ip address
 pppoe-client ppp 1
!
dns
 service enable
 priority ppp 0 1
 priority ppp 1 2
syslog
local enable
1
!
no system led ext 0
system led aux 1 interface ppp 0
system led aux 2 interface ppp 1
ip route 0.0.0.0/0 ppp 0
ip route 0.0.0.0/0 ppp 1 10
1
I
ip policy access-list ppp0_pbr_out 192.168.10.0/25 any
ip policy access-list ppp1_pbr_out 192.168.10.128/25 any
!
route-map pbr permit 1
 match ip address ppp0_pbr_out
 set interface ppp 0
!
route-map pbr permit 2\,
 match ip address ppp1_pbr_out
 set interface ppp 1
!
!
```

end

#### 5-4. メイン PPPoE+バックアップ Ethernet 構成

```
! Century Systems NXR-230 Series ver 5.25.2 (build 1/19:25 19 01 2014)
L
hostname nxr230
telnet-server enable
http-server enable
ipv6 forwarding
fast-forwarding enable
interface ppp 0
 ip address negotiated
 no ip redirects
 ip tcp adjust-mss auto
 ip masquerade
 ip spi-filter
 ppp username test1@example.jp password test1pass
interface ethernet 0
 ip address 192.168.10.1/24
interface ethernet 1
 no ip address
 pppoe-client ppp 0
interface ethernet 2
 ip address dhcp
 no ip redirects
 ip tcp adjust-mss auto
 ip masquerade
 ip spi-filter
dns
 service enable
 priority ppp 0 1
 priority dhcp 2
!
syslog
local enable
!
!
!
no system led ext 0
system led aux 1 interface ppp 0
I
1
!
ip route 0.0.0.0/0 ppp 0
```

! end

! !

#### 5-5. メイン Ethernet+バックアップ PPPoE 構成

```
! Century Systems NXR-230 Series ver 5.25.2 (build 1/19:25 19 01 2014)
1
hostname nxr230
telnet-server enable
http-server enable
1
I
ipv6 forwarding
fast-forwarding enable
!
!
1
interface ppp 0
ip address negotiated
 no ip redirects
 ip tcp adjust-mss auto
 ip masquerade
 ip spi-filter
 ppp username test1@example.jp password test1pass
 netevent 1 connect
interface ethernet 0
ip address 192.168.10.1/24
L
interface ethernet 1
 ip address dhcp
 no ip redirects
 ip tcp adjust-mss auto
ip masquerade
 ip spi-filter
!
interface ethernet 2
 no ip address
pppoe-client ppp 0
I
dns
 service enable
 priority ppp 0 1
 priority dhcp 2
!
syslog
local enable
!
!
!
no system led ext 0
system led aux 1 track 1
system led aux 2 interface ppp 0
!
```

```
!
track 1 ip reachability 10.100.100.1 interface ethernet 1 10 4 delay 61
!
ip route 0.0.0.0/0 ppp 0
!
!
```

end

## 5-6. メイン PPPoE+バックアップ PPP モバイル構成(リンク監視)

```
! Century Systems NXR-120 Series ver 5.24.1E (build 28/19:29 31 01 2014)
1
hostname nxr120
telnet-server enable
http-server enable
!
I
!
!
ipv6 forwarding
fast-forwarding enable
1
1
!
interface ppp 0
 ip address negotiated
 no ip redirects
 ip tcp adjust-mss auto
 ip masquerade
 ip spi-filter
 ppp username test1@example.jp password test1pass
interface ppp 1
 ip address negotiated
 no ip redirects
 ip tcp adjust-mss auto
 ip masquerade
 ip spi-filter
 ppp username foma password foma
 dial-up string *99***5#
 dial-up timeout 30
 mobile apn mopera.flat.foma.ne.jp cid 5 pdp-type ip
 netevent 1 connect
interface ethernet 0
ip address 192.168.10.1/24
L
interface ethernet 1
no ip address
 pppoe-client ppp 0
dns
service enable
syslog
local enable
!
!
mobile 0 ppp 1
mobile error-recovery-reset
```

!
no system led ext 0
system led aux 1 interface ppp 0
system led aux 2 interface ppp 1
!
!
!
track 1 interface ppp 0 initial-timeout 30
!
!
ip route 0.0.0.0/0 ppp 0
ip route 0.0.0.0/0 ppp 1 10
!
!
end

#### 5-7. メイン PPPoE+バックアップ PPP モバイル構成(Ping 監視)

```
! Century Systems NXR-120 Series ver 5.24.1E (build 28/19:29 31 01 2014)
1
hostname nxr120
telnet-server enable
http-server enable
!
1
!
ipv6 forwarding
fast-forwarding enable
!
!
I
interface ppp 0
 ip address negotiated
 no ip redirects
 ip tcp adjust-mss auto
 ip masquerade
 ip spi-filter
 ppp username test1@example.jp password test1pass
interface ppp 1
 ip address negotiated
 no ip redirects
 ip tcp adjust-mss auto
 ip masquerade
 ip spi-filter
 ppp username foma password foma
 dial-up string *99***5#
 dial-up timeout 30
 mobile apn mopera.flat.foma.ne.jp cid 5 pdp-type ip
 netevent 1 connect
interface ethernet 0
 ip address 192.168.10.1/24
interface ethernet 1
 no ip address
 pppoe-client ppp 0
I
dns
```

```
service enable
!
syslog
local enable
!
!
mobile 0 ppp 1
mobile error-recovery-reset
!
no system led ext 0
system led aux 1 interface ppp 0
system led aux 2 interface ppp 1
I
track 1 ip reachability 10.100.100.1 interface ppp 0 10 4 delay 61
ip route 0.0.0.0/0 ppp 0 10
ip route 0.0.0.0/0 ppp 1
1
1
end
```

#### 5-8. メイン Ethernet+バックアップ PPP モバイル構成(Ping 監視)

```
! Century Systems NXR-120 Series ver 5.24.1E (build 28/19:29 31 01 2014)
hostname nxr120
telnet-server enable
http-server enable
I
ipv6 forwarding
fast-forwarding enable
I
I
interface ppp 0
 ip address negotiated
 no ip redirects
 ip tcp adjust-mss auto
 ip masquerade
 ip spi-filter
 ppp username foma password foma
 dial-up string *99***5#
 dial-up timeout 30
 mobile apn mopera.flat.foma.ne.jp cid 5 pdp-type ip
 netevent 1 connect
interface ethernet 0
 ip address 192.168.10.1/24
interface ethernet 1
 ip address dhcp
 no ip redirects
 ip tcp adjust-mss auto
 ip masquerade
```

```
ip spi-filter
!
dns
 service enable
!
syslog
local enable
!
!
mobile 0 ppp 0
mobile error-recovery-reset
!
no system led ext 0
system led aux 1 track 1
system led aux 2 interface ppp 0
I
I
track 1 ip reachability 10.100.100.1 interface ethernet 1 10 4 delay 61
ip route 0.0.0.0/0~{\rm ppp}~0
I
!
end
```

## 5-9. メイン PPPoE+バックアップ WiMAX 構成(Ping 監視)

```
! Century Systems NXR-155 Series ver 5.22.5D (build 2/20:42 30 01 2014)
!
hostname nxr155
telnet-server enable
http-server enable
I
I
ipv6 forwarding
fast-forwarding enable
!
I
interface ppp 0
 ip address negotiated
 no ip redirects
 ip tcp adjust-mss auto
 ip masquerade
ip spi-filter
 ppp username test1@example.jp password test1pass
interface ethernet 0
 ip address 192.168.10.1/24
interface ethernet 1
 no ip address
 pppoe-client ppp 0
interface wimax 0
```

```
ip address dhcp
 ip tcp adjust-mss auto
 ip masquerade
ip spi-filter
 netevent 1 connect
!
dns
 service enable
 priority dhcp 1
priority ppp 0 2
1
syslog
local enable
!
!
!
wimax error-recovery reset
!
no system led ext 0
system led aux 1 interface ppp 0
system led aux 2 interface wimax 0
!
1
!
track 1 ip reachability 10.100.100.1 interface ppp 0 10 4 delay 61
!
I
ip route 0.0.0.0/0~\mathrm{ppp}~0~10
ip route 0.0.0.0/0 wimax 0
!
!
!
end
```

# サポートデスクへのお問い合わせ

サポートデスクへのお問い合わせに関して

サポートデスクのご利用に関して
## サポートデスクへのお問い合わせに関して

サポートデスクにお問い合わせ頂く際は、以下の情報をお知らせ頂けると効率よく対応させて頂くことが可 能ですので、ご協力をお願い致します。

※FutureNet サポートデスク宛にご提供頂きました情報は、製品のお問合せなどサポート業務以外の目的に は利用致しません。 なおご提供頂く情報の取り扱いについて制限等がある場合には、お問い合わせ時または事前にその旨ご連 絡下さい。(設定ファイルのプロバイダ情報や IPsec の事前共有鍵情報を削除してお送り頂く場合など) 弊社のプライバシーポリシーについては下記 URL の内容をご確認下さい。 http://www.centurysys.co.jp/company/philosophy.html#tab3

http://www.centurysys.co.jp/company/philosophy.html#tab4

■ ご利用頂いている NXR,WXR 製品を含むネットワーク構成図 (ご利用頂いている回線やルータを含むネットワーク機器の IP アドレスを記載したもの)

 障害・不具合の内容およびその再現手順 (いつどこで何を行った場合にどのような問題が発生したのかをできるだけ具体的にお知らせ下さい)
 □ 問い合わせ内容例1

○月○日○○時○○分頃より拠点 A と拠点 B の間で IPsec による通信ができなくなった。障害発生 前までは問題なく利用可能だった。現在当該拠点のルータの LAN 側 IP アドレスに対して Ping による 疎通は確認できたが、対向ルータの LAN 側 IP アドレス,配下の端末に対しては Ping による疎通は確 認できない。障害発生前後で拠点 B のバックアップ回線としてモバイルカードを接続し、ppp1 インタ フェースの設定を行った。設定を元に戻すと通信障害は解消する。

機器の内蔵時計は NTP で同期を行っている。

□ 問い合わせ内容例2

- 発生日時

○月○日○○時○○分頃

- 発生拠点

拠点 AB 間

- 障害内容

IPsec による通信ができなくなった。

- 切り分け内容

ルータ配下の端末から当該拠点のルータの LAN 側 IP アドレスに対して Ping による疎通確認 可能。

対向ルータの LAN 側 IP アドレス,配下の端末に対しては Ping による疎通確認不可。

- 障害発生前後での作業

ルータの設定変更やネットワークに影響する作業は行っていない。

- 備考

障害発生前までは問題なく利用可能だった。

機器の内蔵時計は拠点 A の機器で 10 分、拠点 B の機器で 5 分遅れている。

□ 問い合わせ内容例3

現在 IPsec の設定中だが、一度も IPsec SA の確立および IPsec の通信ができていない。IPsec を設 定している拠点からのインターネットアクセスおよび該当拠点への Ping による疎通確認も可能。 設定例集および設定例集内のログ一覧は未確認。

□ 良くない問い合わせ内容例1

VPN ができない。

→VPN として利用しているプロトコルは何か。VPN のトンネルが確立できないのか、通信ができない のかなど不明。

□ 良くない問い合わせ内容例2

通信ができない。

→どのような通信がいつどこでできない(またはできなくなった)のかが不明。

NXR,WXR での情報取得方法は以下のとおりです。

※情報を取得される前に

シリアル接続で情報を取得される場合は取得前に下記コマンドを実行してください。

#terminal width 180(初期値に戻す場合は terminal no width)

- ご利用頂いている NXR,WXR 製品での不具合発生時のログ ログは以下のコマンドで出力されます。
   #show syslog message
- ご利用頂いている NXR,WXR 製品のテクニカルサポート情報の結果 テクニカルサポート情報は以下のコマンドで出力されます。
   # show tech-support
- 障害発生時のモバイル関連コマンドの実行結果(モバイルカード利用時のみ)
  #show mobile <N> ap
  #show mobile <N> phone-number
  #show mobile <N> signal-level
  ※<N>はモバイルデバイスナンバ

## サポートデスクのご利用に関して

電話サポート

## 電話番号:0422-37-8926

電話での対応は以下の時間帯で行います。

月曜日 ~ 金曜日 10:00 - 17:00

ただし、国の定める祝祭日、弊社の定める年末年始は除きます。

電子メールサポート

E-mail: <a href="mailto:support@centurysys.co.jp">support@centurysys.co.jp</a>

FAXサポート

## FAX 番号:0422-55-3373

電子メール、FAX は 毎日 24 時間受け付けております。

ただし、システムのメンテナンスやビルの電源点検のため停止する場合があります。 その際は弊社ホーム ページ等にて事前にご連絡いたします。

FutureNet NXR,WXR シリーズ 設定例集 WAN インタフェース編 Ver 1.3.0 2015 年 1 月 発行 センチュリー・システムズ株式会社 Copyright(c) 2009-2015 Century Systems Co., Ltd. All Rights Reserved.